1 ST PRINTING - (UK Edition)

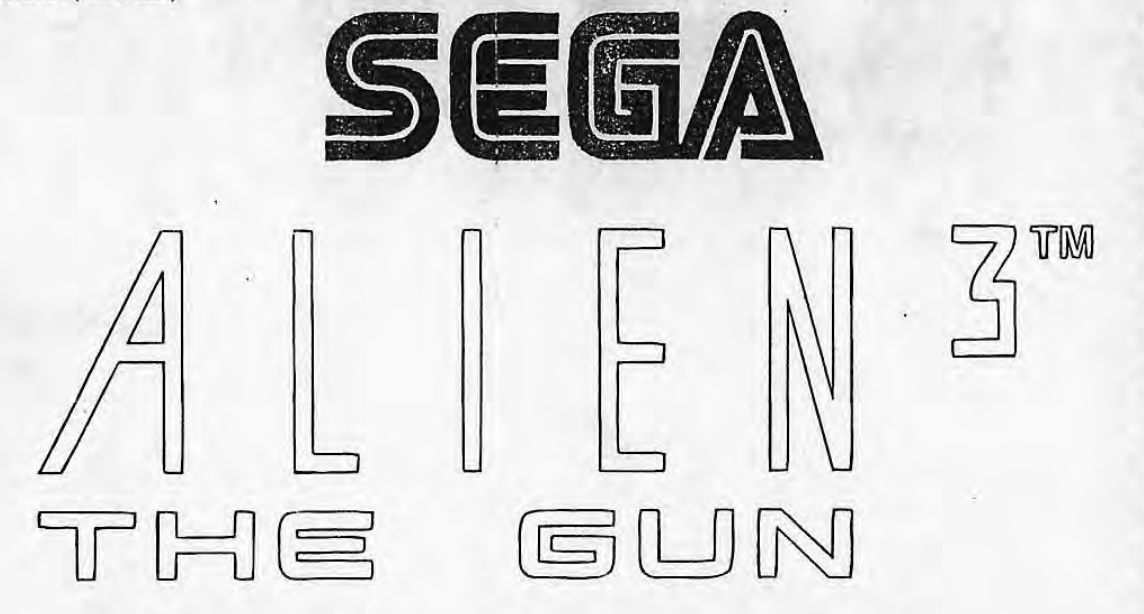

ALIEN \*\* & C 1993 TWENTIETH CENTURY FOX FILM CORPORATION. ALL RIGHTS RESERVED.

**OWNER'S MANUAL** 

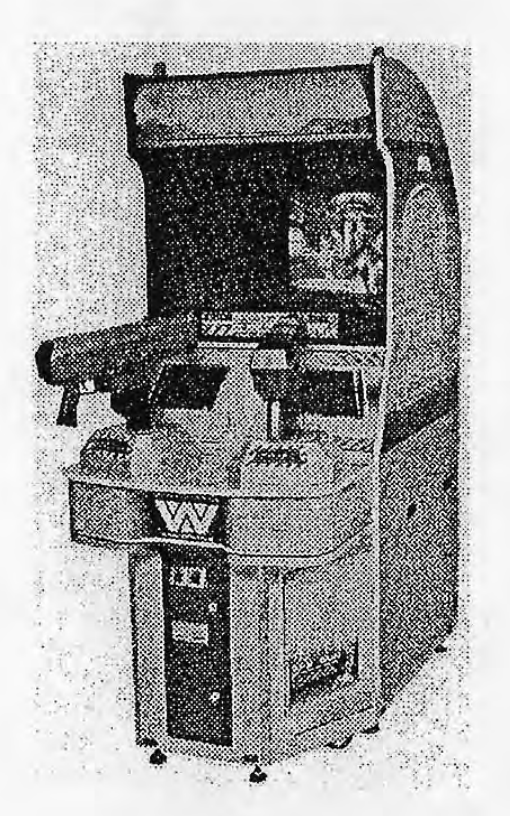

Built in the UK by Deith Leisure Limited (A SEGA Company)

MANUAL NO. ALIEN3 / MAN

| TADLE OF CONTENTS | TABL | E 0 | FC | ONT | ENT | S |
|-------------------|------|-----|----|-----|-----|---|
|-------------------|------|-----|----|-----|-----|---|

| 6        | INTRODUCTION OF THE OWNER'S MANUAL                                 |
|----------|--------------------------------------------------------------------|
| 1        | 1. HANDLING PRECAUTIONS                                            |
|          | 2. PREVENTION OF COUNTERFEITING AND CONVERSION                     |
| 1151     | 3. PRECAUTIONS CONCERNING INSTALLATION LOCATION                    |
| Linus ra | 4. NAME OF PARTS 4                                                 |
|          | 5. ACCESSORIES                                                     |
| S APLIN  | 6. INSTALLATION PRECAUTIONS AND TRANSPORTATION OF MACHINE          |
| -motori  | 7. HOW TO PLAY                                                     |
|          | 8. EXPLANATION OF TEST AND DATA DISPLAY                            |
| COLUMN-  | 0-1 SWITCH UNIT                                                    |
| RUUK     | 8_3 MEMORY TEST                                                    |
|          | 8-4 GUN ADJUSTMENT                                                 |
|          | 8–5 INPUT TEST                                                     |
|          | 8–6 OUTPUT TEST                                                    |
|          | 8-7 SOUND TEST                                                     |
|          | 8-8 C.R.T. TEST                                                    |
|          | 8-9 GAME ASSIGNMENTS                                               |
|          | 8-10 COIN ASSIGNMENTS 21~25                                        |
| 1        | 8-11 BOOKKEEPING                                                   |
| )        | 8-12 BACKUP DATA CLEAR 28                                          |
|          | 9. CONTROLLER                                                      |
|          | 9-1 TAKING OUT THE CONTROLLER                                      |
|          | 9-2 ADJUSTMENT AND REPLACEMENT OF VOLUME                           |
|          | 9-3 REPLACEMENT MOTOR BRUSH                                        |
|          | 9-5 GREASING                                                       |
|          | 10. REPLACEMENT OF FLUORESCENT LAMP                                |
|          | 11. EXPLANATION OF COIN SELECTOR.                                  |
|          | 12. MONITOR ADJUSTMENTS                                            |
| 3        | 13. PERIODIC INSPECTION TABLE                                      |
|          | 14. TROUBLESHOOT ING                                               |
| Whield   | 15. GAME BOARD                                                     |
| mag      | 15-1 COMPOSITION OF GAME BOARD 44                                  |
|          | 15-2 INPUT AND OUTPUT 45                                           |
|          | 16. DESIGN RELATED PARTS                                           |
|          | 17. PARIS LIST 47~71                                               |
|          | 10. WIRE COLOR CODE TABLE                                          |
| 7        | 19. WINING DIAGNAM                                                 |
|          | SPECIFICATIONS                                                     |
|          | SFECIFICATIONS                                                     |
|          | Installation space : 1,360 mm (53.5 in.)(D) × 800 mm (31.5 in.)(W) |
|          | Height : 1,930 mm (76.0 in.)                                       |
|          | Weight : Approx, 215 kg, (475 lbs.)                                |
|          | Power maximum current                                              |
|          |                                                                    |
|          | C100207 (C201 + RM.)                                               |
|          |                                                                    |
|          | 230W 1.6A(AC 220V 50 Hz AREA)                                      |
|          | 220W 1.6A(AC 220V 60 Hz AREA)                                      |
|          | 230W 1.5A(AC 240V 50 Hz AREA)                                      |
|          | 220W 1 4A (AC 240V 60 Hz ARFA)                                     |
|          |                                                                    |

CRT

NOTE: Descriptions in this manual are subject to change without prior notice.

28 INCH MONITOR

:

## INTRODUCTION OF THE OWNER'S MANUAL

TABLE OF CONTENTS

SEGA ENTERPRISES, LTD., supported by its high eletronic technology of LSIs, microprocessors, etc. and a wealth of experience, has for more than 30 years been supplying various innovative and popular game machines to the world market. This Owner's Manual is intended to provide detailed descriptions together with all the necessary information covering the general operation of electronic assemblies, electromechanicals, servicing control, spare parts, etc. as regards ALIEN<sup>3</sup>THE GUN, a new SEGA product.

GUM ADV.RT

TUO OWINET

1.0

This manual is intended for those who have knowledge of electricity and technical expertise especially in ICs, CRTs, microprocessors, etc. Carefully read this manual to acquire sufficient knowledge before working on the machine. Should there be a malfunction, non-technical personnel should under no circumstances touch the interior system. Should such a case arise, contact our Main Office or the closest branch office listed as follows:

SEGA ENTERPRISES, INC. (U.S.A.)/CUSTOMER SERVICE 45133 Industrial Drive, Fremont, California 94538, U.S.A. Phone : (415) 802–3100 Fax : (415) 802–1754

STREAT AND REPLACEMENT OF WALLARS.

SEGA AMUSEMENTS EUROPE LIMITED/AMUSEMENT MACHINE SALES DIVISION Unit 2 Industrial Estate, Leigh Close, New Malden, Surrey KT3 3NL, England Phone : (081) 336–2256 Eax : (081) 336–1715

1A. TROUGLESHOOT ING.

Fax : (081) 336-1715

2

14

17

81

19

21-25

26-27

10-31

33-34

DE-DE

37

RE

-88

Sil.

64

h.h.

67-71

#### SPECIFICATIONS

| Calle | Va | llelland | o, 19-23, 1° A, 3 | 7008-Salama           | anca, Spain           | Triple |
|-------|----|----------|-------------------|-----------------------|-----------------------|--------|
| Phone | :  | (923)    | 265893            | and the second second | 1 dram 1605 munit Kam | , 1990 |
| Fax   | :  | (923)    | 265913            |                       |                       |        |
|       |    | ATTA     | (AC 220V 50 No.   | 2308 1.60             |                       |        |
|       |    | (ARRA)   | (AC 220V 60 Hz    | 220W 1.64             |                       |        |
|       |    | AREAD    | (AC 2407 50 Hz    | 230W L.57             |                       |        |
|       |    | AREA)    | (AC 240V 60 Hz    | 2208 1.44             | 3.                    |        |
|       |    |          | SOTIV             | 28 TACH M             |                       | TRO    |

NOTE: Descriptions in this manual are subject to change without prior notice.

### HANDLING PRECAUTIONS

- When installing or inspecting the machine, be very careful of the following points and pay attention to ensure that the player can enjoy the game safely.
- Be sure to switch the power off before working on the machine.
- To insert or pull out the plug quickly is dangerous.

1.

- It is necessary to make sure that the power cord or grounding wire is not routed in a manner so as to be dangerous. Make sure that grounding connections are made safely at a position where so specified.
- Do not use any fuse that does not meet specified rating.
- Make complete connections for the IC board and other connection. Insufficient insertion of ICs and connectors will lead to unreliability and possible damage to the machine.
- The operating (ambient) temperature range is from 5°C to 40°C.
- When cleaning the Monitor CRT front glass, use a soft dry cloth and glass cleaner. Do not apply chemicals such as thinners, benzene etc.

After confirming that there are no irregularities, turn the power ON.

POLICIA (HERITARD TT

This Sell product has the coveright nullos as follows:

65 SELA 1983

This signifies that this work was disclosed in 1000 and is the property of

## 2. PREVENTION OF COUNTERFEITING AND CONVERSION When installing or inspecting the machine, be very careful ORILLERAL Double and

To prevent counterfeits and conversions, the following labels are put on all the SEGA products. When handling such goods, be sure to confirm the labels. They are used to prevent illegal acts such as the unauthorized copying of the products and the printed circuit boards thereof or carrying on business by manufacturing similar merchandise or by converting, selling or using such products or printed circuit boards. manuat so as to be di

helipege of mariy multison a la

Do not use any fuse way does not most specified rating

ORIGINAL SEAL The following seal is put on the The following seal is put on all SEGA kits, such as the printed machines manufactured by SEGA. circuit boards.

ant) humperature range or from 3°C to &

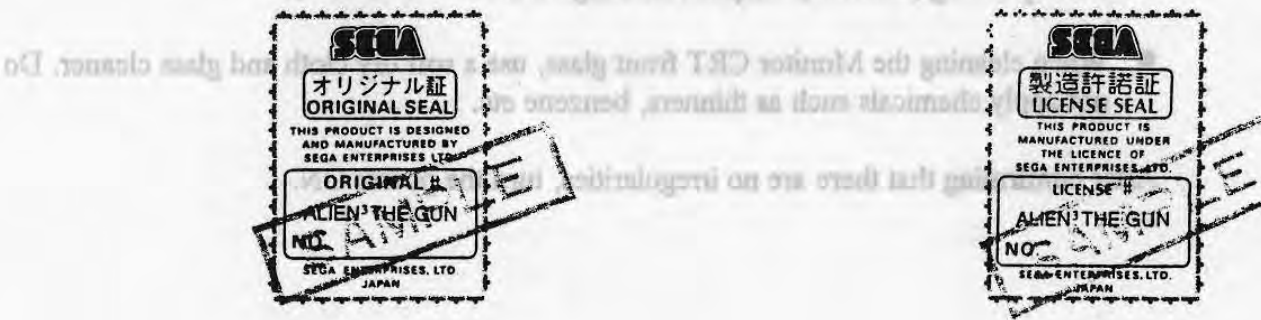

#### COPYRIGHT NOTICE

L ni Lon

oblex a

This SEGA product has the copyright notice as follows:

- 1 - 1

#### © SEGA 1993

This signifies that this work was disclosed in 1993 and is the property of SEGA ENTERPRISES, LTD.

-2-

#### 3. PRECAUTIONS CONCERNING INSTALLATION LOCATION

The ALIEN<sup>3</sup> THE GUN is an indoor game machine. Absolutely do not install it outside. Even indoors, avoid installing in places mentioned below so as to ensure proper usage:

•Places subject to rain or water leakage, or condensation due to humidity. •In the proximity of an indoor swimming pool and/or shower.

The FL UNIT is mounted on the

CONCINENTS DOOR

CASHBOX DOOR

·Places subject to direct sunlight.

·Places subject to heat sources from heating units, etc., or hot air.

•Vicinity of highly inflammable/volatile chemicals or hazardous matter. •Sloped surfaces.

•Vicinity of anti-disaster facilities such as fire exits and fire extinguishers.

·Places subject to any type of violent impact.

·Dusty places.

#### INSTALLATION PRECAUTIONS

1) Do not insert more than one electrical plug into the power plug socket.

2) The per unit standard voltage/amperage is  $100 \sim 120 \text{V/5A}$  and  $200 \sim 240 \text{V/3A}$ .

3) If an extension cord is to be used, use a cord of 5A or higher rating.

----- Electric current consumption

MAX.1.6A(AC220V50 Hz)MAX.1.6A(AC220V60 Hz)MAX.1.5A(AC240V50 Hz)MAX.1.4A(AC240V60 Hz)

-3-

ty of

N

on all labels. of the ness by g such

11

## 4. NAME OF PARTS

176 00

ale.

The ALLER THE GEN is an indeer gase metrics. Absolutely ab justal is a outside. Even indeers, avoid installing in places next basis water as a lo essure proper usage.

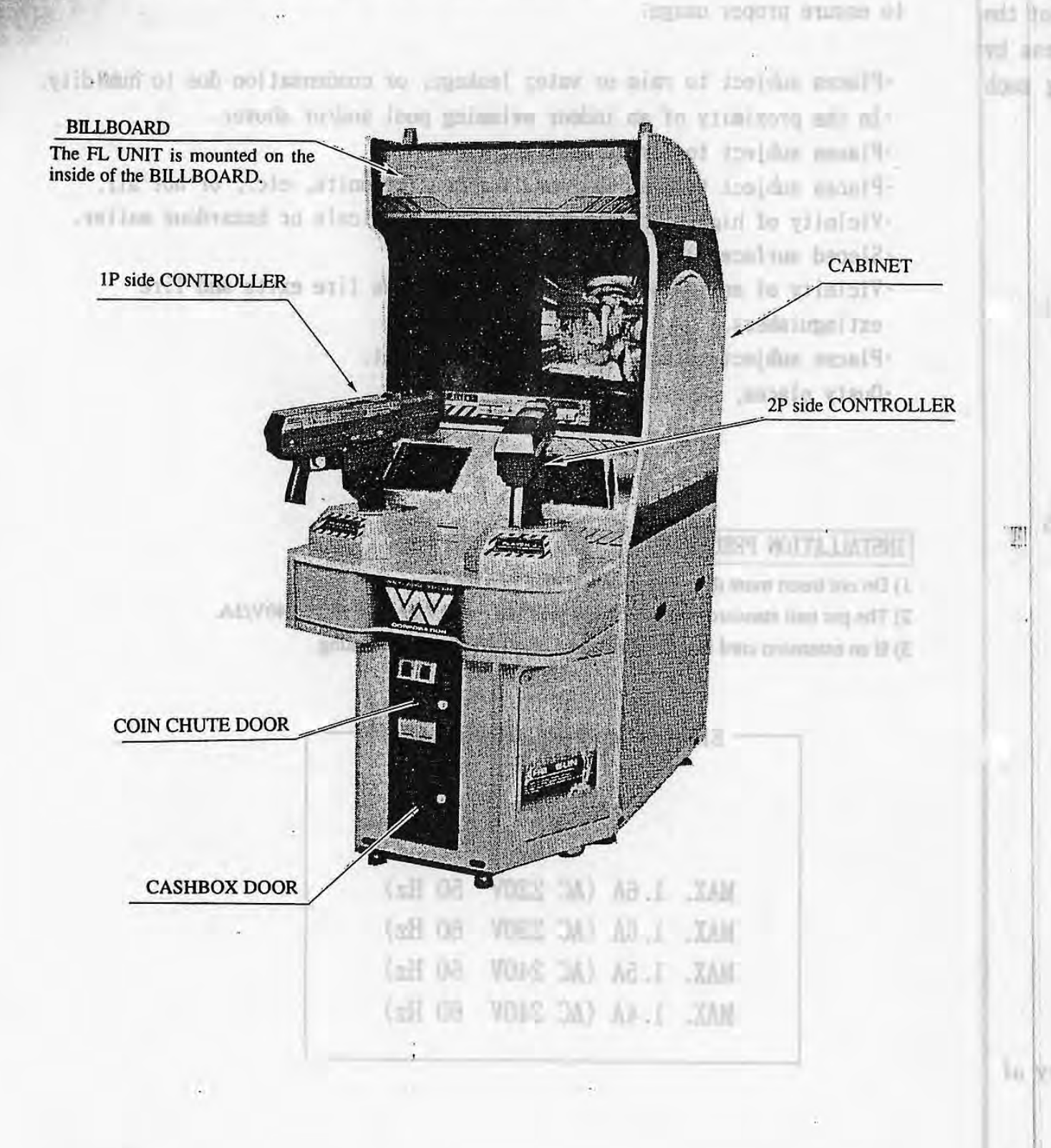

-4-

5. SPARES AND ACCESSORIES

right-hand side of the screen.

When the Life Gauge shows 0, the game is over.

| Part No.               | Qty            | Description                     | Remarks                        |    |
|------------------------|----------------|---------------------------------|--------------------------------|----|
| ALIEN3 / MAN           | a bpa          | Owners Manual, Alien Gun (UK)   | Please read                    | :0 |
| 53889750               | 1              | Hantarex Monitor Service Manual | fuel,                          |    |
| 540-0006-01            | 1              | Wrench for TMP PRF SCR M4       | Tool                           |    |
| 540-0007-01            | 1              | Wrench for TMP PRF SCR M5       | Tool                           | 1  |
| 220-5373               | 1              | Potentiometer, B - 5k Ω Lin     | For spare, refer to section 9  |    |
| 601-7227               | 2              | Motor Brush                     | For spare, refer to section 9  |    |
| E1253                  | 1<br>princip s | Euro Mains Lead with Plug       | To convey power to the machine | W. |
|                        | 2              | Key, Coin door                  | For opening/closing door       |    |
| saffres un en dreu aug | 2              | Key, Cash box                   | For opening/closing door       |    |
|                        | 2              | Key, Front service door         | For opening/closing door       |    |
|                        |                |                                 |                                |    |

- Destroying the Bost memory at the and of each stage results in a STAGE CLEAR.

In each utage, various ITEMS can be found. Short and capture them,

Note: Capturing the ITEMs gives various effects such as surengthening the weapons, recovering the Power, etc. Explanations on the ITEMs are given later.

#### (TAMPERPROOF WRENCH)

TOOL

M4 540-0006-01 store date to class of more provided by the M4 540-0006-01 store date to class to class of more provided by M5 540-0007-01

- The player's name can be entrued if his results (point, earned as of the GAME OVER time) are placed 15th or

higher,

-5--8-

• The Life Gauge and Gun Power Gauge for the player using the left-hand side gun are displayed on the lower left-hand side of the screen, and those for the player using the right-hand side gun are displayed on the lower right-hand side of the screen.

Part No.

- When the Life Gauge shows 0, the game is over.
- · When the Gun Power shows 0, the machine gun's consecutive shooting becomes slow.

Note: While the Flamethrower is used, the Gun Power Gauge becomes whitish and shows the remaining

| fuel.                         | Hantarea Monther Service Manual | - E - J | 53889750     |
|-------------------------------|---------------------------------|---------|--------------|
| IooT                          | Wrandi for TMP PRF SCR M4       | 1       | \$40-0006-01 |
| Tool                          | Wrenali for TMP PRF SCR M5      | 1       | 540-0007-01  |
| For spars, refer to section 9 | Potentiometer, B - Sk Q Lin     | 1       | 220-5373     |
| <br>TO BLAY ETC 101           | Allotter Brush                  | 2       | 601-7227     |
| <br>To convey power to the    | Eino Maine Land will Plag       | 1       | E1253        |

HO To convey power to the

- After credits are registered, the "pull trigger" message will be shown. Start the game by pulling the trigger.
- When the game is started, the story and the still image of that STAGE as well as the map of all stages are

displayed (pull the trigger when cancelling).

· Destroying the Boss enemy at the end of each stage results in a STAGE CLEAR.

· In each stage, various ITEMS can be found. Shoot and capture them.

Note: Capturing the ITEMs gives various effects such as strengthening the weapons, recovering the Power, etc. Explanations on the ITEMs are given later.

#### (TAMPERPROOF WEINCE)

· Depending on the results of each stage (the number of enemies shot, frequency of damage caused to the player, etc.), the player's ranking varies. As regards ranking, explanations are given later.

TOOL

. The player's name can be entered if his results (points earned as of the GAME OVER time) are placed 15th or higher.

-8----

#### CONCERNING ITEMS:

Flamethrower

wer wer

are

r,

er,

OF

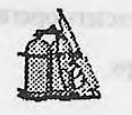

This is fired from the muzzle. Use it to wipe out the enemies. Although powerful, it is not effective against far away enemies.

Hand Grenade Supply Unit

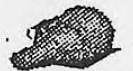

Every time the player captures this, one hand grenade is replenished.

25% Life Supply Unit

Recovers 1/4 of the player's power.

100% Life Supply Unit

Recovers the player's power completely.

Sergent Staff Sergent Gomery Sergent Matter Sergent Sergent Might Warnet Office Otief Warsen Office Second Liettent Golder Capacit Lieutowart Colored Major General Major General Colored Colored Second

.[]]]

## KNACK OF HOW-TO-EARN HIGH SCORE

1

Shoot the ensemies (rows are excepting) and articles appearing in the stage that can be damaged (lights, house ere), and he very cavity not to shoot Marines (if you do, points decrease).

The reaking argenting after a trage may go higher in a slower pace due to me mequency of damage canner, the nissers frammer of CONTINUE or absorbing the Marine by mistake.

-9-

#### RANKING

#### CONCERNING TIEMS:

• The ranking herein stated refers to the Colonial Marine which the characters operated by the player belong to. Note: The following 21 ranks are based on the ranking of the U.S. Marine Corps.

Private Private First Class Lance Corporal Corporal Sergeant Staff Sergeant Gunnery Sergeant Master Sergeant Sergent Major Warrant Officer Chief Warrant Officer Second Lieutenant First Lieutenant Captain Major Lieutenant Colonel Colonel Brigadier General Major General Lieutenant General General

Princess 149 of the Princes in

KNACK OF HOW-TO-EARN HIGH SCORE

Shoot the enemies (some are escaping) and articles appearing in the stage that can be damaged (lights, boxes, etc.), and be very careful not to shoot Marines (if you do, points decrease).

The ranking appearing after a stage may go higher in a slower pace due to the frequency of damage caused to the player, frequency of CONTINUE or shooting the Marine by mistake.

-10-

1.

## 8. EXPLANATION OF TEST AND DATA DISPLAY

0.

10.4

By operating the switch unit, periodically perform the tests and data check. When installing the machine initially or collecting cash, or when the machine does not function correctly, perform checking in accordance with the explanations given in this section.

The following shows tests and modes that should be utilized as applicable.

| ITEMS           | DESCRIPTION                                                                                                    | REFERENCE<br>SECTIONS |
|-----------------|----------------------------------------------------------------------------------------------------|-----------------------|
| INSTALLATION OF | <ul><li>When the machine is installed, perform the following:</li><li>1. Check to see that each setting is as per standard setting made at the time of shipment.</li></ul>             | 8-9                   |
| MACHINE         | 2. In the INPUT TEST mode, check each SW and VR.                                                                                                    | 8-5                   |
|                 | 3. In the OUTPUT TEST mode, check each motor.                                                                                                    | 8-6                   |
|                 | 4. In the SELF-TEST mode, check ICs on the IC Board.                                                                                                    | 8-3                   |
| MEMORY          | Choose MEMORY TEST in the MENU mode to allow the MEMORY<br>to be performed. In this test, PROGRAM RAMs, ROMs, and ICs on<br>the IC Board are checked.                                  | 8-3                   |
| PERIODIC        | Periodically perform the following:<br>1. MEMORY TEST<br>2. Ascertain each setting.                                                                                                    | 8-3<br>8-9            |
| SERVICING       | <ol> <li>In the INPUT TEST mode, test the CONTROL device</li> <li>In the OUTPUT TEST mode, check each motor.</li> </ol>                                                                | 8-5<br>8-6            |
| CONTROL SYSTEM  | <ol> <li>In the INPUT TEST mode, check each SW and VR.</li> <li>Adjust or replace each SW and VR.</li> <li>If the problem can not be solved yet, check the CONTROL's moves.</li> </ol> | 8-5<br>8-4, 8-5, 9-2  |
| MONITOIR        | In the MONITOR ADJUSTMENT mode, check to see if the MONITOR adjustment is appropriately made.                                                                                          | 8-8                   |
| IC BOARD        | <ol> <li>MEMORY TEST</li> <li>In the SOUND CHECK mode, check the sound related ROMs.</li> </ol>                                                                                        | 8-3<br>8-7            |
| DATA CHECK      | Check such data as game play time and histogram to adjust the difficulty level, etc                                                                                                    | 8-11, 8-12<br>8-9     |

A JOY

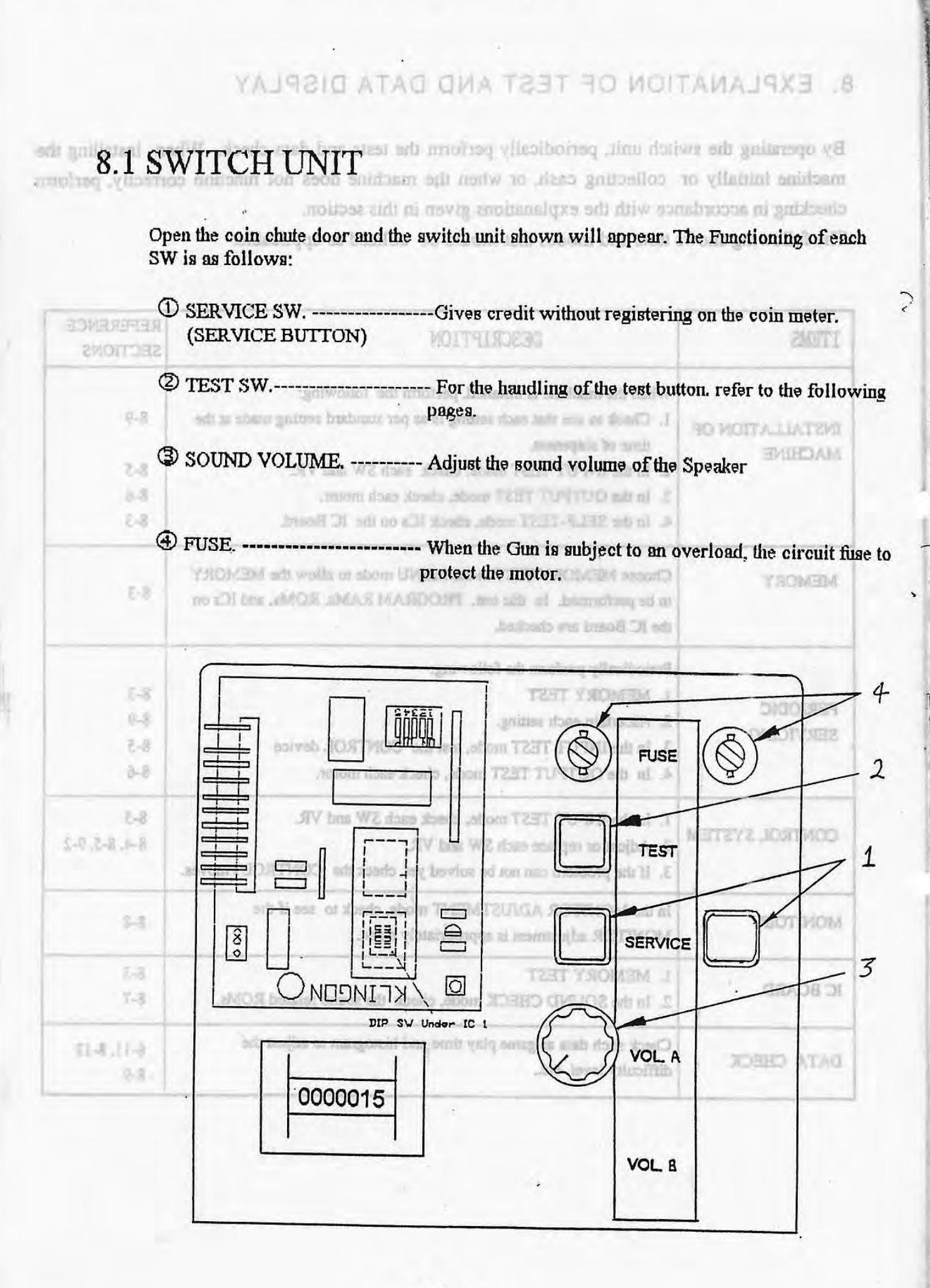

-12 -

#### 8-2 TEST MENU

The MEMORY TEST mode is for checking the memory IC operations on the board

• The Test Menu allows the functioning of each part of the Cabinet to be checked, the monitor to be adjusted, and the coins and game related various settings to be performed.

**EIG MEMORY TEST** 

- Basically, all settings (game, coin, etc.) are performed in the TEST MENU and therefore, DIP SW is not used.
- This cabinet is provided with 2 SERVICE BUTTONs and either can be used.
- · Press the TEST BUTTON to cause the following Test Menu to be displayed on the monitor.

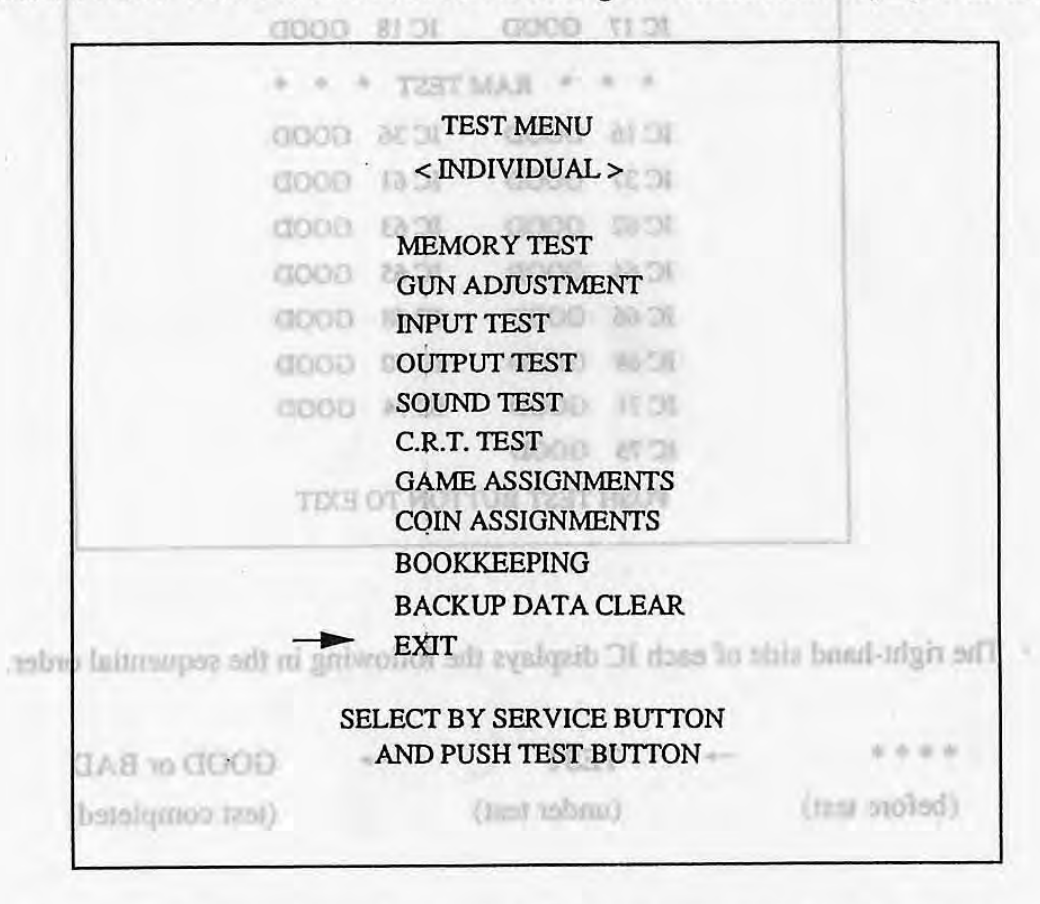

During the test, NOW TESTING flashes at the above portion of

Press the SERVICE BUTTON untill the pointer "→" is moved to the desired item. Then press the TEST BUTTON

the TEST BUTTON. After the test is complete, move " $\rightarrow$ " to "EXIT" and press the TEST BUTTON to return to the Game Mode.

onds, this may have been camed by bound malfunctioning,

You may position the pointer to "INDIVIDUAL" and press the TEST BUTTON. The word "INDIVIDUAL" toggles to "CONTINUE". In the "CONTINUE" mode, each push of the TEST BUTTON causes transition to the next item. In the "INDIVIDUAL" mode, only the item indicated by the pointer is tested.

#### 8-3 MEMORY TEST

#### 8-2 TEST MENU

The MEMORY TEST mode is for checking the memory IC operations on the board. "GOOD" is displayed for normal ICs and "BAD" is displayed for abnormal ICs.

to be adjusted, and the coins and game refined various settings to be performed

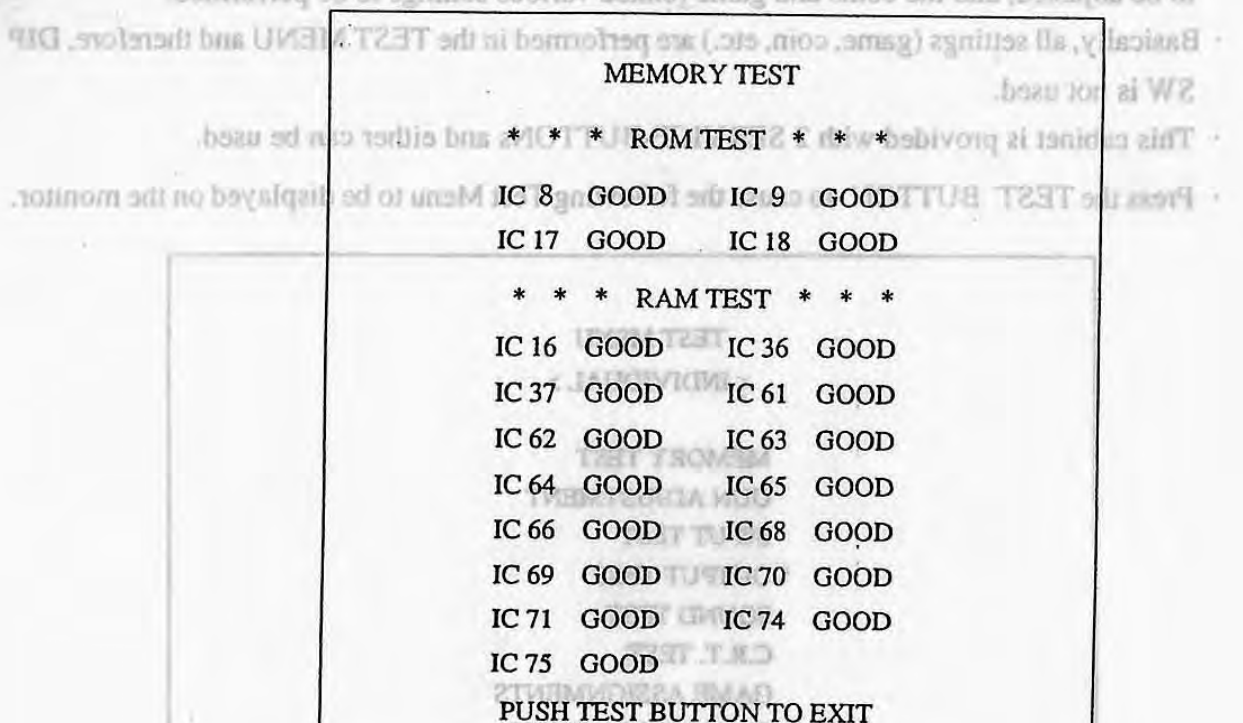

BOOKLEEPING

BACKUP DATA GLEAR

· The right-hand side of each IC displays the following in the sequential order.

|               | NOT   | T BY SERVICE BUT | SHLEC |                  |
|---------------|-------|------------------|-------|------------------|
| * * * *       | -+910 | TEST             | IMA+  | GOOD or BAD      |
| (before test) |       | (under test)     |       | (test completed) |

· During the test, NOW TESTING flashes at the above portion of

PUSH TEST BUTTON TO EXIT. Single and lines MOTTUE EDIV SEE and agent

· When the test is completed, if the results are shown as above, it is satisfactory. BUTTON to return to the

'EXIF' and press the er the test is complete, move 207 · It takes approximately thirty seconds to complete the test. If the period exceeds thirty seconds, this may have been caused by board malfunctioning.

· After finishing the test, pressing the TEST BUTTON allows the MENU mode to return on to INDIVIDUAL" toggles to "CONTINUE". In the "CONTINUE the screen. TEST BUTTON causes transition to the next item. In the "INDIVIDUA only the item indicated by the pointer is tested.

#### 8-4 GUN ADJUSTMENT

#### 8-5 IMPUT TEST

Selecting "GUN ADJUSTMENT" causes the following to appear on the monitor screen and this enables the sighting of gun to be set.

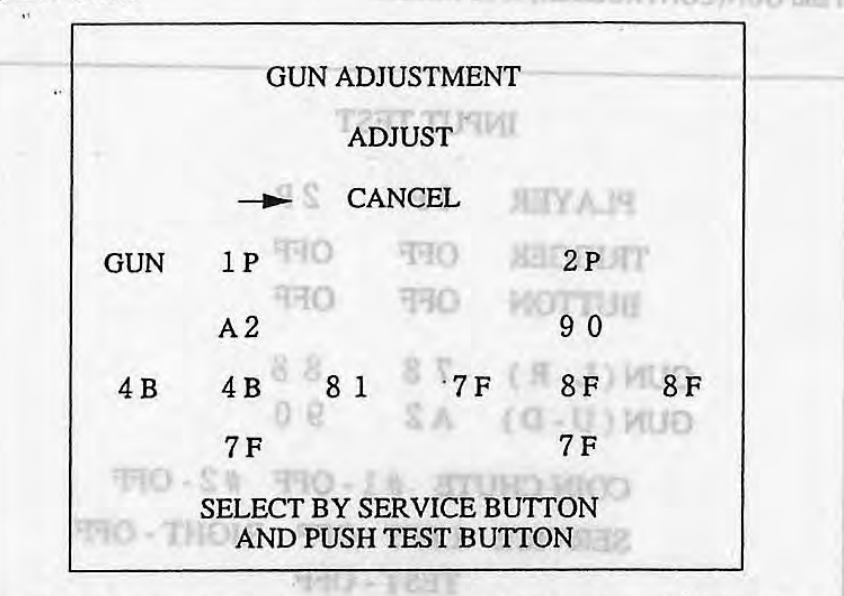

- Bring the cursor to CANCEL and press the TEST BUTTON to allow the MENU mode to return on to the screen.
- Bring the cursor to ADJUST and press the TEST BUTTON to have the ADJUST mode appear. The ADJUST mode allows the gun (sight) to be set and adjusted.
- · When replacing the game BD. and V. R., be sure to choose ADJUST in this menu for the setting.

When ADJUST is selected, the following screen appears:

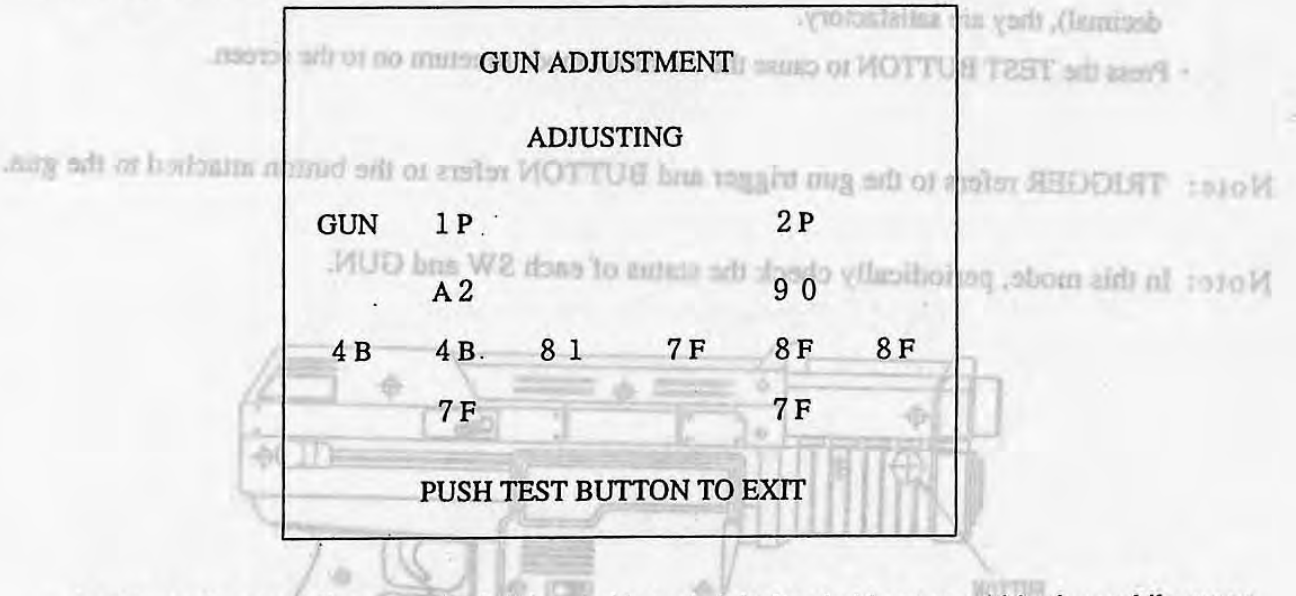

- In this mode, carefully move the left-hand side and right-hand side guns within the mobile range.
   Move them fully in the horizontal direction. When moving them vertically, however, be sure to stop them before going beyond the normal mobile range so as to avoid a kickback reaction.
- Pressing the TEST BUTTON causes the GUN ADJUSTMENT setting to be registered, allowing the MENU mode to return on to the screen.

-15-

#### 8-4 GUN ADJUSTMENT

the sighting of gun to he set.

5

#### 8-5 INPUT TEST

Selecting "INPUT TEST" causes the following to appear on the monitor screen and this enables the status

of each switch and GUN(CONTROLLER) to be checked.

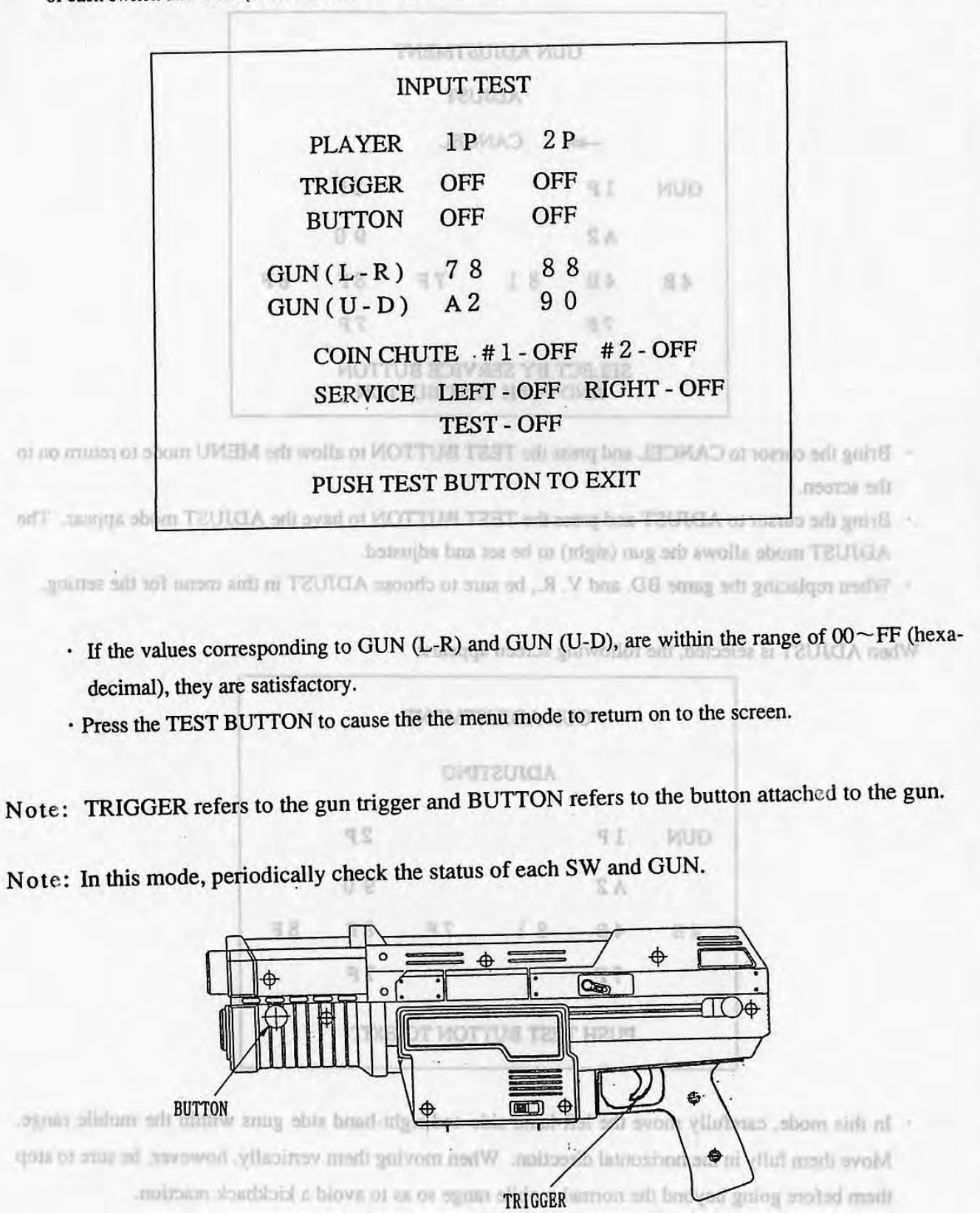

Presering the TEST BUTTON muses the GUN ADJUSTMENT setting to be registered, ellowing the MENU mode to return on to the screen.

16

#### 8-6 OUTPUT TEST

us

1-7 SOUND TEST

Selecting the "OUTPUT TEST" causes the following to appear on the monitor. This mode allows the gun's VIBRATE MOTOR to be tested.

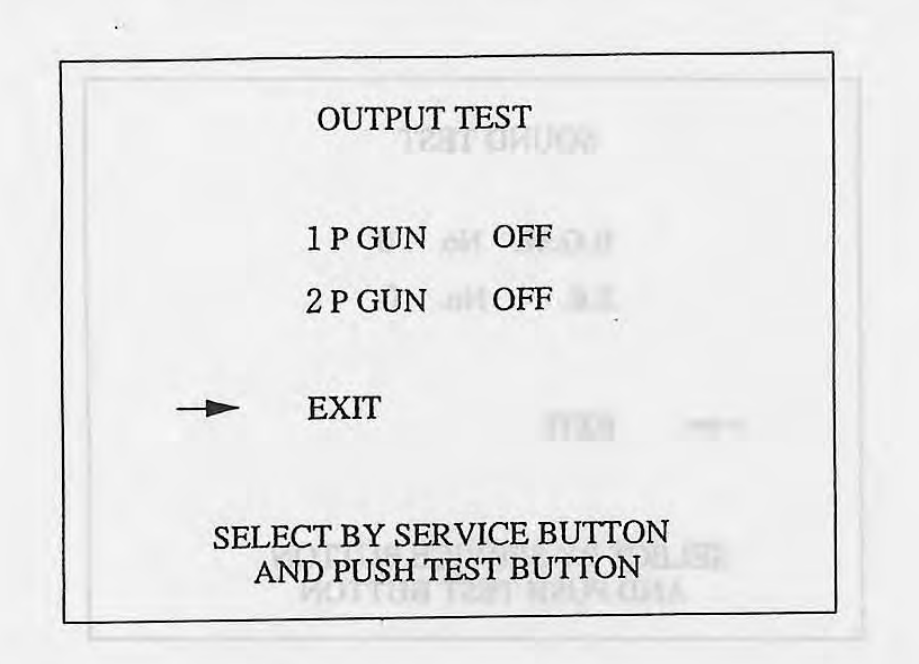

- By bringing the arrow to each of the test items and pressing the TEST BUTTON, if ON is displayed on the screen and the vibration of the guns attached to the cabinet is ascertained, it is satisfactory. As seen from the front of the cabinet, the left-hand side gun is for 1P and the right-hand side one is for 2P.
- The gun is activated while the switch is depressed. When the switch is released, OFF is displayed and the gun ceases to operate.
- Bring the "→" to "EXIT" and press the TEST BUTTON to return to the Menu mode.

-17-

#### 8-7 SOUND TEST

Choose SOUND TEST to cause the following mode to appear on the monitor so that SOUND MEMORY check can be performed.

| SOUND TEST   |
|--------------|
| B.G.M. No. 0 |
| S.E. No. 0   |
| EXIT         |
|              |
|              |

Bring the arrow to B.G.M. for background music and move it to S.E. for sound effects.
At No. 0, however, sound will not be emitted.

• Bring the " $\rightarrow$ " to "EXIT" and press the TEST BUTTON to return to the Menu mode.

The goan is activated while the switch in disconseal. When the switch is released, OPP is

1.

#### 8-8 C.R.T. TEST

#### 8-9 GAME ASSIGNMENTS

GAME DIFFICULTY

(1) RGB color adjusting screen (1/2)

This page is for adjusting the monitor color.

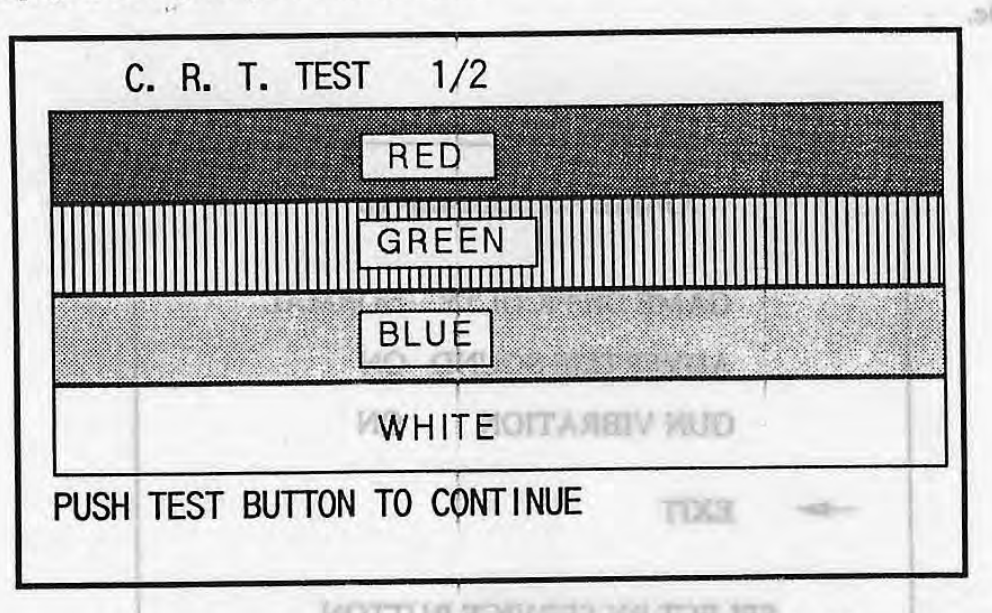

Red, green, and blue are darkest on the leftmost scale and get brighter by 31 gradations to the right. The contrast of the monitor is normal, if the white color bar is black in the leftmost position and is white in the rightmost position.

Press the TEST BUTTON to turn a page.

The pame difficulty is c (2) Monitor size adjusting screen (2/2)

EST to EXTRA HAR This page is for checking the monitor size.

When adjusting the monitor size, be careful so that grids do not go off of the screen.

|     | C.    | н. I  | • • • | ESI  | 2/   | 2   | 1    | 1    | AS   | E. | - | _ | $\square$ |
|-----|-------|-------|-------|------|------|-----|------|------|------|----|---|---|-----------|
|     |       |       |       | ;    |      |     | L    | 1.21 | RC   | 1  |   |   |           |
|     |       |       |       |      |      | -   |      |      | 36.2 |    |   | - |           |
|     |       |       |       |      |      | +   | -    | 1    | -    | 12 |   |   | $\square$ |
|     |       |       |       |      |      | (10 | 6.33 | 21   |      | 3  |   |   |           |
|     |       |       |       |      |      |     | 12   | ac   | rel. | 1  |   |   |           |
| PUS | SH TE | EST B | UTTO  | N TO | ) EX | IT  |      |      |      |    |   |   | +         |

Press the TEST BUTTON to return to the Menu.

#### 8-9 GAME ASSIGNMENTS

In this mode, the present game setting is displayed and also, the game setting changes can be made.

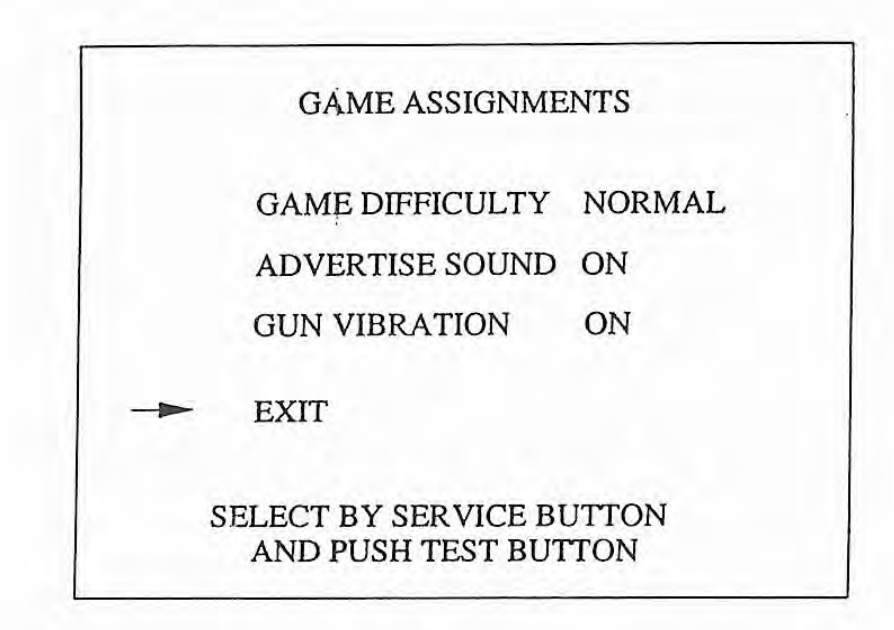

GAME DIFFICULTY The game difficulty is classified into 8 different categories from EASI EST to EXTRA HARDEST. (EASIEST~EXTRA HARDEST)

Game difficulty is classified into the following 8 different levels:

EASIEST EASIER EASY NORMAL HARD HARDER EXTRA HARD HARDEST

· GUN VIBRATION Gun vibration YES or NO can be set.

• Bring the arrow mark( $\rightarrow$ ) to EXIT and press the TEST BUTTON to return to the Menu.

#### 8-10 COIN ASSIGNMENTS

be

The "COIN ASSIGNMENTS" mode permits you to set the start number of credits, as well as the basic numbers of coins and credits. This mode expresses "how many coins correspond to how many credits."

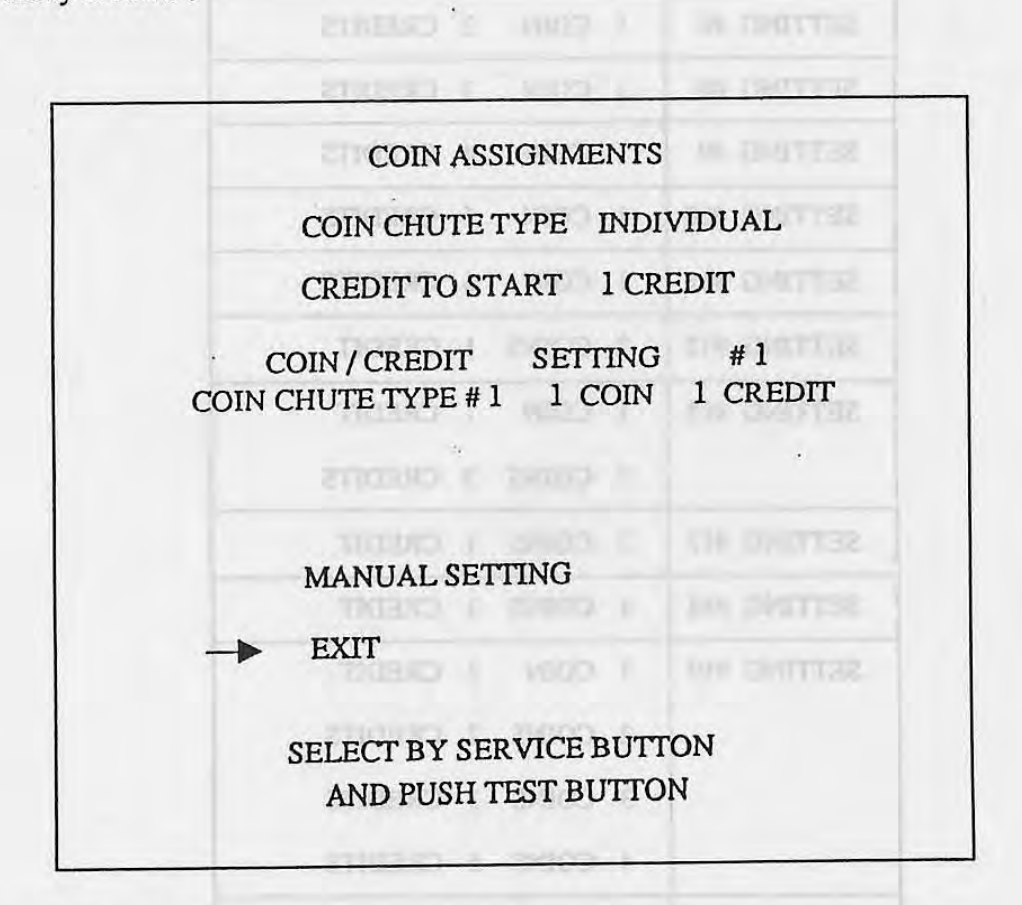

Note: COIN CHUTE TYPE

INDIVIDUAL: Each player uses a coin chute which accepts coins independently.

COMMON: Coins are accepted in common for both players.

As a standard, it is set to "INDIVIDUAL."

 For COIN/CREDIT SETTING, refer to TABLE 1 (INDIVIDUAL) and TABLE 2 (COM-MON).

SETTING #24 | COOH C CRI

- Choosing the MANUAL SETTING allows a finer classification settings to be made.
- Bring the arrow mark( $\rightarrow$ ) to EXIT and press the TEST BUTTON to return to the Menu.

#### TABLE 1 COIN/CREDIT SETTING (COIN CHUTE INDIVIDUAL TYPE)

齨

m

| NAME OF SETTING | FUNCTIONING OF EACH COIN CHUTE |
|-----------------|--------------------------------|
| SETTING #1      | 1 COIN 1 CREDIT                |
| SETTING #6      | 1 COIN 2 CREDITS               |
| SETTING #8      | 1 COIN 3 CREDITS               |
| SETTING #9      | 1 COIN 4 CREDITS               |
| SETTING #10     | 1 COIN 5 CREDITS               |
| SETTING #11     | 1 COIN 6 CREDITS               |
| SETTING #12     | 2 COINS 1 CREDIT               |
| SETTING #15     | 1 COIN 1 CREDIT                |
|                 | 2 COINS 3 CREDITS              |
| SETTING #17     | 3 COINS 1 CREDIT               |
| SETTING #18     | 4 COINS 1 CREDIT               |
| SETTING #19     | 1 COIN 1 CREDIT                |
|                 | 2 COINS 2 CREDITS              |
|                 | 3 COINS 3 CREDITS              |
|                 | 4 COINS 5 CREDITS              |
| SETTING #21     | 3 COINS 1 CREDIT               |
|                 | 5 COINS 2 CREDITS              |
| SETTING #22     | 2 COINS 1 CREDIT               |
|                 | 4 COINS 2 CREDITS              |
|                 | 5 COINS 3 CREDITS              |
| SETTING #24     | 1 COIN 1 CREDIT                |
|                 | 2 COINS 2 CREDITS              |
|                 | 3 COINS 3 CREDITS              |
|                 | 4 COINS 4 CREDITS              |
|                 | 5 COINS 6 CREDITS              |
| SETTING #26     | FREE PLAY                      |

|                     |                              | STATES FROM SHARES                                                                                                    |
|---------------------|------------------------------|----------------------------------------------------------------------------------------------------|
| NAME OF SETTING     | FUNCTIONING OF COIN CHUTE #1 | FUNCTIONING OF COIN CHUTE #2                                                                                                    |
| SETTING #1          | 1 COIN 1 CREDIT              | 1 COIN 1 CREDIT                                                                                                    |
| SETTING #2          | 1 COIN 1 CREDIT              | 1 COIN 2 CREDITS                                                                                                    |
| SETTING #3          | 1 COIN 1 CREDIT              | 1 COIN 3 CREDITS                                                                                                    |
| SETTING #4          | 1 COIN 1 CREDIT              | 1 COIN 4 CREDITS                                                                                                    |
| SETTING #5          | 1 COIN 1 CREDIT              | 1 COIN 5 CREDITS                                                                                                    |
| SETTING #6          | 1 COIN 2 CREDITS             | 1 COIN 2 CREDITS                                                                                                    |
| SETTING #7          | 1 COIN 2 CREDITS             | 1 COIN 5 CREDITS                                                                                                    |
| SETTING #8          | 1 COIN 3 CREDITS             | 1 COIN 3 CREDITS                                                                                                    |
| SETTING #9          | 1 COIN 4 CREDITS             | 1 COIN 4 CREDITS                                                                                                    |
| SETTING #10         | 1 COIN 5 CREDITS             | 1 COIN 5 CREDITS                                                                                                    |
| SETTING #11         | 1 COIN 6 CREDITS             | 1 COIN 6 CREDITS                                                                                                    |
| SETTING #12         | 2 COINS 1 CREDIT             | 2 COINS 1 CREDIT                                                                                                    |
| SETTING #13         | 2 COINS 1 CREDIT             | 1 COIN 1 CREDIT                                                                                                    |
| SETTING #14         | 2 COINS 1 CREDIT             | 1 COIN 2 CREDITS                                                                                                    |
| SETTING #15         | 1 COIN 1 CREDIT              | 1 COIN 1 CREDIT                                                                                                    |
|                     | 2 COINS 3 CREDITS            | 2 COINS 3 CREDITS                                                                                                    |
| SETTING #16         | 1 COIN 1 CREDIT              | 1 COIN 3 CREDITS                                                                                                    |
|                     | 2 COINS 3 CREDITS            | CREDEF                                                                                                    |
| SETTING #17         | 3 COINS 1 CREDIT             | 3 COINS 1 CREDIT                                                                                                    |
| SETTING #18         | 4 COINS 1 CREDIT             | 4 COINS 1 CREDIT                                                                                                    |
| SETTING #19         | 1 COIN 1 CREDIT              | 1 COIN 1 CREDIT                                                                                                    |
|                     | 2 COINS 2 CREDITS            | 2 COINS 2 CREDITS                                                                                                    |
|                     | 3 COINS 3 CREDITS            | 3 COINS 3 CREDITS                                                                                                    |
|                     | 4 COINS 5 CREDITS            | 4 COINS 5 CREDITS                                                                                                    |
| SETTING #20         | 1 COIN 1 CREDIT              | 1 COIN 5 CREDITS                                                                                                    |
|                     | 2 COINS 2 CREDITS            | (D. Dependings (COMCRED)                                                                                                    |
|                     | 3 COINS 3 CREDITS            | Contract of the second second s |
| SER VICE COUN       | 4 COINS 5 CREDITS            | (i) This sets how many COIN                                                                                                    |
| SETTING #21         | 3 COINS 1 CREDIT             | 1 COIN 2 CREDITS                                                                                                    |
|                     | 5 COINS 2 CREDITS            | tranjot domu won stas ent. (D                                                                                                    |
| SETTING #22         | 2 COINS 1 CREDIT             | 2 COINS 1 CREDIT                                                                                                    |
|                     | 4 COINS 2 CREDITS            | 4 COINS 2 CREDITS                                                                                                    |
|                     | 5 COINS 3 CREDITS            | 5 COINS 3 CREDITS                                                                                                    |
| SETTING #23         | 2 COINS 1 CREDIT             | 1 COIN 3 CREDITS                                                                                                    |
|                     | 4 COINS 2 CREDITS            |                                                                                                    |
|                     | 5 COINS 3 CREDITS            |                                                                                                    |
| SETTING #24         | 1 COIN 1 CREDIT              | 1 COIN 1 CREDIT                                                                                                    |
|                     | 2 COINS 2 CREDITS            | 2 COINS 2 CREDITS                                                                                                    |
|                     | 3 COINS 3 CREDITS            | 3 COINS 3 CREDITS                                                                                                    |
|                     | 4 COINS 4 CREDITS            | 4 COINS 4 CREDITS                                                                                                    |
|                     | 5 COINS 6 CREDITS            | 5 COINS 6 CREDITS                                                                                                    |
| SETTING #25         | 1 COIN 1 CREDIT              | 1 COIN 6 CREDITS                                                                                                    |
| and a second second | 2 COINS 2 CREDITS            | CALDITO                                                                                                    |
|                     | 3 COINS 3 CREDITS            | 3                                                                                                    |
|                     | 4 COINS 4 CREDITS            |                                                                                                    |
|                     | 5 COINS 6 CREDITS            |                                                                                                    |
| SETTING #26         | FREEPLAY                     | FREE PLAY                                                                                                    |
|                     |                              |                                                                                                    |

# TABLE 2 COIN/CREDIT SETTING (COIN CHUTE COMMON TYPE)

-23-

MANUAL SETTING

| Latin Arbite states                                                                                             | 140 15 5010                                        | cted, the following                                                                                                    | g appear                                                                                                    | s on th                                                                                                    | e scre                                              | een:                | nnni -     |
|----------------------------------------------------------------------------------------------------|----------------------------------------------------|----------------------------------------------------------------------------------------------------|----------------------------------------------------------------------------------------------------|----------------------------------------------------------------------------------------------------|-----------------------------------------------------|---------------------|------------|
| IN CREDIT                                                                                                    | 30 1 1                                             | I CREDIT                                                                                                    |                                                                                                    | 1100                                                                                                    | 1                                                   | IN ONLES            | 38         |
| NN 2 CREDITS                                                                                                    | 1 00                                               | CREDIT.                                                                                                    |                                                                                                    | 100                                                                                                    | 1                                                   | TTING #2            | SE         |
| IN 3 CREDITS                                                                                                    | 33.1                                               | LIGHTON L                                                                                                    | 1                                                                                                    | 100                                                                                                    | T.                                                  | F# OKULT            | SE         |
| WH A CREDITS                                                                                                    | oo I co                                            | IN ASSIGNMENT                                                                                                    | S                                                                                                    | COIL                                                                                                    | 1                                                   | NA DNILL            | 519        |
| IN 5 CREDIT                                                                                                    | 00 I                                               |                                                                                                    | 1                                                                                                    | 100                                                                                                    | I                                                   | SM DMULL            | 98         |
| IN 2 CREDITS                                                                                                    | DO TMA                                             | NUAL SETTING                                                                                                    | 1                                                                                                    | 4103                                                                                                    | 1                                                   | 2# DULL             | 818        |
| NICE COIN                                                                                                    | TO CRE                                             | DIT CTICEN 1 C                                                                                                    | OIN 1                                                                                                    | CRED                                                                                                    | tt ·                                                |                     | <u>.</u>   |
| IN J CREDITS                                                                                                    |                                                    | 2 CREDITS                                                                                                    | DONUL                                                                                                    | וממא                                                                                                    | 70                                                  | SN DMET             | 12         |
| CITCLER & CREDIC                                                                                                | 5 ADDER                                            | S THE DAY NO                                                                                                    | BONUS                                                                                                    | ADDI                                                                                                    | SK                                                  | Ga Doll11           | 38         |
| COIN CH                                                                                                    | IUTE#1                                             | MULTIPLIER                                                                                                    |                                                                                                    | 1100                                                                                                    | 1                                                   | OIM DENILI          | 18         |
| TIGES COIN 1 CO                                                                                                 | IN COUN                                            | TS AS 1 COIN                                                                                                    |                                                                                                    | 100                                                                                                    | 1                                                   | IIM DNULL           | 38         |
| INSC 1) CREDIT                                                                                                  | 3 4 5                                              | 6789                                                                                                    |                                                                                                    | 40.0                                                                                                    |                                                     | CIM OMILI           | 16         |
| TICES AND CREDIT                                                                                                | 00 <b>1</b> 1                                      | na na                                                                                                    | 8                                                                                                    | (100                                                                                                    | 2                                                   | EIN DHITT           | SE         |
| We                                                                                                    | 0.9                                                |                                                                                                    |                                                                                                    | 9(4)                                                                                                    | 2                                                   | NIN DRITT           | SE         |
| TICH COIN CH                                                                                                    | IUTE#2                                             | MULTIPLIER                                                                                                    | 1 COT                                                                                                    | N                                                                                                    | 1                                                   | ATTING #15          | SE         |
| Indaso COIN                                                                                                    | 3 4 5                                              | 6 7 8 9                                                                                                    | I COI                                                                                                    | 100                                                                                                    | S                                                   |                     |            |
| masic (1 2 Ma                                                                                                   | 3 4 5                                              | 6 7 8 9                                                                                                    |                                                                                                    | COIN                                                                                                    | 1                                                   | TTING #16           | SE         |
| CREDIT                                                                                                    |                                                    | CREDITS                                                                                                    | S                                                                                                    | COIN                                                                                                    | 2                                                   |                     | -          |
|                                                                                                    | 05 E                                               | 0(15)(0)                                                                                                    | 8                                                                                                    | COIN                                                                                                    | £                                                   | TING #17            | SE         |
| INS I CREDIT                                                                                                    | 4 CO                                               | CREDIT                                                                                                    | 8                                                                                                    | COIN                                                                                                    | h.                                                  | TTING #18           | 跑          |
| IN 1 CREDIT                                                                                                    | SELEC                                              | T BY SERVICE                                                                                                    | BUTTON                                                                                                    | COIN                                                                                                    | 1                                                   | TTING #19           | SE         |
| INS 2 CREDITS                                                                                                   | AND CO                                             | PUSH TEST BU                                                                                                    | TTON                                                                                                    | COIN                                                                                                    | 2                                                   |                     |            |
| 1MS J. C26ED105                                                                                                 | 3 00                                               | CREDITS                                                                                                    | 2                                                                                                    | COR                                                                                                    | F .                                                 | Constantine and and |            |
| INS 5 CREDITS                                                                                                   | 4 00                                               | CREDITS.                                                                                                    | 5 3                                                                                                    | COIN                                                                                                    | 4                                                   |                     |            |
| IN 5 CREDITS                                                                                                    | 1 CO                                               | CREDIT                                                                                                    | 1                                                                                                    | COIN                                                                                                    | 1                                                   | TTNG #20            | 218        |
| 1) Determines COI                                                                                               | NCRED                                              | T setting 1990                                                                                                    | 5 2                                                                                                    | COIN                                                                                                    | 2                                                   |                     | 3          |
| Determines con                                                                                                  | y crebb.                                           | CREDITS                                                                                                    | 5 J                                                                                                    | CODY                                                                                                    | 3                                                   |                     |            |
| 2 This sets how ma                                                                                              | any COIN                                           | IS should be inse                                                                                                    | rted to                                                                                                    | obtain                                                                                                    | one                                                 | SERVICE O           | COIN       |
| N 2 CREDITS                                                                                                    | 1 00                                               | CREDIT                                                                                                    | 1 2                                                                                                    | COIN                                                                                                    | 3                                                   | TING #21            | SET.       |
| (3) This sets how ma                                                                                            | iny token                                          | s one COIN repr                                                                                                    | esents.                                                                                                    | COIN                                                                                                    | 3                                                   |                     |            |
| A COIN CHUTE #                                                                                                  | 2 is disn                                          | aved only at the                                                                                                    | time "C                                                                                                    | OMM                                                                                                    | ON'                                                 | is set.             | SIST       |
|                                                                                                    | 100                                                | cheburs                                                                                                    | 8 2                                                                                                    | COIN                                                                                                    | p.                                                  |                     |            |
| PETERSTRATE COM                                                                                                 | 100.2.                                             | CREDITS                                                                                                    | r 5                                                                                                    | COIN                                                                                                    | 5                                                   |                     |            |
| the second second second second second second second second second second second second second second second se | OTARL                                              |                                                                                                    |                                                                                                    |                                                                                                    |                                                     | a hair and serves   |            |
| For each setting, refer t                                                                                       |                                                    | CREDIT                                                                                                    | 1 2                                                                                                    | COINS                                                                                                    | 2                                                   | TING #23            | SET        |
| For each setting, refer t                                                                                       | 105 1                                              | CREDIT                                                                                                    | 1 2                                                                                                    | COIN                                                                                                    | 5 4                                                 | TING #23            | SEI        |
| For each setting, refer t                                                                                       |                                                    | CREDIT                                                                                                    | 1 4 4 4                                                                                                    | COINS<br>COINS<br>COINS                                                                                           | 4 4 20                                              | TING #23            | SEI        |
| For each setting, refer t                                                                                       | 105 1                                              | CREDIT<br>CREDITS<br>CREDITS<br>CREDITS                                                                                                    | 5 1<br>5 3<br>1                                                                                                    | COINS<br>COINS<br>COINS<br>COINS                                                                                  | 440-                                                | ADI DINE            | 9E7        |
| For each setting, refer t                                                                                       | 100 1                                              | CREDIT<br>CREDITS<br>CREDITS<br>CREDITS<br>CREDIT<br>CREDITS                                                                                                    |                                                                                                    | COIN:<br>COIN:<br>COIN:<br>COIN:<br>COIN:                                                                         | 442-0                                               | KON DINIT           | SET<br>SET |
| For each setting, refer t                                                                                       | 1 COI<br>1 COI<br>2 COI                            | CREDIT<br>CREDITS<br>CREDITS<br>CREDITS<br>CREDITS<br>CREDITS<br>CREDITS                                                                                                    |                                                                                                    | COIN:<br>COIN:<br>COIN:<br>COIN:<br>COIN:<br>COIN:                                                                | 440-44                                              | NON DINIT           | 987<br>732 |
| For each setting, refer to                                                                                      | 1 COI<br>2 COI<br>3 COI<br>4 COI                   | CREDIT<br>CREDITS<br>CREDITS<br>CREDITS<br>CREDITS<br>CREDITS<br>CREDITS                                                                                                    | 5 2 1 3 2 1 5 5 5 1 5 5 5 5 2 1 5 5 5 5 5 5 5 5                                                                                                    | COINS<br>COINS<br>COINS<br>COINS<br>COINS<br>COINS                                                                | 440-444                                             | KON DINIT           | 987<br>987 |
| For each setting, refer to                                                                                      | 1 COI<br>2 COI<br>3 COI<br>4 COI                   | CREDIT<br>CREDITS<br>CREDITS<br>CREDITS<br>CREDITS<br>CREDITS<br>CREDITS<br>CREDITS                                                                                                    |                                                                                                    | COINS<br>COINS<br>COINS<br>COINS<br>COINS<br>COINS<br>COINS                                                       | 542 - 5 2 4 N                                       | NON DWIT            | rae<br>rae |
| For each setting, refer to                                                                                      | 1 COI<br>2 COI<br>3 COI<br>4 COI<br>5 COI          | CREDIT<br>CREDITS<br>CREDITS<br>CREDITS<br>CREDITS<br>CREDITS<br>CREDITS<br>CREDITS                                                                                                    | 6 6 8 2 1 3 2 1 3 1 3 | COINS<br>COINS<br>COINS<br>COINS<br>COINS<br>COINS<br>COINS<br>COINS                                              | 5 4 5 1 5 1 4 5 °                                   | TING 624            | 987<br>738 |
| For each setting, refer to                                                                                      | 1 COI<br>2 COI<br>3 COI<br>4 COI<br>5 COI<br>1 COI | CREDIT<br>CREDITS<br>CREDITS<br>CREDITS<br>CREDITS<br>CREDITS<br>CREDITS<br>CREDITS<br>CREDITS<br>CREDITS                                                                                         | 5 2 2 1 3 2 1 3 1 3   | COIN<br>COIN<br>COIN<br>COIN<br>COIN<br>COIN<br>COIN<br>COIN                                                      | 4 4 2 1 2 2 4 2 4 2 4 2 4 2 4 2 4 2 4 2             | TING #23            | SET<br>SET |
| For each setting, refer to                                                                                      | 1 COI<br>2 COI<br>3 COI<br>4 COI<br>5 COI<br>1 COI | CREDIT<br>CREDITS<br>CREDITS<br>CREDITS<br>CREDITS<br>CREDITS<br>CREDITS<br>CREDITS<br>CREDITS<br>CREDITS<br>CREDITS                                                                              |                                                                                                    | COIN:<br>COIN:<br>COIN:<br>COIN:<br>COIN:<br>COIN:<br>COIN:<br>COIN:<br>COIN:<br>COIN:<br>COIN:                   | 5 4 2 2 2 2 4 2 4 2 4 2 4 2 4 2 4 2 4 2             | TING #23            | SET<br>SET |
| For each setting, refer to                                                                                      | 1 COI<br>2 COI<br>3 COI<br>4 COI<br>5 COI<br>1 COI | CREDIT<br>CREDITS<br>CREDITS<br>CREDITS<br>CREDITS<br>CREDITS<br>CREDITS<br>CREDITS<br>CREDITS<br>CREDITS<br>CREDITS<br>CREDITS<br>CREDITS<br>CREDITS                                             |                                                                                                    | COIN:<br>COIN:<br>COIN:<br>COIN:<br>COIN:<br>COIN:<br>COIN:<br>COIN:<br>COIN:<br>COIN:<br>COIN:<br>COIN:<br>COIN: | 5 4 2 4 5 4 5 4 5 4 5 4 5 4 5 4 5 4 5 4             | TING #23            | SET<br>SET |
| For each setting, refer to                                                                                      | 1 COI<br>2 COI<br>3 COI<br>4 COI<br>5 COI<br>1 COI | CREDIT<br>CREDITS<br>CREDITS<br>CREDITS<br>CREDITS<br>CREDITS<br>CREDITS<br>CREDITS<br>CREDITS<br>CREDITS<br>CREDITS<br>CREDITS<br>CREDITS<br>CREDITS<br>CREDITS                                  |                                                                                                    | COIN:<br>COIN:<br>COIN:<br>COIN:<br>COIN:<br>COIN:<br>COIN:<br>COIN:<br>COIN:<br>COIN:<br>COIN:                   | 1 A 2 2 4 5 4 4 2 4 3 4 2 4 2 4 2 4 2 4 2 4 2 4 2 4 | TING #23            | SET<br>SET |
| For each setting, refer to                                                                                      | 1 COI<br>2 COI<br>3 COI<br>4 COI<br>5 COI<br>1 COI | CREDIT<br>CREDITS<br>CREDITS<br>CREDITS<br>CREDITS<br>CREDITS<br>CREDITS<br>CREDITS<br>CREDITS<br>CREDITS<br>CREDITS<br>CREDITS<br>CREDITS<br>CREDITS<br>CREDITS<br>CREDITS<br>CREDITS<br>CREDITS | 6 4 3 2 1 6 6 3 2 1 3 2 1                                                                                                    | COIN:<br>COIN:<br>COIN:<br>COIN:<br>COIN:<br>COIN:<br>COIN:<br>COIN:<br>COIN:<br>COIN:<br>COIN:<br>COIN:          | 5 A 2 2 4 4 2 4 4 2 4 2 4 2 4 2 4 2 4 2 4           | TING #23            | SET<br>SET |

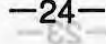

#### TABLE 3 MANUAL SETTING

8-11 BOOKKEEPING

|                               | COIN TO CREDIT                                                                                                    | 1 COIN 1 CREDIT                                                                                                    |
|-------------------------------|----------------------------------------------------------------------------------------------------|----------------------------------------------------------------------------------------------------|
|                               |                                                                                                    | 2 COINS 1 CREDIT                                                                                                    |
|                               |                                                                                                    | 3 COINS 1 CREDIT                                                                                                    |
|                               | ING 1/2                                                                                                    | 4 COINS 1 CREDIT                                                                                                    |
|                               | 0 14                                                                                                    | 5 COINS 1 CREDIT                                                                                                    |
|                               | 0 VIC                                                                                                    | 6 COINS 1 CREDIT                                                                                                    |
|                               |                                                                                                    | 7 COINS 1 CREDIT                                                                                                    |
|                               | 0 TIG<br>0 TIG                                                                                                    | 8 COINS 1 CREDIT                                                                                                    |
|                               | 0 710                                                                                                    | 9 COINS 1 CREDIT                                                                                                    |
|                               | ME Ø                                                                                                    | NUMBUR OF GA                                                                                                    |
|                               | BONUS ADDER                                                                                                    | NO BONUS ADDER                                                                                                    |
|                               | OD OH OM OS                                                                                                    | 2 COINS GIVE 1 EXTRA COIN                                                                                                    |
|                               | 20 M0 H0                                                                                                    | 3 COINS GIVE 1 EXTRA COIN                                                                                                    |
|                               | 0H 0M 0S                                                                                                    | 4 COINS GIVE 1 EXTRA COIN                                                                                                    |
|                               | TUMPTWOY OF MO                                                                                                    | 5 COINS GIVE 1 EXTRA COIN                                                                                                    |
|                               | adrittida et via                                                                                                    | 6 COINS GIVE 1 EXTRA COIN                                                                                                    |
|                               |                                                                                                    | 7 COINS GIVE 1 EXTRA COIN                                                                                                    |
|                               |                                                                                                    |                                                                                                    |
| bine                          | ut in. As seen from the front of the q                                                                                                    | 8 COINS GIVE 1 EXTRA COIN                                                                                                    |
| binet                         | ut in. As seen from the front of the c<br>d the left- hand side is #2.                                                                                                    | 8 COINS GIVE 1 EXTRA COIN<br>9 COINS GIVE 1 EXTRA COIN                                                                                                    |
| bine                          | nut in. As seen from the front of the e<br>d the left- hand side is #2.<br>eduations of coin chutes<br>by both the left and eight SERVICE BI                                                                                                    | 8COINS GIVE1EXTRA COIN9COINS GIVE1EXTRA COIN                                                                                                    |
| bine<br>DTT(                  | b adt to tront set from the front of the d<br>d the left- hand side is V2.<br>Dy both the left and right SERVICE B<br>redits RELIVICE M                                                                                                    | 8 COINS GIVE       1 EXTRA COIN         9 COINS GIVE       1 EXTRA COIN         1 COIN COUNTS AS       1 COIN                                                                                                    |
| bine<br>JTTC<br>RED           | nut in. As seen from the front of the d<br>d the left- hand side is ¥2.<br>eductions of coin chutes<br>by both the left and right SERVICE B<br>redits <b>RELATION ETUHO NIOD</b> <sup>E</sup><br>IP and 2P                                                         | 8 COINS GIVE       1 EXTRA COIN         9 COINS GIVE       1 EXTRA COIN         1 COIN COUNTS AS       1 COIN         1 COIN COUNTS AS       2 COINS                                                                                                    |
| ibinet<br>JTTC<br>RED<br>May, | nut in. As seen from the front of the d<br>d the left- hand side is #2.<br>eduations of coin chuics<br>by both the left and right SERVICE B<br>redits <b>RELATION ETUHO ALOO</b> <sup>E</sup><br>IP and 2P<br>by both IP and 2P (in a simultaneous)                | 8 COINS GIVE       1 EXTRA COIN         9 COINS GIVE       1 EXTRA COIN         1 COIN COUNTS AS       1 COIN         1 COIN COUNTS AS       2 COINS         1 COIN COUNTS AS       3 COINS                                                                    |
| binet<br>JTTC<br>RED          | nut in. As seen from the front of the c<br>d the left- hand side is #2.<br><u>by both the left and right SERVICE B</u><br>redite <b>RELIGITION STUHO NIOD</b><br>IF and 2P<br>by both LP and 2P (in a simultaneous)<br>is not counted.)                            | 8COINS GIVE1EXTRA COIN9COINS GIVE1EXTRA COIN1COIN COUNTS AS1COIN1COIN COUNTS AS2COINS1COIN COUNTS AS3COINS1COIN COUNTS AS4COINS                                                                                                    |
| binet<br>JTTC<br>RED          | nut in. As seen from the front of the c<br>d the left- hand side is #2.<br><u>Aby both the left and right SERVICE B</u><br>redits <b>RELIGITION STUHO NIOD</b><br>IF and 2P<br>by both IF and 2P<br>is not counted.)                                               | 8COINS GIVE1EXTRA COIN9COINS GIVE1EXTRA COIN1COIN COUNTS AS1COIN1COIN COUNTS AS2COINS1COIN COUNTS AS3COINS1COIN COUNTS AS4COINS1COIN COUNTS AS5COINS                                                                                                    |
| binet,<br>JTTC<br>RED         | nut in. As seen from the front of the d<br>d the left- hand side is #2.<br><u>by both the left and right SERVICE B</u><br>redits <b>RELIGITIUM ETUHO NIOD</b><br>IP and 2P<br>by both IP and 2P<br>is not counted.)                                                | 8COINS GIVE1EXTRA COIN9COINS GIVE1EXTRA COIN1COIN COUNTS AS1COIN1COIN COUNTS AS2COINS1COIN COUNTS AS3COINS1COIN COUNTS AS4COINS1COIN COUNTS AS5COINS1COIN COUNTS AS5COINS1COIN COUNTS AS5COINS1COIN COUNTS AS6COINS                                            |
| binet<br>JTTC<br>RED          | nut in. As seen from the front of the d<br>d the left- hand side is #2.<br><u>by both the left and right SERVICE B</u><br>nedits <b>RELIGITLUM ETUHO NIOD</b><br>IP and 2P<br>by both IP and 2P<br>is not counted.)<br>next page.                                  | 8COINS GIVE1EXTRA COIN9COINS GIVE1EXTRA COIN9COINS GIVE1EXTRA COIN1COIN COUNTS AS1COINS1COIN COUNTS AS2COINS1COIN COUNTS AS3COINS1COIN COUNTS AS4COINS1COIN COUNTS AS5COINS1COIN COUNTS AS5COINS1COIN COUNTS AS6COINS1COIN COUNTS AS7COINS                     |
| bine<br>,FTT<br>REL<br>ylay,  | nut in. As seen from the front of the d<br>d the left- hand side is #2.<br>Structions of coin chutes<br>by both the left and right SERVICE B<br>redits <b>RELIGITIUM ETUHO NIOD E</b><br>IP and 2P<br>by both IP and 2P (in a simultaneous)<br>se is not counted.) | 8COINS GIVE1EXTRA COIN9COINS GIVE1EXTRA COIN9COINS GIVE1EXTRA COIN1COIN COUNTS AS1COIN1COIN COUNTS AS2COINS1COIN COUNTS AS3COINS1COIN COUNTS AS4COINS1COIN COUNTS AS5COINS1COIN COUNTS AS5COINS1COIN COUNTS AS6COINS1COIN COUNTS AS7COINS1COIN COUNTS AS8COINS |

12

#### 8-11 BOOKKEEPING

This mode allows each of the CREDIT/TIME/GAME data to be ascertained.

| BOOKKEEP           | ING   | 1/2  |          |    |   |
|--------------------|-------|------|----------|----|---|
|                    |       |      |          |    |   |
| COIN CHUTE         | #1    | C    | 1.1.1.51 |    |   |
| COIN CHUTE         | , #2  | C C  |          |    | * |
| TOTAL CO           | JIN   | 0    |          |    |   |
| COIN CRE           | DIT   | 0    |          |    |   |
| SERVICE CRE        | DIT   | 0    |          |    |   |
| TOTAL CRE          | DIT   | 0    |          |    |   |
| NUMBER OF GA       | ME    | 0    |          |    |   |
| TOTAL TIME         | 0 D   | 0н   | 0 M      | 05 |   |
| GAME PLAY TIME     | 0 D   | 0 H  | 0 M      | 05 |   |
| AVERAGE GAME TIME  |       | 0 H  | 0 M      | 05 |   |
| LONGEST GAME TIME  |       | 0 H  | 0 M      | 05 |   |
| SHORTEST GAME TIME |       | 0 H  | 0 M      | 05 |   |
| PUSH TEST BUTT     | ON TC | CONT | INUE     |    |   |

| • | COIN CHUTE     | Number of coins put in. As seen from the front of the cabinet, the right- |
|---|----------------|---------------------------------------------------------------------------|
|   |                | hand side is #1 and the left- hand side is #2.                            |
| • | TOTAL COIN     | Total number of activations of coin chutes                                |
| • | COIN CREDIT    | Credits registered by both the left and right SERVICE BUTTONs.            |
| • | TOTAL CREDIT   | Total number of credits (COIN CREDITS + SERVICE CREDITS)                  |
| • | NUMBER OF GAME | Total play by both 1P and 2P                                              |
| • | GAME PLAY TIME | Total time of play by both 1P and 2P (in a simultaneous play,             |
|   |                | the overlapped time is not counted.)                                      |
|   |                |                                                                           |

1.

-26-

• Press the TEST BUTTON to proceed to the next page.

| BOOKK          | EPING 2/2 |                            |
|----------------|-----------|----------------------------|
| TIME           | ISTOGRAM  | Clears for complete of BOO |
| 0 M00S~ 0 M29S | . 0       |                            |
| 0 M30S~ 0 M59S | 0         |                            |
| 1 M00S~1 M29S  | 0         |                            |
| 1 M30S~1 M59S  | 0         |                            |
| 2 MOOS~2 M29S  | 0         |                            |
| 2 M30S~2 M59S  | 0         |                            |
| 3 M00S~ 3 M29S | 0         |                            |
| 3 M30S~ 3 M59S | 0         |                            |
| 4 M00S~4 M29S  | 0         |                            |
| 4 M30S~4 M59S  | 0         | 8                          |
| 5 M00S~ 9 M59S | 0         |                            |
| OVER 10M00S    | 0         |                            |

When the data has been eleared, "COMPLETT O" will be displayed

prives the TEST BUTTON to cause the Manu mode torreturn on to the priverty

PUSH TEST BUTTON TO EXIT

• TIME HISTOGRAM shows the number of players whose play became "GAME OVER" in each of the above time periods.

· Press the TEST BUTTON to return to the Menu.

-27-

#### 8-12 BACKUP DATA CLEAR

Clears the contents of BOOKKEEPING.

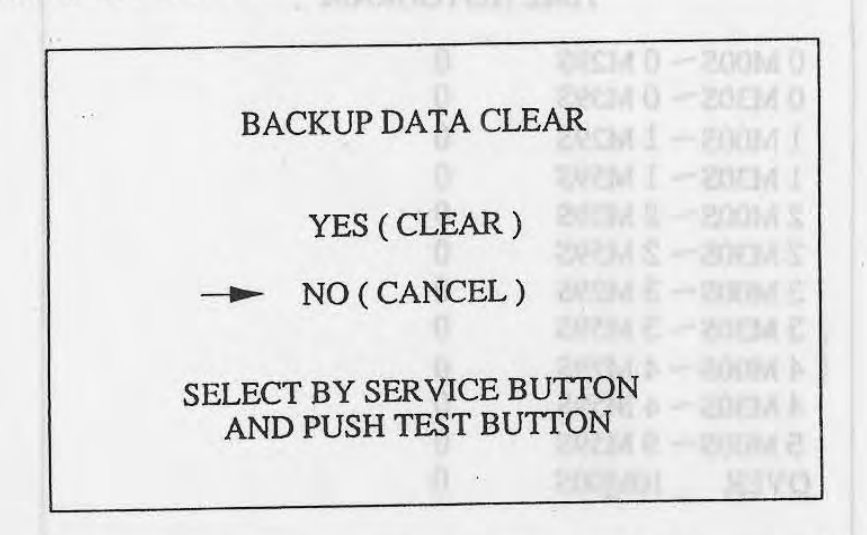

When clearing, bring " $\rightarrow$ " to "YES" and when not clearing, to "NO", by using the SERVICE BUTTON, and then push the TEST BUTTON.

When the data has been cleared, "COMPLETED" will be displayed. Bring " $\rightarrow$ " to "NO" and press the TEST BUTTON to cause the Menu mode to return on to the screen.

1

#### 9. CONTROLLER

In the TEST menu, when the CONTROLLER'S V.R. values can not be adjusted to the allowable range, it is necessary to adjust the V.R. installation position or replace the V.R.. Also, be sure to apply grease for the mechanism part every 3 months.

To perform the above-mentioned work, remove the CONTROLLER from the cabinet.

#### 9-1 REMOVING THE CONTROLLER

- ① Take off the SERVICE DOOR from the CONTROLLER to be removed.
- ② Disconnect 7 CONNECTORs inside the SERVICE DOOR (3P red, 3P blue, 2P red, 2P blue, 2P black, and 1P white 2).
- ③ Take off 12 TAMPERPROOF SCREWs to remove the 2 MECHA COVERs.
- ④ Take out the 6 HEXAGON BOLTs and remove the CONTROLLER. First, make sure that the wires are free and then carefully lift it up.

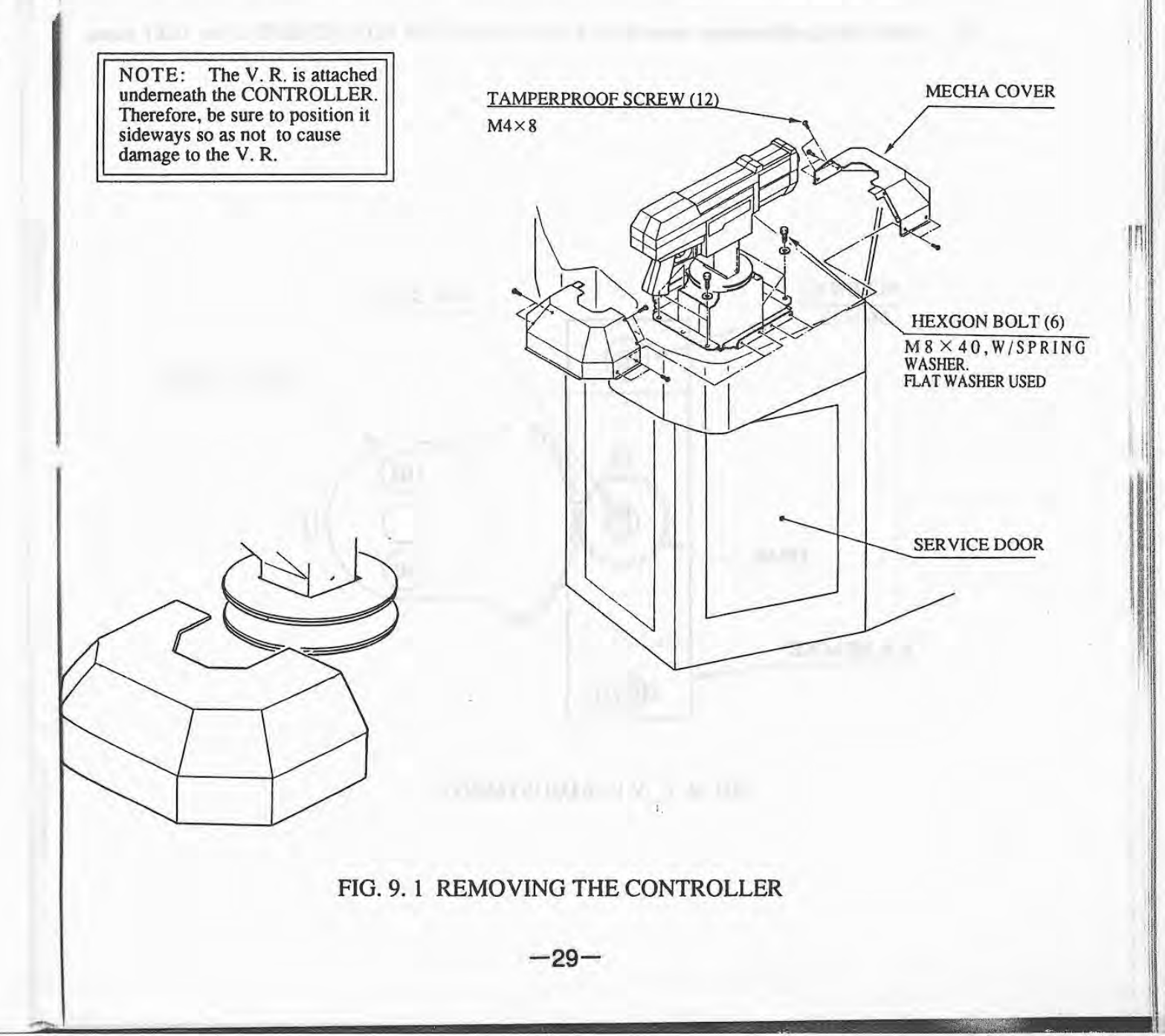

#### 9-2 ADJUSTMENT & REPLACEMENT OF V.R.

9. CONTROLLER

1-0

When the V.R. value is set in the GUN ADJUSTMENT of the TEST menu, if the COTROLLER's sight does not correctly function, it is necessary to adjust the V.R. installation position, or replace the V.R..

apply grease (or the mochanism part every 3 months,

To perform the above-mentioned work, remove the CONTROLLER

V.R. ADJUSTMENT

① Loosen the 2 screws (which secure the V.R. BRACKET) to move the V.R. BRACKET.

- ② Move the V.R. BRACKET to disengage the GEAR and ADJUST GEAR. Move the V.R. SHAFT and make sure that the cut portion of the V.R. SHAFT faces the opposite side of the ADJUST GEAR as shown in Fig. 9.2.
  - 3 Cause the GEAR to be engaged and tighten the 2 screws. At this time, make backlash adjustments.
  - (4) Carefully swing the gun in the horizontal and vertical directions and check to see if the V.R. value is within the allowable range.
  - (5) After making adjustments, reset the V.R. value in the GUN ADJUSTMENT in the TEST menu.

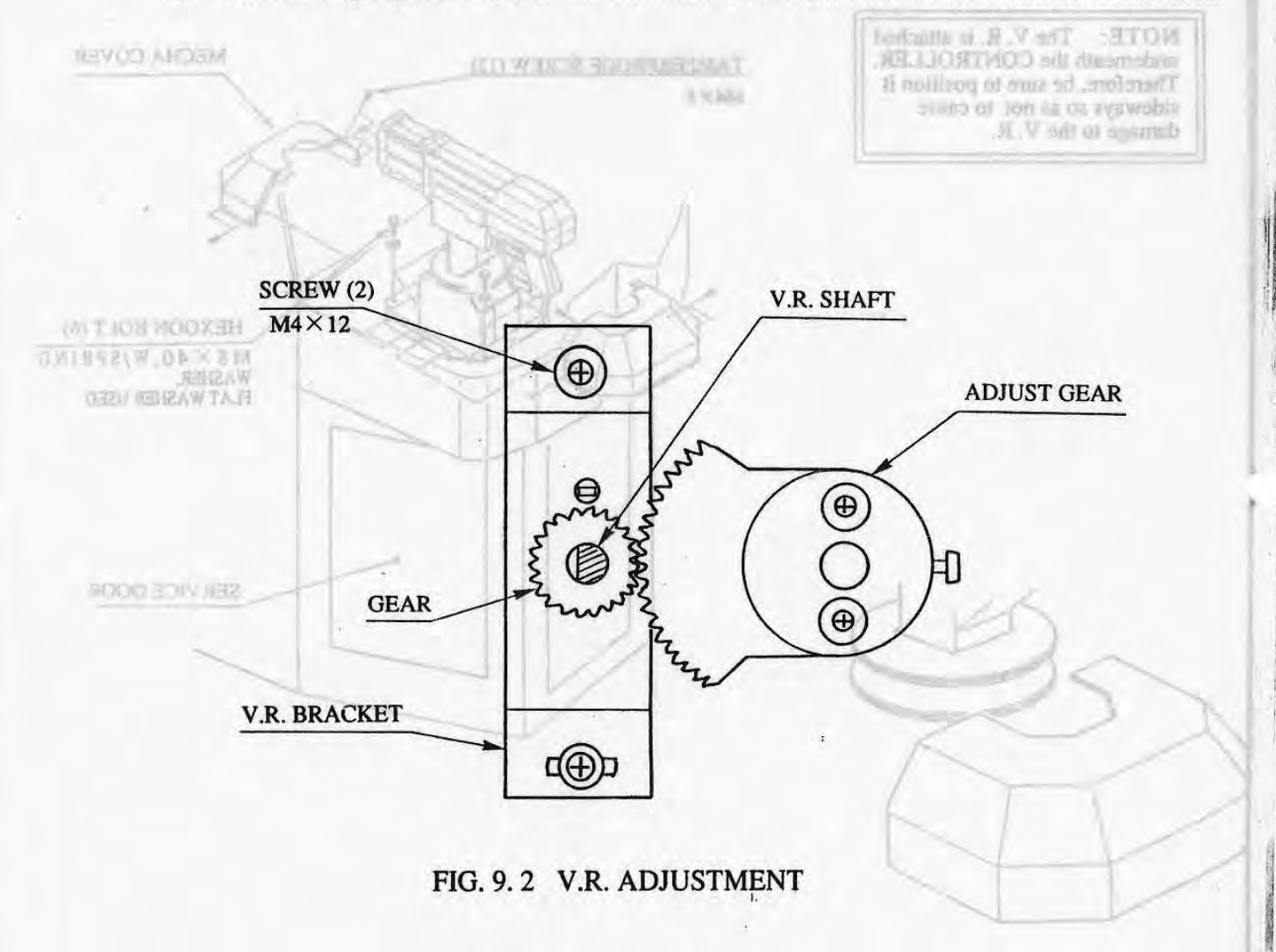

FIG. 9.1 REMOVEND THE CONTROLLER.

### REPLACEMENT OF VOLUME (220-5130 or 220-5373 VOL CONT B-5K OHM)

- ① Remove the SCREWs "A" that fasten the VR BRACKET. The VR BRACKET becomes unfastened and the VR GEAR disengaged from the HANDLE GEAR.
- ② Remove the VR GEAR from the VR. Then, replace the VR.

ht

T

ue

③ After the replacement of the VR, newly set the VR value in the VOLUME ADJUSTMENT mode. (Refer to the preceding page.)

#### REMOVING THE MOTOR BRUSH

- CTake off the 4 TAMPERPROOF SCREWs and remove 1 SHAFT COVERs B.
- ② The MOTOR appears at shown in the Fig. at the right. Turn the cap with a screwleiver, etc., to merous the family.

It the motor brushes are were out as another, in page them. Be sure to replace both of the brodies at the same time.

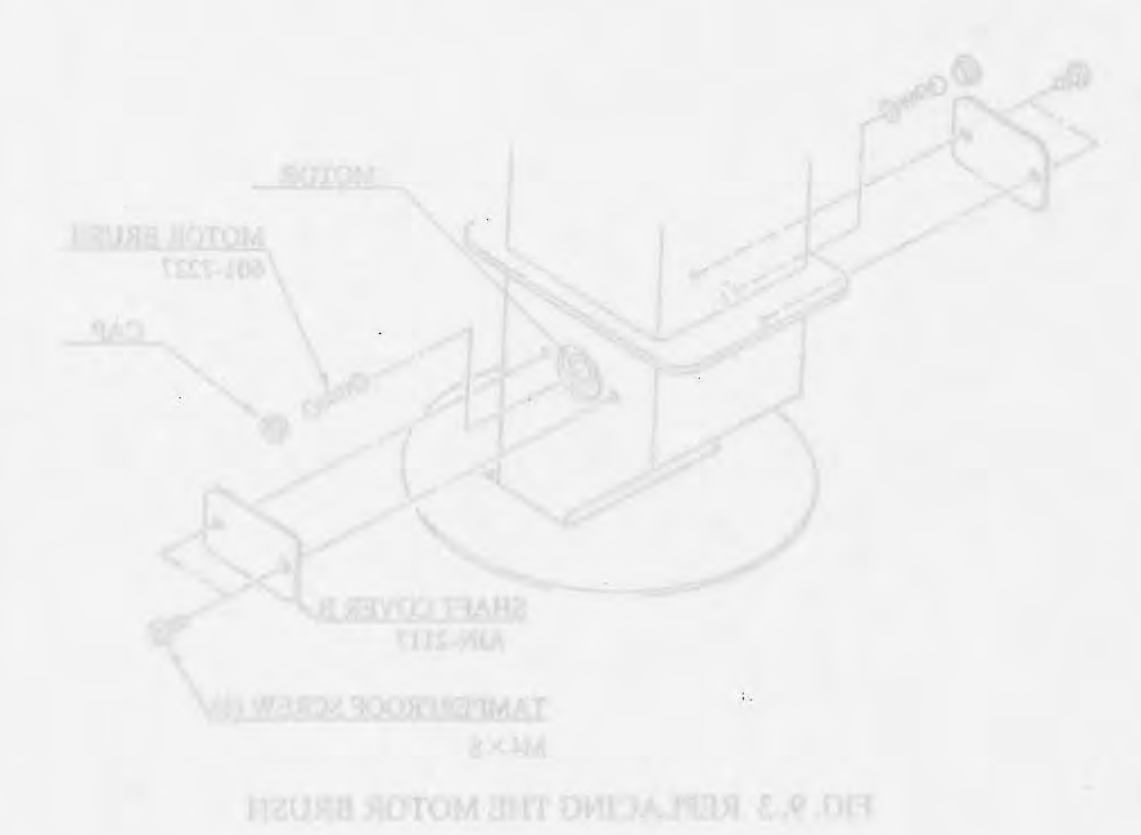

## 9-3 REPLACEMENT OF MOTOR BRUSH

#### CAUTION: When replacing the brush, be very careful so as not to drop it in the machine.

When 1P GUN or 2P GUN display is ON in the OUTPUT TEST screen in the TEST mode, if the gun does not vibrate, first check the CIRCUIT PROTECTOR of the SWITCH UNIT. If the circuit protector is satisfactorily

working, check the motor brushes.

#### REMOVING THE MOTOR BRUSH

- Take off the 4 TAMPERPROOF SCREWs and remove 2' SHAFT COVERs B.
- ② The MOTOR appears as shown in the Fig. at the right. Turn the cap with a screwdriver, etc., to remove the brush.

If the motor brushes are worn out as shown, replace them. Be sure to replace both of the brushes at the same time.

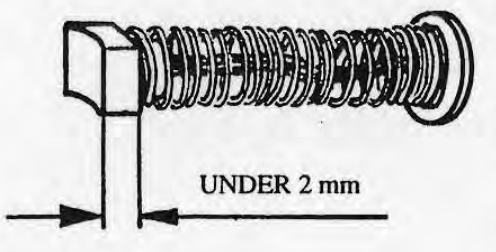

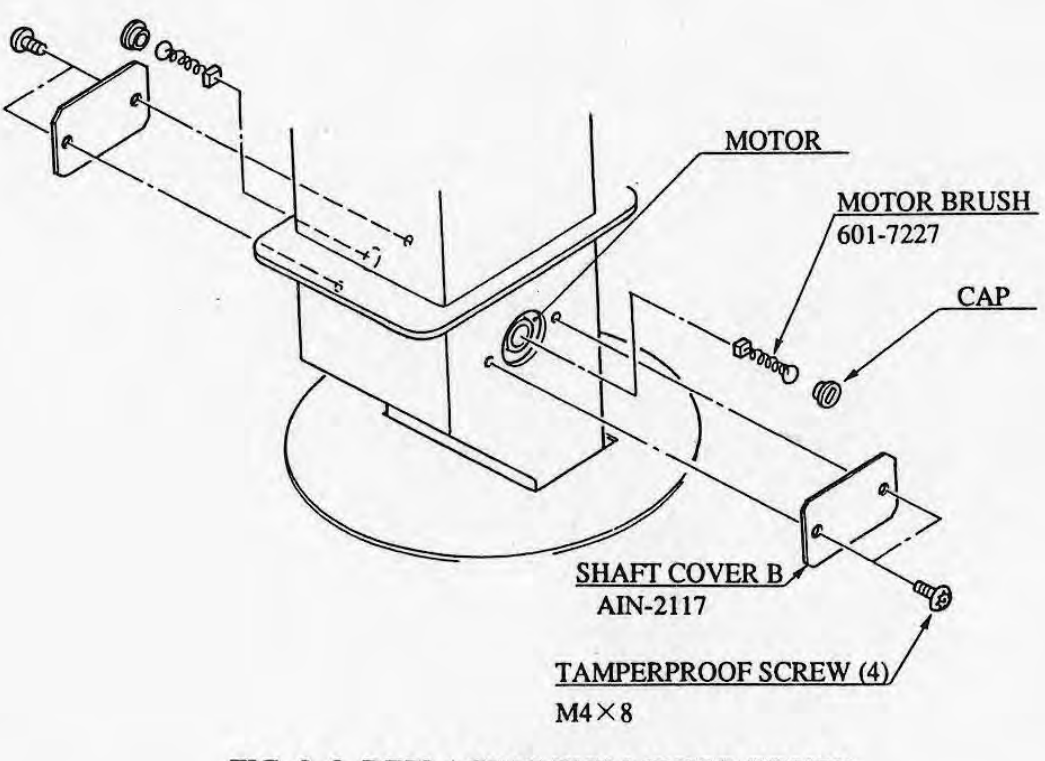

FIG. 9.3 REPLACING THE MOTOR BRUSH

#### 9-4 REPLACEMENT OF TRIGGER SW

When the TRIGGER is pulled, if ON is not shown in the TRIGGER display in the TEST menu "INPUT TEST" screen, the MICRO SW may be malfunctioning. In that case, it is necessary to replace the MICRO SW.

REPLACING THE MICRO SW.

#### **REMOVING THE GRIP:**

- 1 Take off 7 TAMPERPROOF SCREWs A and remove COVER RIGHT.
- ② Take off 5 TAMPERPROOF SCREWs and remove COVER LEFT with COVER BRACKET as is attached to it (or it could be removed), while paying attention to the wires.
- ③ Disconnect the CONNECTOR which is connected to the GRIP.
- ④ Remove the GRIP by taking out the 6 HEXAGON NUTs.

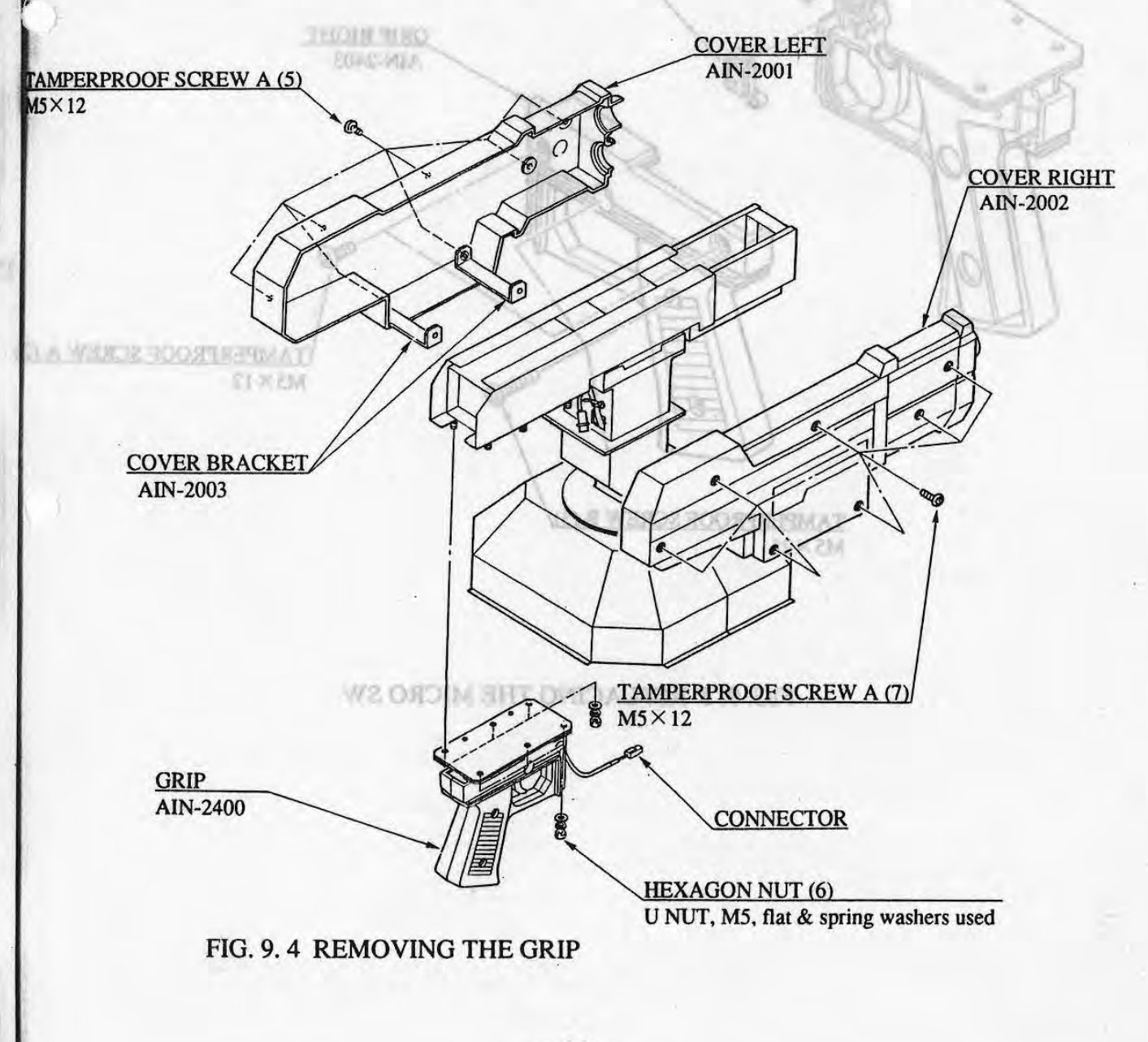

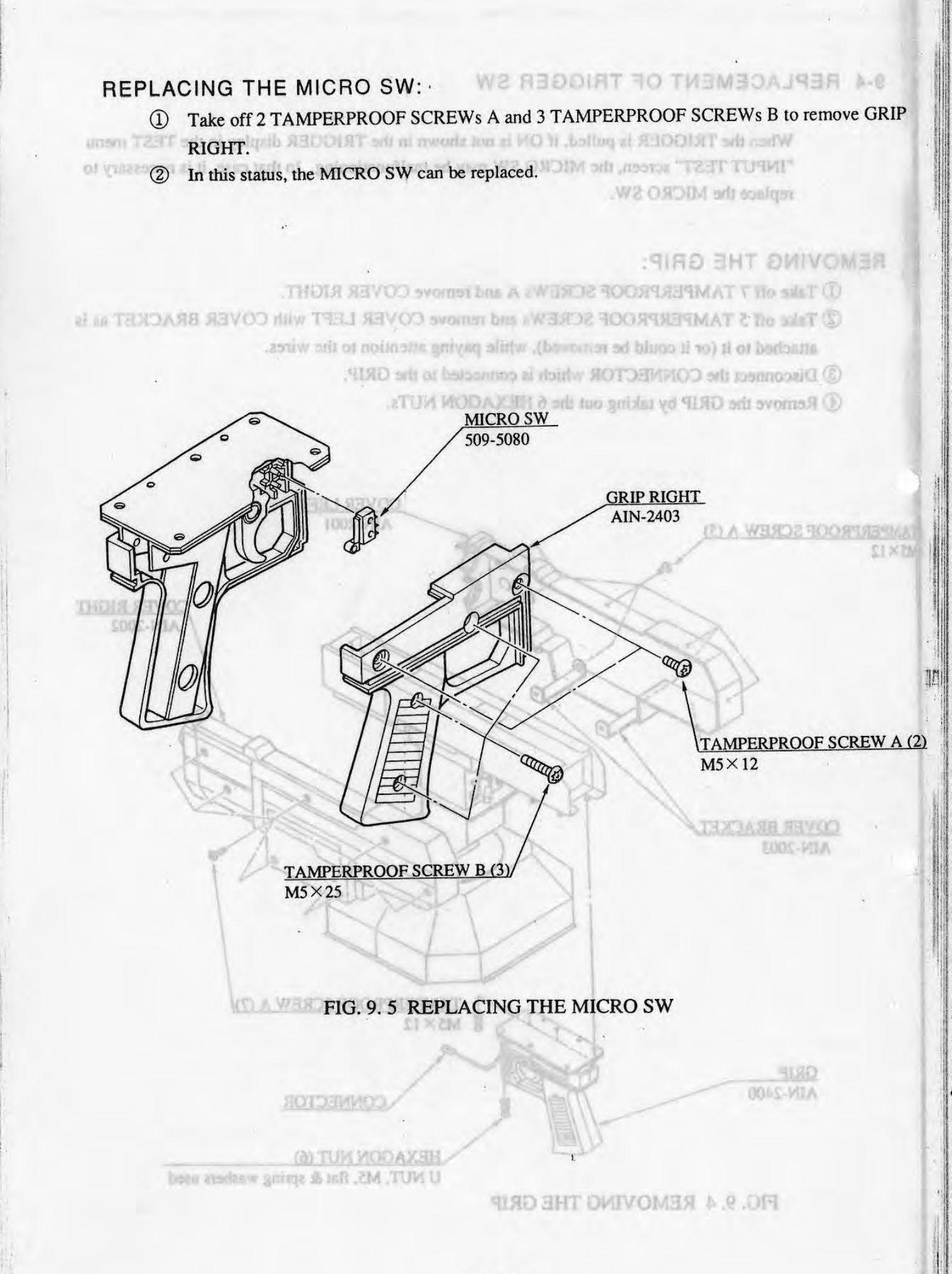

-34-

9-5 GREASING

O GUN LIRIVE portion:

Apply greate to the pin's portion marked with stant lines

Apply greasing for the following portions every 3 months:

OGUN DRIVE portion OSLIDE RAIL

Apply the grease from the 4 replenishment ports (on each side).

OV.R. GEAR portion OForward/Backward turning SHAFT OHorizontally sliding portion

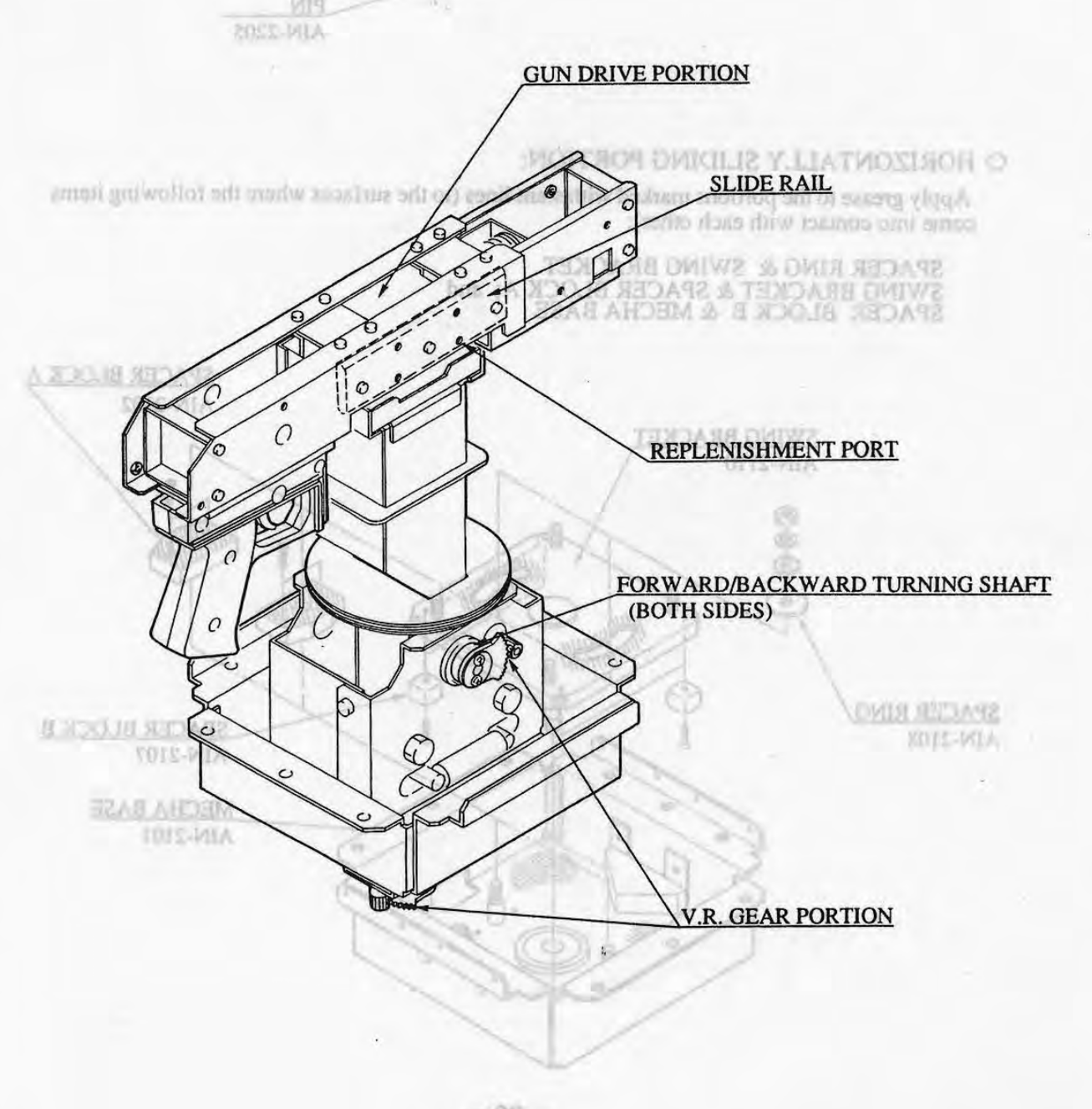
#### O GUN DRIVE portion:

Apply grease to the pin's portion marked with slant lines.

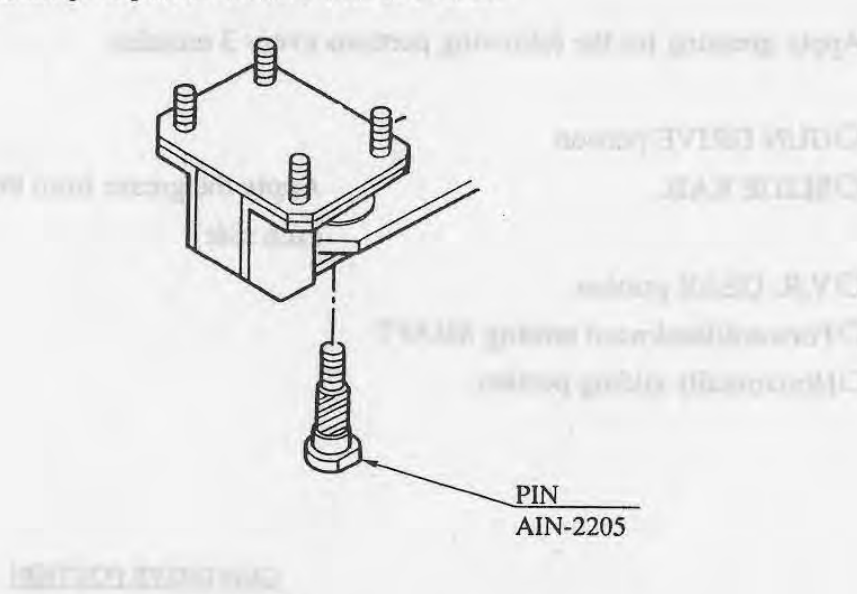

<u>Т</u> М

#### O HORIZONTALLY SLIDING PORTION:

Apply grease to the portions marked with slant lines (to the surfaces where the following items come into contact with each other):

SPACER RING & SWING BRACKET SWING BRACKET & SPACER BLOCK A; and SPACER BLOCK B & MECHA BASE

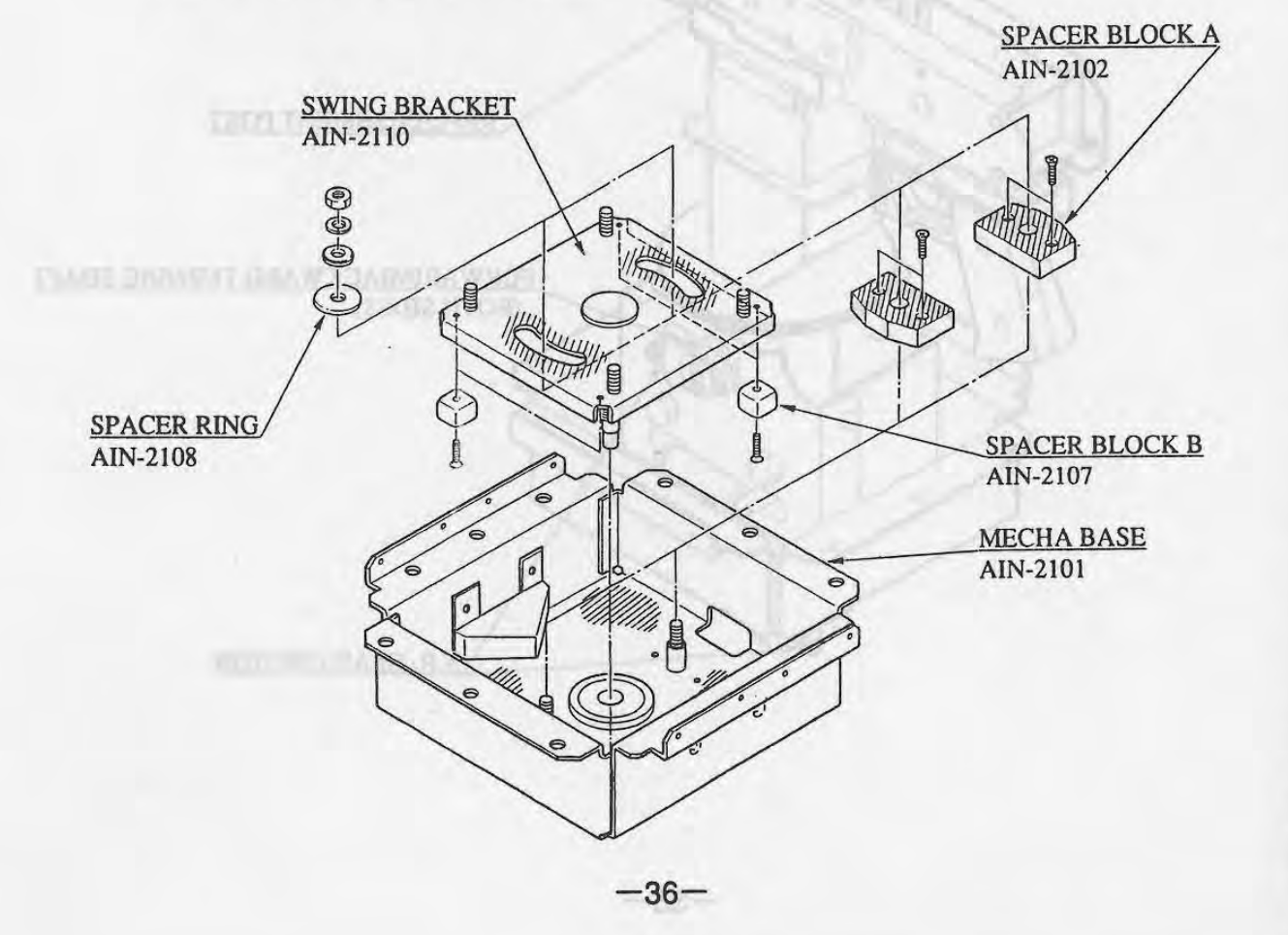

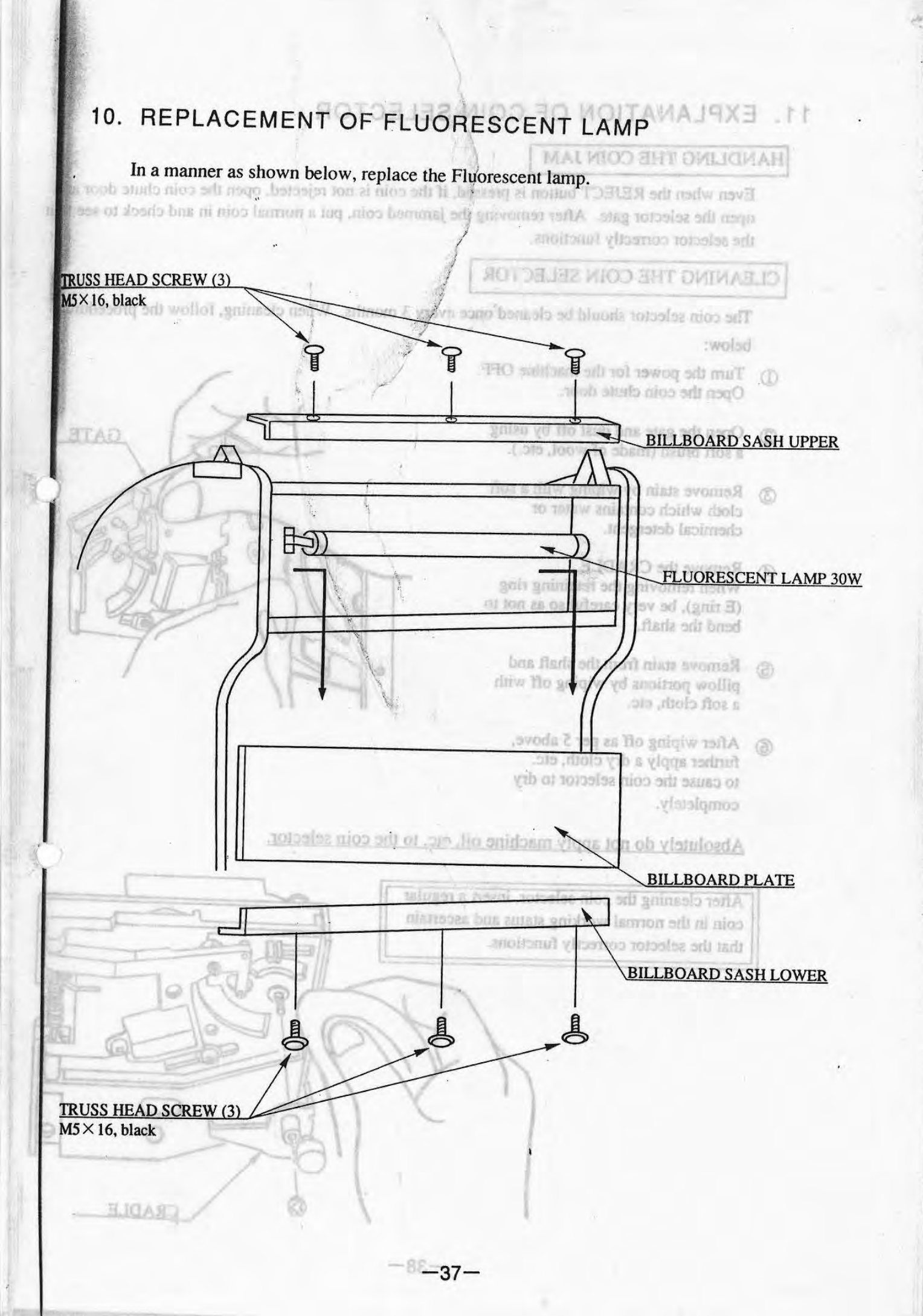

## 11. EXPLANATION OF COIN SELECTOR

#### HANDLING THE COIN JAM

Even when the REJECT button is pressed, if the coin is not rejected, open the coin chute door and open the selector gate. After removing the jammed coin, put a normal coin in and check to see that the selector correctly functions.

In a manuate as about n below, wentace the Plana

GATE

### CLEANING THE COIN SELECTOR

The coin selector should be cleaned once every 3 months. When cleaning, follow the procedure below:

- Turn the power for the machine OFF.
  Open the coin chute door.
- Open the gate and dust off by using a soft brush (made of wool, etc.).
  - ③ Remove stain by wiping with a soft cloth which contains water or chemical detergent.
- Remove the CRADLE. When removing the retaining ring (E ring), be very careful so as not to bend the shaft.
  - S Remove stain from the shaft and pillow portions by wiping off with a soft cloth, etc.
  - 6 After wiping off as per 5 above, further apply a dry cloth, etc. to cause the coin selector to dry completely.

Absolutely do not apply machine oil, etc. to the coin selector.

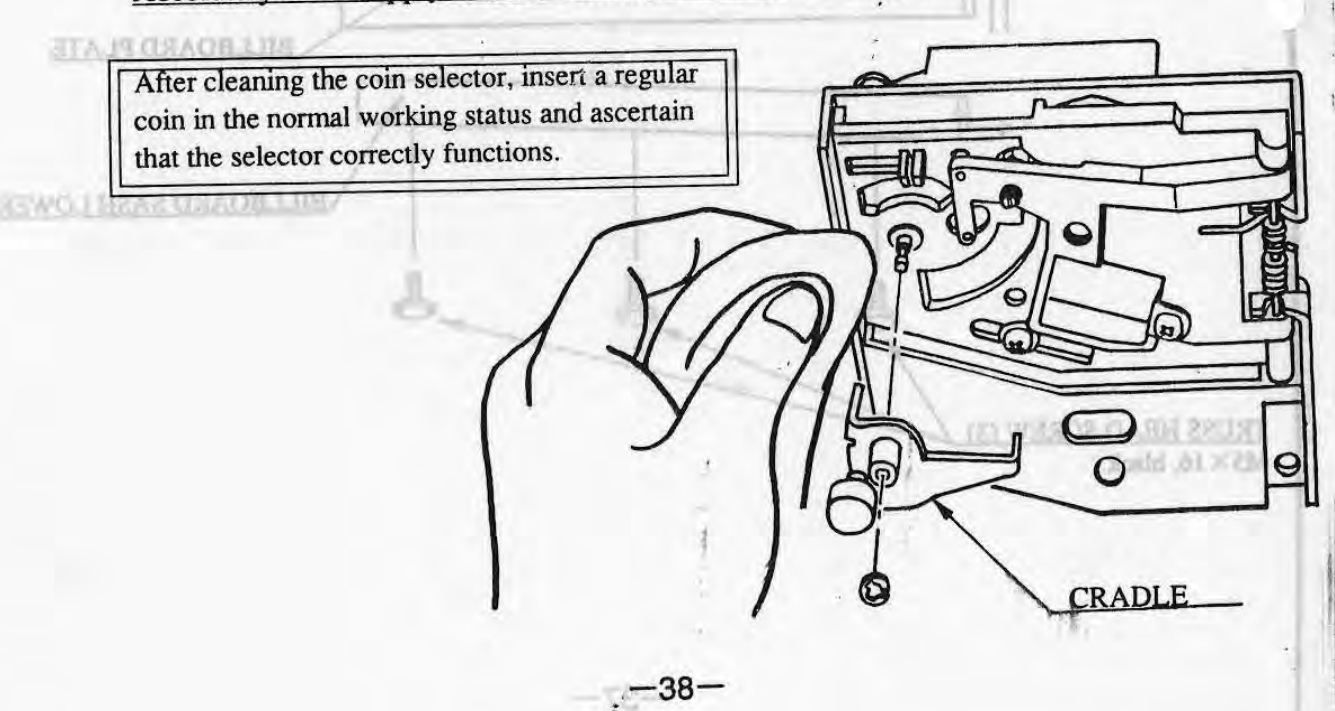

## 12.MONITOR ADJUSTMENTS

O Do not operate the ADJUSTMENT knobs without good reason.

O A certain portion of the monitor is subject to a high voltage and therefore be very careful of this point.

O When making adjustment, utilize a resinous Alignment Screwdriver. ADDRE CHECK

OMake adjustments from the BACK DOOR side.

1.6

U mariame

30(19)3

8-7

at

|               | 13% NUMBER NUMBER | 0803     |            | 8-9. 8-10 |
|---------------|-------------------|----------|------------|-----------|
| CONTROLLER    | CHECK THE VOLU    | ME VALUE | Monthly    | 1-8       |
|               | GREASING          | . *      | Trimonthly | 9.5       |
| COIN SELECTOR | CLEANING          |          | Trimoethty | 1.1       |

#### REMOVING THE FRONT GLASS.

Remove the PROPT CLASS also choosing lines and of a Plan, remove OLASS HOLDER UPPER only. These job year band drivings the square hole to the fract size of OLASS HOLDER UPPER, and pull the FREINT CILLARS Investigy unit.

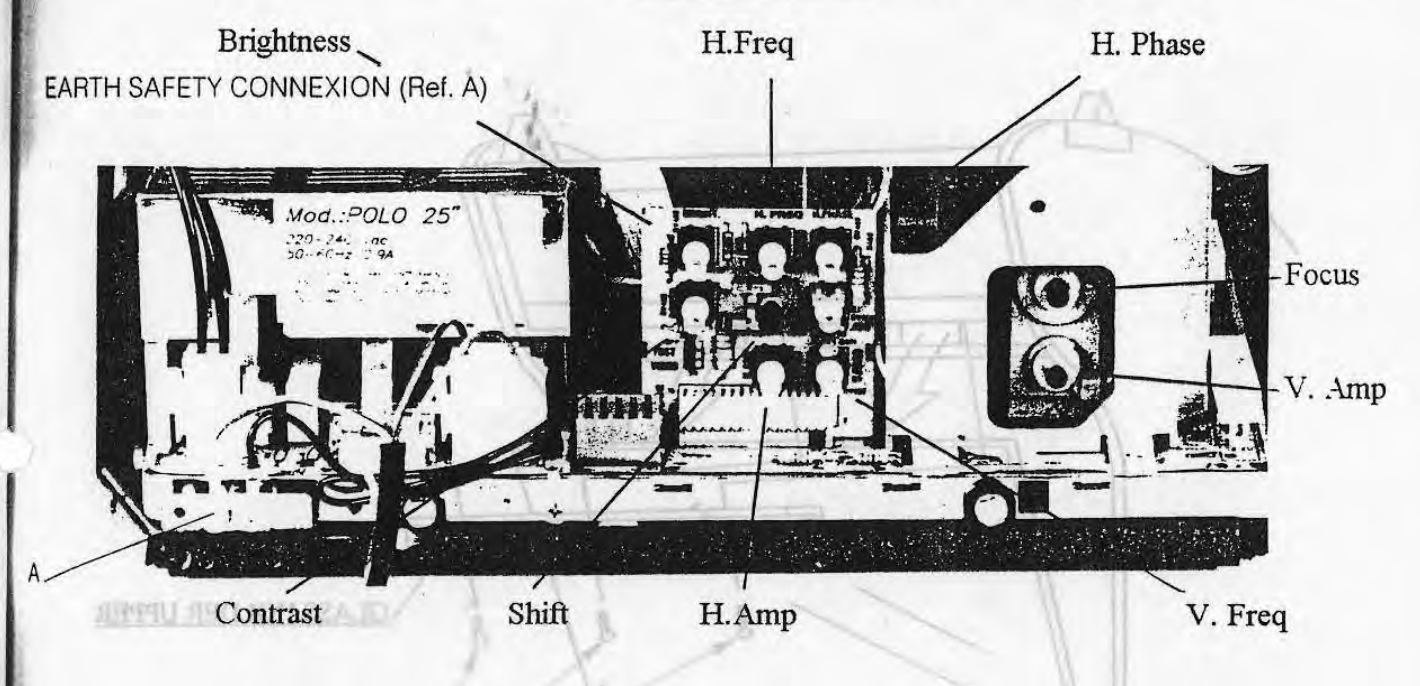

For further information please refer to the Hantarex Service Manual supplied in the Spares and Accessories Kit.

## 13. PERIODIC INSPECTION TABLE TRULOA ROTIVOM ST

The items listed below require periodic check and maintenance to retain the performance of this machine.

|                         | E LINE DOINE.                                                                                           | 0                                                                                                    |
|-------------------------|----------------------------------------------------------------------------------------------------|----------------------------------------------------------------------------------------------------|
| Item                    | Interval                                                                                                | Reference                                                                                                    |
| SELF TEST, MEMORY CHECK | fake ndjustments fi                                                                                     | 8-3, 8-7                                                                                                    |
| CHECK EACH SETTING      | Monthly                                                                                                 | 8-9, 8-10                                                                                                    |
| CHECK THE VOLUME VALUE  | Monthly                                                                                                 | 8-4                                                                                                    |
| GREASING                | Trimonthly                                                                                              | 9-5                                                                                                    |
| CLEANING                | Trimonthly                                                                                              | 11                                                                                                    |
|                         | Item<br>SELF TEST, MEMORY CHECK<br>CHECK EACH SETTING<br>CHECK THE VOLUME VALUE<br>GREASING<br>CLEANING | ItemIntervalSELF TEST, MEMORY CHECKMonthlyCHECK EACH SETTINGMonthlyCHECK THE VOLUME VALUEMonthlyGREASINGTrimonthlyCLEANINGTrimonthly |

## REMOVING THE FRONT GLASS:

Remove the FRONT GLASS when cleaning the back side of it. First, remove GLASS HOLDER UPPER only. Then, put your hand through the square hole in the back side of GLASS HOLDER UPPER, and pull the FRONT GLASS towards you.

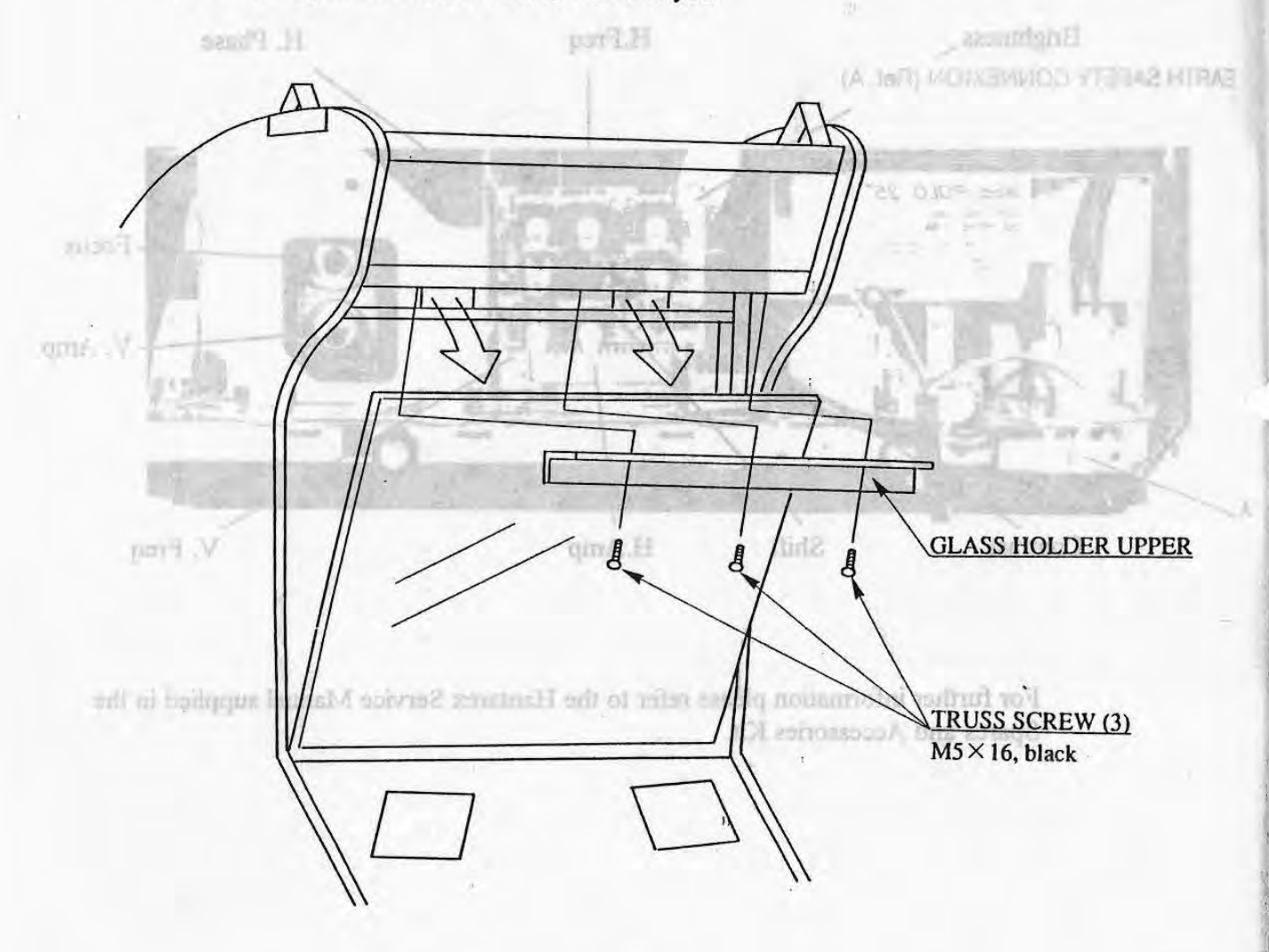

42-

## 14. TROUBLESHOOTING

ORADIE BOARD

15-1 COMPUSITION OF GAME BOARD

| PROBLEM                                                               | CAUSE                                                                                                    | COUNTERMEASU                                                                                                    | RES                          |
|-----------------------------------------------------------------------|----------------------------------------------------------------------------------------------------|----------------------------------------------------------------------------------------------------|------------------------------|
| Main SW is turned ON<br>but the machine is not<br>functioning.        | The power is not supplied.<br>The power supply<br>voltage is not correct.<br>Blowing off of fuse due to   | Make sure that the plug is f<br>socket.<br>Make sure that the power sup<br>Replace AC unit fuse.                                                             | fully inserted into the plug |
|                                                                       | instantaneous overcurrent.                                                                                | FUSE 6.4 \$\phi \times 30 5000mA 125V<br>(514-5036-5000)                                                                                                    | AC 100~120V AREA             |
|                                                                       | 1                                                                                                    | FUSE 6.4 \$\phi \times 30 3000mA 250V<br>(514-5037-3000)                                                                                                    | AC 220~240V AREA             |
| A                                                                     | Blowing off of fuse due to instantaneous overcurrent.                                                     | Replace power supply fuse:<br>FUSE $6.4 \phi \times 30$ 4000mA 125V<br>(514-5036-4000)                                                                       | A.                           |
| Sound is not emitted.                                                 | VR setting is incorrect.                                                                                  | Adjust the SW unit and VOLUME ADJUSTMENT<br>(refer to 8-1).                                                                                                  |                              |
| CONTROLLER (GUN)<br>MOTOR does not func-<br>tion.                     | The protector functioned<br>due to an instantaneous<br>overcurrent.<br>The Motor Brushes are<br>worn out. | Cause the functioning of the SW unit Circuit Protector<br>restore to its original condition (refer to 8-1).<br>are Replace the Motor Brushes (refer to 9-3). |                              |
| The Fluorescent lamp does not light up.                               | The Fluorescent tube is burnt out.                                                                        | Replace the Fluorescent tube with an FL 30W tube<br>(refer to Sction 10).                                                                                    |                              |
| During game play, CON-<br>TROLLER sight is not<br>correct (deviates). | GUN ADJUSTMENT is incorrect.                                                                              | Perform ADJUSTMENT and SETTING correctly as per GUN ADJUSTMENT in the TEST menu (refer to 8-4).                                                              |                              |
| During game play,<br>CONTROLLER's TRIG-<br>GER SW does not operate.   | SW malfunctioning.                                                                                        | Replace SW (refer to 9-4).                                                                                                    |                              |
| The on-screen image of the monitor sways and or shrinks.              | The power source and voltage are not correct.                                                             | Make sure that the power supply and voltage are correct                                                                                                    |                              |
| SD COMPANY                                                            | 16-17289.                                                                                                 |                                                                                                    | COLUMN TRACT                 |

1.

ED-MEAT-TAIN

### A. TROUBLESHOOTING

## 15. GAME BOARD

### 15-1 COMPOSITION OF GAME BOARD

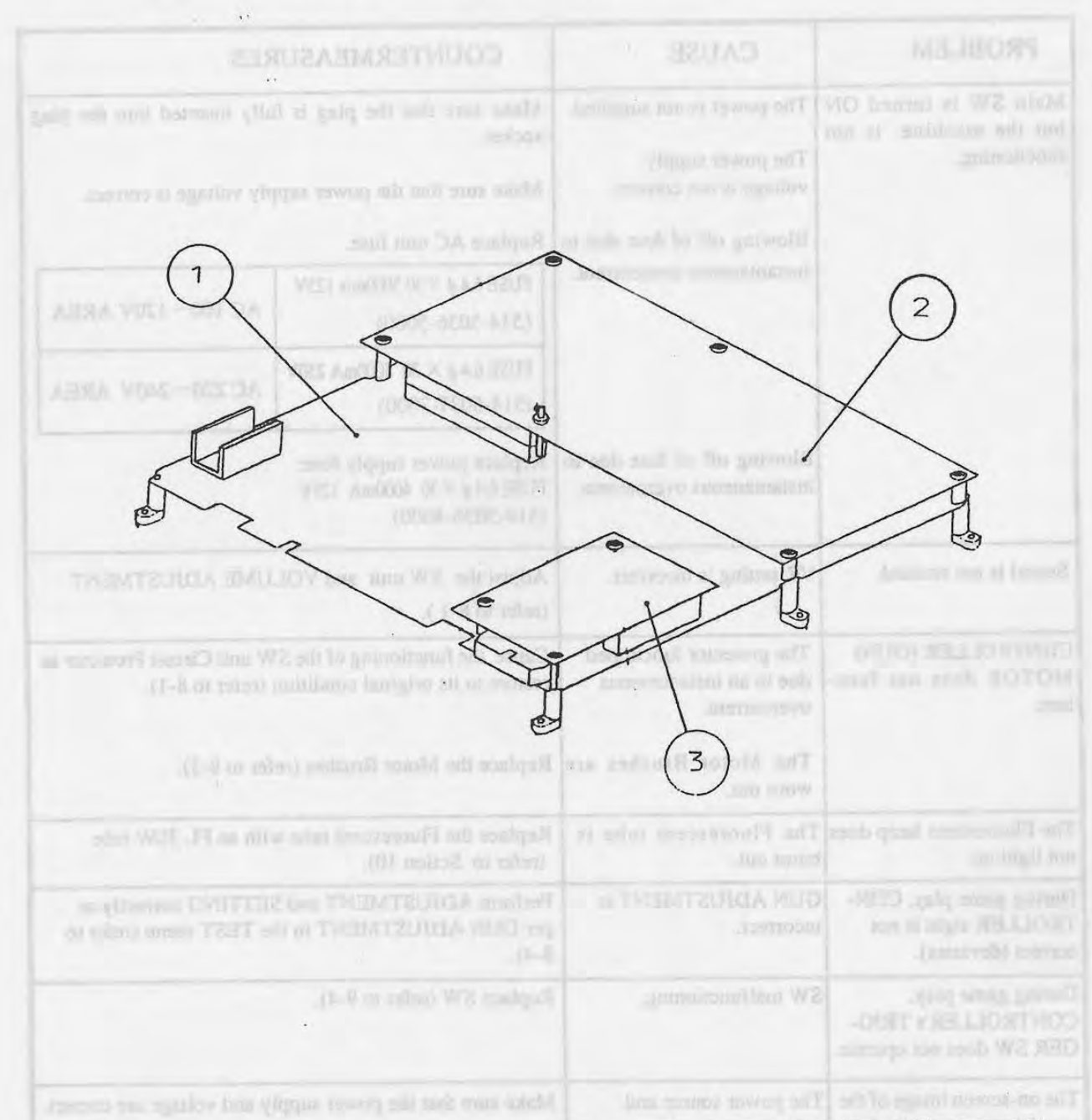

|                           | U.S.A.      | OTHERS      |
|---------------------------|-------------|-------------|
| GAME BD NO.               | 834-9877-01 | 834-9877-02 |
| ① MAIN BD (SYSTEM 32 COM) | 837         | 7-7428-03   |
| ② ROM BD                  | 837-9878-01 | 837-9878-02 |
| ③ A/D BD SYSTEM 18, 32    | 837         | 7-7536      |

### 15-2 INPUT AND OUTPUT

16. DESIGN RELATED PARTS

#### GAME BD ALIEN 3 THE GUN

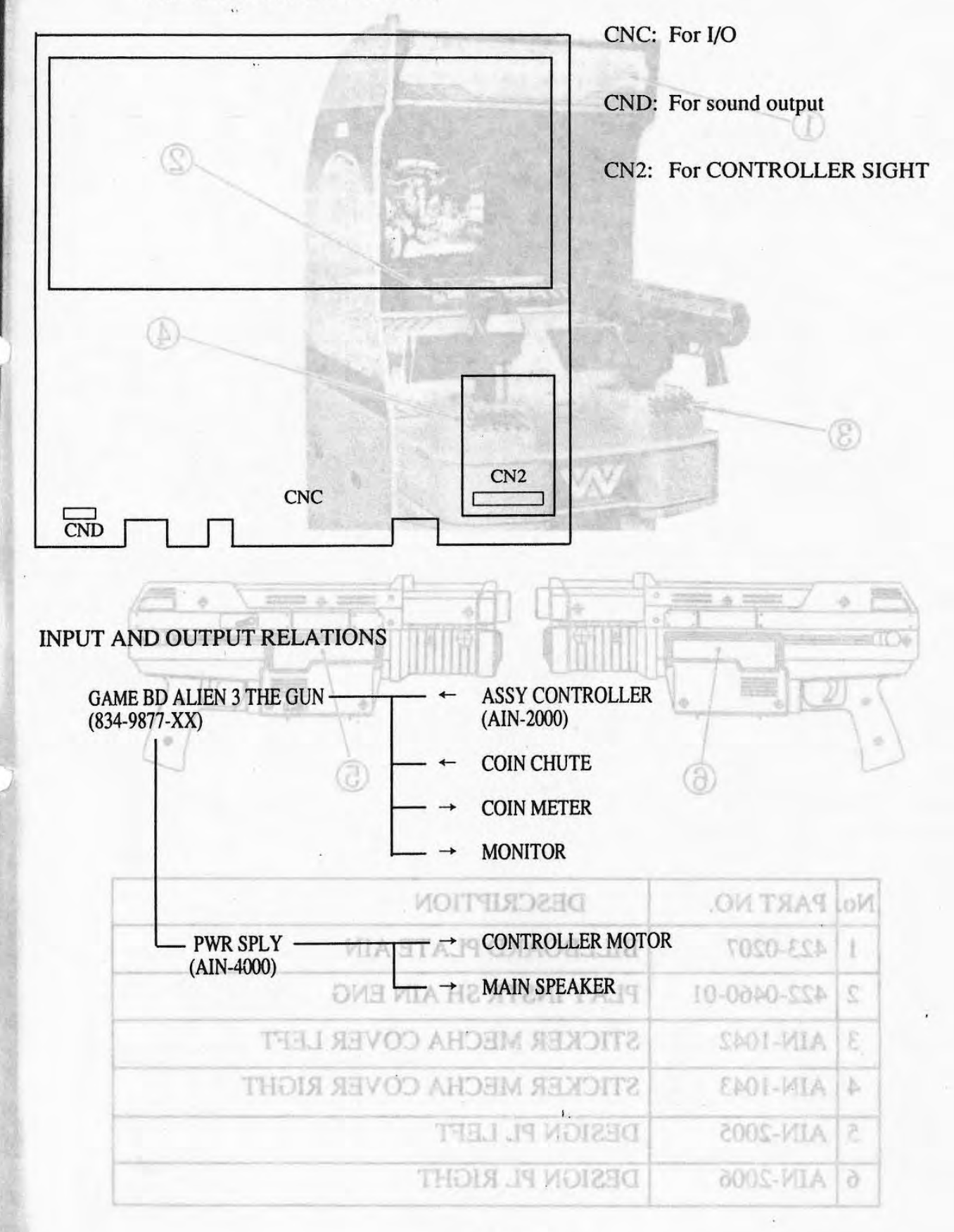

-45-04-

# 16. DESIGN RELATED PARTS

TURTUO GMA TURMI S-BI

ŢŢ

OAME BD ALLEN 3 THE GUN

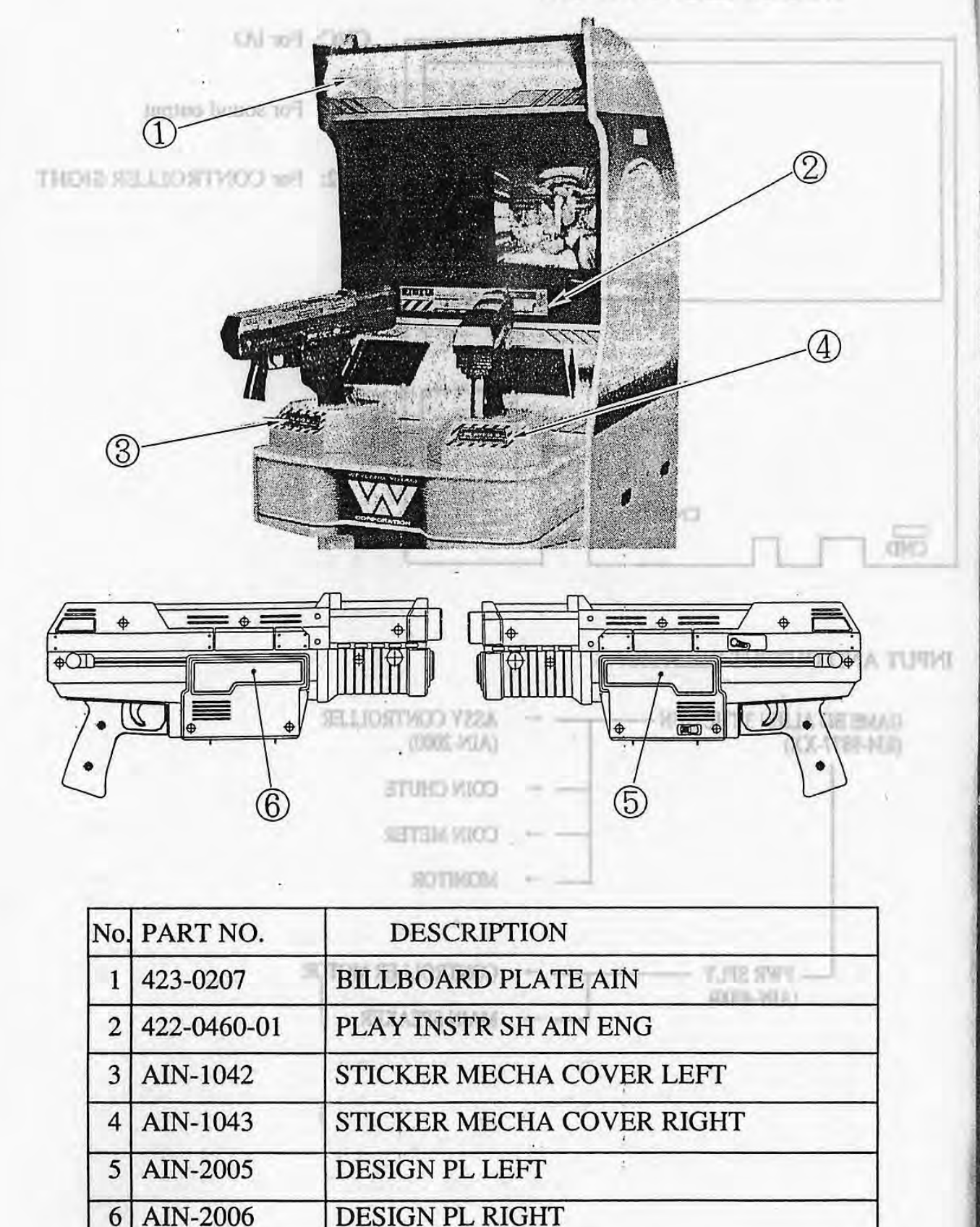

-46-

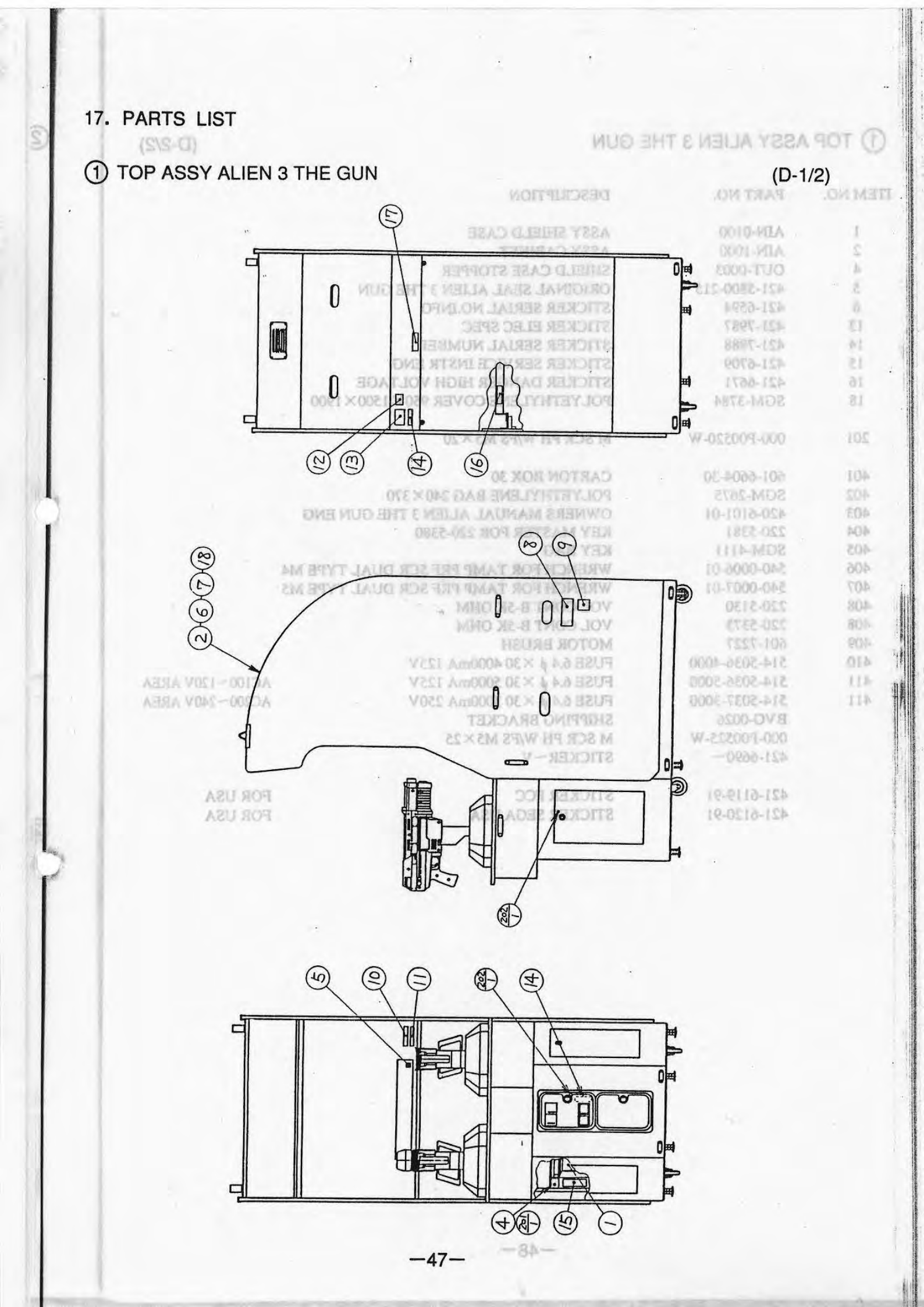

# 1 TOP ASSY ALIEN 3 THE GUN

12. PARTS LIST

TOD A VODA COT

(D-2/2)

2

| ITEM NO. | PART NO.      | DESCRIPTION                              | I BADICIA (BER 1013 |
|----------|---------------|------------------------------------------|---------------------|
| 1        | AIN 0100      |                                          |                     |
| 2        | AIN 1000      | ASSI SHIELD CASE                         |                     |
| 2        | OUT 0002      | SUIELD CASE STODDED                      | (a)                 |
| 5        | 101 5000 015  | ODICINAL SEAL ALIEN 2 THE CUN            | -                   |
| 5        | 421-3800-213  | ORIGINAL SEAL ALIEN 3 THE GUN            |                     |
| 0        | 421-6594      | STICKER SERIAL NO.INFO                   |                     |
| 13       | 421-7987      | STICKER ELEC SPEC                        |                     |
| 14       | 421-7988      | STICKER SERIAL NUMBER                    | [10]                |
| 15       | 421-6709      | STICKER SERVICE INSTR ENG                |                     |
| 16       | 421-6671      | STICKER DANGER HIGH VOLTAGE              |                     |
| 18       | SGM-3784      | POLYETHYLENE COVER 950×1500×1900         |                     |
| 201      | 000-P00520-W  | M SCR PH W/FS M5×20                      | lh                  |
|          |               |                                          |                     |
| 401      | 601-6604-30   | CARTON BOX 30                            |                     |
| 402      | SGM-2675      | POLYETHYLENE BAG 240×370                 |                     |
| 403      | 420-6101-01   | <b>OWNERS MANUAL ALIEN 3 THE GUN ENG</b> | E.                  |
| 404      | 220-5381      | KEY MASTER FOR 220-5380                  |                     |
| 405      | SGM-4111      | KEY BAG                                  | (10)                |
| 406      | 540-0006-01   | WRENCH FOR TAMP PRF SCR DUAL TYPE        | M4                  |
| 407      | 540-0007-01   | WRENCH FOR TAMP PRF SCR DUAL TYPE        | M5                  |
| 408      | 220-5130      | VOL CONT B-5K OHM                        |                     |
| 408      | 220-5373      | VOL CONT B-5K OHM                        | 1 2                 |
| 409      | 601-7227      | MOTOR BRUSH                              | (65)                |
| 410      | 514-5036-4000 | FUSE 64 d × 30 4000m & 125V              | 1                   |
| 411      | 514 5036 5000 | EUSE 6.4.4 $\times$ 30 5000mA 125V       | AC100~120V ADEA     |
| 411      | 514 5027 2000 | FUSE 6.4 $\phi$ × 30 3000m A 250V        | AC100 - 120V AREA   |
| 411      | 514-5057-5000 | FUSE 0.4 φ × 30 3000mA 250 V             | AC200~240V AREA     |
|          | BVG-0026      | SHIPPING BRACKET                         | di.                 |
|          | 000-P00525-W  | M SCR PH W/FS M5×25                      | F                   |
|          | 421-6690~     | STICKER~V                                |                     |
|          | 421-6119-91   | STICKER FCC                              | FOR USA             |
|          | 421-6120-91   | STICKER SEGA USA                         | FOR USA             |
|          | e             |                                          |                     |
|          |               | . (1)                                    |                     |
|          |               | 99999                                    |                     |
|          | 1             | AY DRUK                                  | P                   |
|          | MO            | and and a start                          |                     |
|          |               | LE EI                                    |                     |
|          | -             | TAN DEP                                  |                     |
| -6       | 91_           |                                          |                     |
|          |               | -48-                                     |                     |
|          |               | -42                                      |                     |

## 2 ASSY SHIELD CASE (AIN-0100)

)

(3) ASSY CABINET (AR-1000)

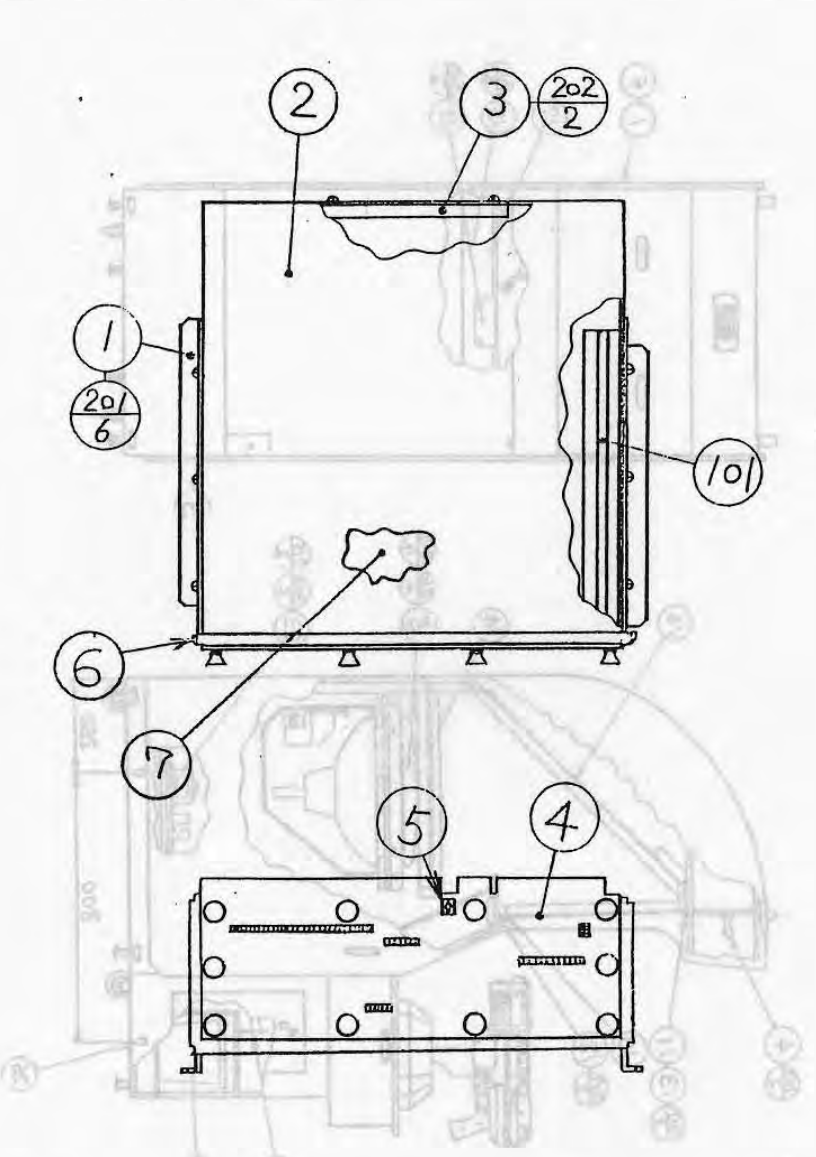

| ITEM NO. | PART NO.     | DESCRIPTION                  |            |
|----------|--------------|------------------------------|------------|
| 1        | AIN-0101     | SHIELD CASE BRKT             |            |
| 2        | 105-5150     | SHIELD CASE FOR SYS 32       |            |
| 3        | 253-5354     | BD GUIDE                     |            |
| 4        | 839-0476-01  | FLT BD SYSTEM 32(W/O JUMPER) |            |
| 5        | 421-5563     | STICKER ARROW                |            |
| 6        | AIN-0102     | SHIELD CASE PLATE            |            |
| 7        | 834-9877-01  | GAME BD ALIEN 3 THE GUN USA  | FOR USA    |
| 7        | 834-9877-02  | GAME BD ALIEN 3 THE GUN EXP  | FOR OTHERS |
| 101      | 280-5203-4   | RACK CARD GUIDE L=215.9      |            |
| 201      | 000-P00408-W | M SCR PH W/FS M4×8           |            |
| 202      | 012-P00406   | TAP SCR PH $4 \times 6^{-1}$ |            |
| 301      | CE15645      | WIRE HARN SHIELD A/D         |            |
| 302      | CE15632      | WIRE HARN LINE OUT SHIELD    |            |
|          |              |                              |            |

## (3) ASSY CABINET (AIN-1000)

(Ch-D)SSY SHIELD CASE (AIN-0100)

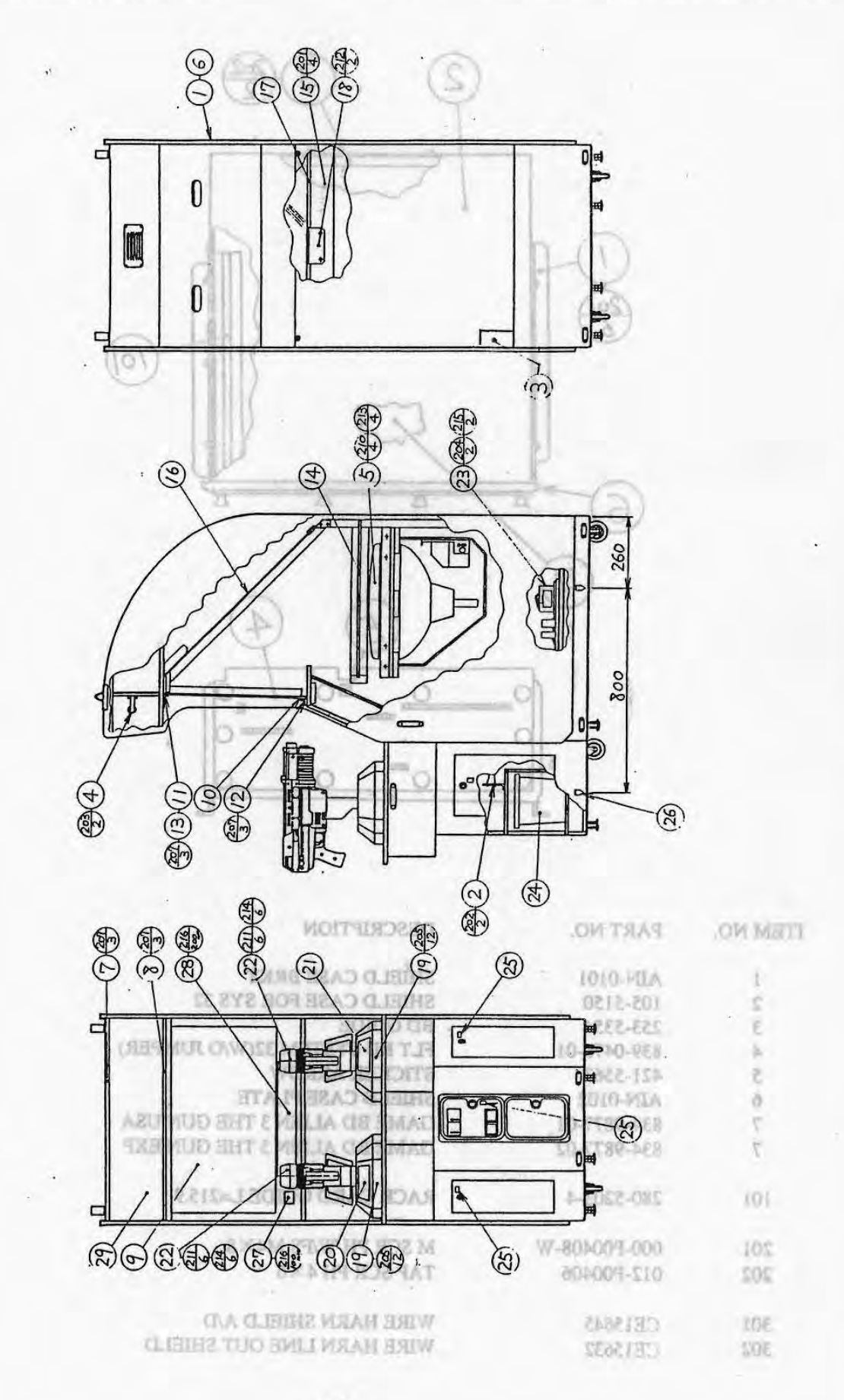

FOR USA. FOR OTHERS

-50-

# 3 ASSY CABINET (AIN-1000)

# (C-2/3) ASSY CABINET (AIN 1000)

| ITEM NO. | PART NO.      | DESCRIPTION                      | PART NO.    | ATTEM NO. |  |
|----------|---------------|----------------------------------|-------------|-----------|--|
| 1        | AIN-1001      | ASSY SUB-CABINET                 |             |           |  |
| 2        | AIN-1021      | SW UNIT                          | 004001-029  | 212       |  |
| 3        | AIN-1023      | AC UNIT                          | 000001+000  | 212       |  |
| 4        | AIN-1024      | FLUNIT                           | 00%001-060  | 226       |  |
| 5        | AIN-1025      | ASSY MONITOR 20                  | 100000 680  | 615       |  |
| 6        | AIN-1028      | ASSY WIRE                        | 090-0024    | 216       |  |
| Ū        | CE15610       | WIRE HARN MAIN                   |             |           |  |
|          | CE15643       | WIRE HARN A/D 1                  | CH 1564/    | 1026      |  |
|          | CE15644       | WIRE HARN A/D 2                  | 600-8374-44 | 3022      |  |
|          | 600-6314-19   | WIRE HARN EXT COIN               | 600-6314-15 | 101       |  |
|          | 600-6314-20   | WIRE HARN EXT SOUND              | 000-6314-00 | 34(37)    |  |
|          | CE 15639      | WIRE HARN EXT VOLUME             | 22-1109-003 | 205       |  |
|          | CE 15640      | LINE FILTER A                    |             |           |  |
|          | 601-0460      | PLASTIC TIE BELT 100mm           |             |           |  |
| 7        | AIN-1029      | BILLBOARD SASH UPPER             |             | -         |  |
| 8        | AIN-1030      | BILL BOARD SASH LOWER            |             |           |  |
| 9        | AIN-1031      | FRONT GLASS                      |             |           |  |
| 10       | AIN-1032      | RUBBER PACKING                   |             |           |  |
| 11       | AIN-1033      | GLASS HOLDER UPPER               |             |           |  |
| 12       | AIN-1034      | GLASS HOLDER LOWER               |             |           |  |
| 13       | AIN-1035      | CUSHION                          |             |           |  |
| 14       | AIN-1036      | WOODEN MASK                      |             |           |  |
| 15       | AIN-1037      | MIRROR BRKT                      |             |           |  |
| 16       | AIN-1038      | MIRROR                           |             |           |  |
| 17       | AIN-1039      | MIRROR SASH                      |             |           |  |
| 18       | AIN-1040      | MIRROR HOLDER                    |             |           |  |
| 19       | AIN 1041      | MECHA COVER                      |             |           |  |
| 20       | AIN-1042      | STICKER MECHA COVER LEFT         |             |           |  |
| 21       | AIN-1043      | STICKER MECHA COVER RIGHT        |             |           |  |
| 22       | AIN-2000      | ASSY CONTROLLER                  |             |           |  |
| 23       | AIN-4000      | ASSY PWR SPLY                    |             |           |  |
| 24       | 253-5366      | CASH BOX                         |             |           |  |
| 26       | 421-7020      | STICKER CAUTION FORK             |             |           |  |
| 27       | 421-7308~     | DENOMINATION SHEET 1GAME~        |             |           |  |
| 28       | 422-0460-01   | PLAY INSTR SH AIN ENG            |             |           |  |
| 29       | 423-0207      | BILLBOARD PLATE AIN              |             |           |  |
| 101      | 280-0419      | HARNESS LUG                      |             |           |  |
| 102      | 280-5009-01   | CORD CLAMP 21                    |             |           |  |
| 201      | 000-P00412-W  | M SCR PH W/FS M4×12              |             |           |  |
| 202      | 000-P00420-W  | M SCR PH W/FS M4×20              |             |           |  |
| 203      | 000-P00430-W  | M SCR PH W/FS M4×30              |             |           |  |
| 204      | 000-P00530-S  | M SCR PH W/S $M5 \times 30$      |             |           |  |
| 205      | 008-T00408-0C | TMP PRF SCR TH CRM M4 $\times$ 8 |             |           |  |
| 206      | 008-T00420-OB | TMP PRF SCR TH BLK M4×20         |             |           |  |
| 207      | 000-T00516-OB | M SCR TH BLK M5×16               |             |           |  |
| 208      | 005-R03110    | W SCR RH 3.1×10                  |             |           |  |
| 209      | 005-F03113    | W SCR FH 3.1×13                  |             |           |  |
| 210      | 030-000612-S  | HEX BLT W/S M6×12                |             |           |  |
| 211      | 030-000840-S  | HEX BLT W/S M8×40                |             |           |  |

(C-3/3) ASSY CABINET (AIN-1000)

# 3 ASSY CABINET (AIN-1000)

| ITEM NO. | PART NO.    | DESCRIPTION                                      | PART NO.      | ITEM NO. |
|----------|-------------|--------------------------------------------------|---------------|----------|
|          | · 11        | ASSY SUBJCARDINGT                                | AIN-1001      | 1        |
| 212      | 050-F00400  | FLG NUT M4                                       | ADV-1021      | 2        |
| 213      | 060-F00600  | FLT WSHR M6                                      | ABV-1023      | E        |
| 214      | 060-F00800  | FLT WSHR M8                                      | ATM-1024      | b        |
| 215      | 069-000001  | FLT WSHR 5.5-20×1.6                              | ATN-1025      | 2        |
| 216      | 090-0024    | SCOCH ELEC. TAPE UL10 19mm×                      | 55mm          | 2        |
|          |             | LAT A D. C. LE CA LE CENTRE                      | 0132137       |          |
| 301      | CE 15641    | WIRE HARN EXT MOTOR                              | CLOCID_/      |          |
| 302      | 600-6314-44 | WIRE HARN EARTH CONT R                           | KN351923      |          |
| 303      | 600-6314-45 | WIRE HARN EARTH CONT L                           | 600,6214,10   |          |
| 304      | 600-6314-46 | WIRE HARN EARTH COIN SW                          | C1-P1C0-000   |          |
| 305      | 600-6314-47 | WIRE HARN EARTH COIN METER                       | CE 15630      |          |
|          |             | A GOT FOR DIAL                                   | (AAAAAT CIPS  |          |
|          |             | HOLD T ERG OFF OFFSA R                           | 601.0460      |          |
|          |             | COONTING AND AND AND AND AND AND AND AND AND AND | A194_1070     | 7        |
|          |             | ATTO REAL CRACKETED                              | ACCH LILA     | 9        |
|          |             | NEW CLINEAS COMPOSITION                          | LOOF MEA      | 0        |
|          |             | FINDER CLASS                                     | CONTENIA      | 01       |
|          |             | AUDIAL PACKARD                                   | SCOL-PULP.    | 17       |
|          |             | NETTI NECLON SEALD                               | ADD DDA       | 01       |
|          |             | CERTING TRUE DEVEN                               | ACOL MAN      | 51       |
|          |             | MPAN MERTINA                                     | AFOT MIA      | hi       |
|          |             | THER COURSES                                     | ATM. 1037     | 21       |
|          |             | BONSTM                                           | REDI-MIA      | 16       |
|          |             | H2A2 SOUTH                                       | ATR-1039      | 17       |
|          |             | ALL OF ADAMA                                     | AIN-1040      | 81       |
| *        |             | MRCHA COVER                                      | AIN 1041      | 21       |
|          |             | STICKER MECHA COVER LEFT                         | AIN-1042      | 2.0      |
|          |             | STICKER MECHA COVER RIGHT                        | AIN-1043      | 21       |
|          |             | ASSY CONTROLLER                                  | AIN-2000      | 22       |
|          |             | ASSY PWR SPLY                                    | AIN-4000      | 23       |
|          |             | CASH BOX                                         | 253-5366      | 24       |
|          |             | STICKER CAUTION FORK                             | 421-7020      | 26       |
|          |             | DENOMINATION SHEET IGAME~                        | 421-7308~     | 27       |
|          |             | PLAY INSTRISH AIN ENG                            | 422-0460-01   | 28       |
|          |             | BILLBOARD PLATE AIN                              | 423-0207      | 29       |
|          |             |                                                  | 01100.000     | 101      |
|          |             | INARIASS LOO                                     | 6140-002      | 101      |
|          |             | CORD CLARKER 21                                  | 10-6000-087   | 201      |
|          |             | M SICR PH W/FS M4×12                             | 000-1400412-W | 201      |
|          |             | M SCR. PH W/FS M4×20                             | 000-P00420-W  | 202      |
|          |             | M SCRITH WIFS MAX 30                             | W-96M04-000   | 203      |
|          |             | M SCR PH W/S MS×30                               | 000-P00530-S  | 204      |
|          |             | TMP PRF SCR TH CRM M4×8                          | 008-T00408-0C | 205      |
|          |             | TMP FRF SCR TH BLK M4×20                         | 008-700420-03 | 206      |
|          |             | M SCR TH BLK MS×16                               | 000-T00316-OB | 207      |
|          |             | W SCR RH 3.1×10                                  | 005-1803110   | 208      |
|          |             | W SCR #H 3.1×13                                  | 005-F03113    | 209      |
|          |             | HEX BLT W/S M6×12                                | 030-000612-5  | 210      |
|          |             | HEX BLT W/S M8×40                                | 030-000840-5  | 211      |
|          |             |                                                  |               |          |

-52-

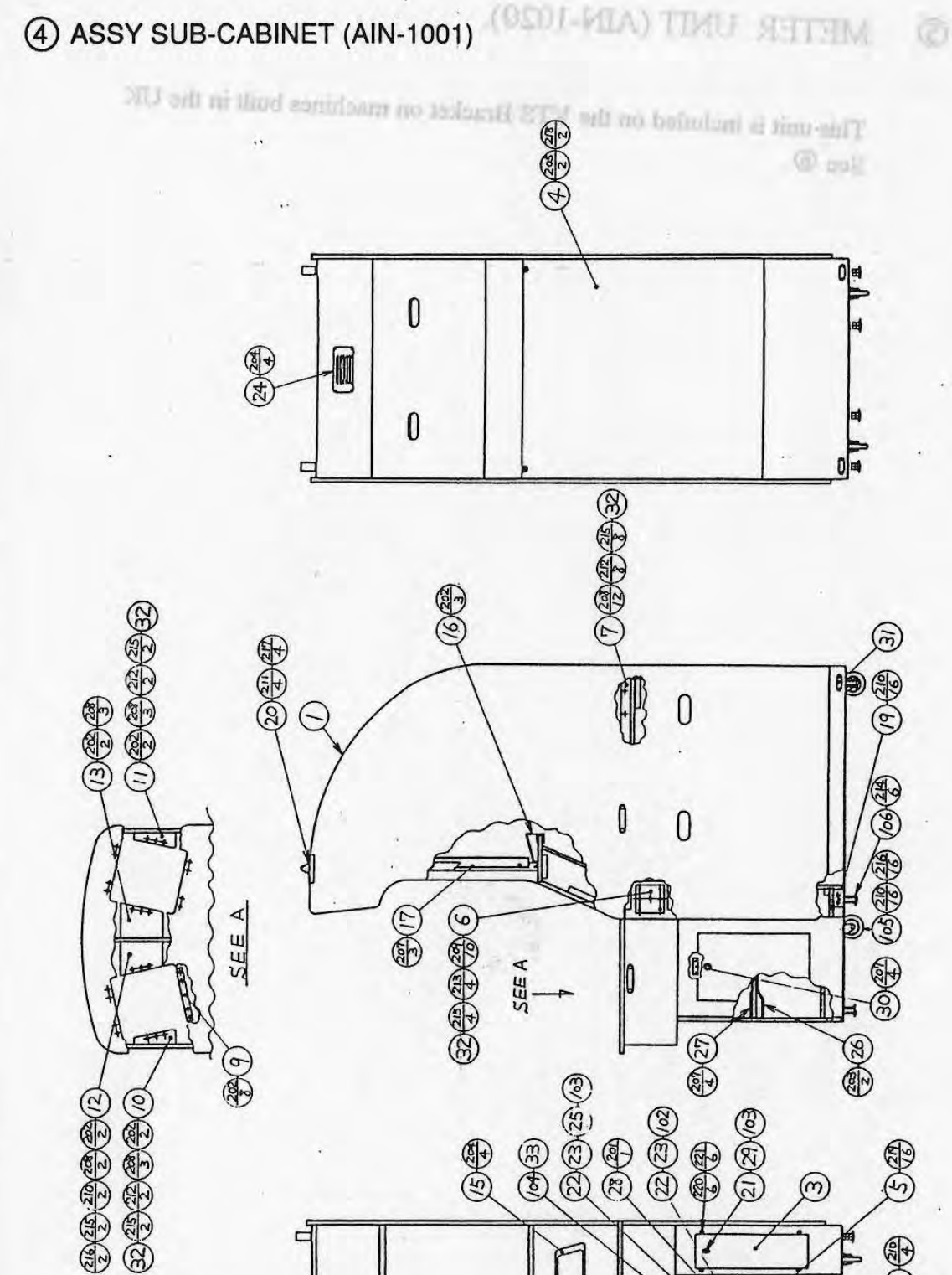

(5) (E)

C

3)

(D-1/3)

CO CO

3

 $\bigcirc$ 

1

È

688

-53-

T

- 38 -

10

(D)

## (4) ASSY SUB-CABINET (AIN-1001)

## ( VTS ASSY

(D-3/3)

İE]

| ITEM NO. | PART NO.      |
|----------|---------------|
| 201      | 000-P00308-W  |
| 201      |               |
| 202      | 000-P00416-W  |
| 203      | 000-P00420-W  |
| 204      | 000-T00420-0B |
| 205      | 008-T00430-0B |
| 207      | 005-R03113-F  |
| 208      | 005-R03513-F  |
| 209      | 005-R03525    |
| 210      | 030-000630-SB |
| 211      | 030-000830-S  |
| 212      | 031-000630-0C |
| 213      | 031-000650-0C |
| 214      | 050-H01600    |
| 215      | 050-F00600    |
| 216      | 060-F00600    |
| 217      | 060-F00800    |
| 218      | 069-000001    |
| 219      | 031-000530-0C |
| 220      | 079-000008    |
| 221      | 050-F00500    |

#### DESCRIPTION

| 00308-W  | M SCR PH W/FS M3×8           | FOR OTHERS        |
|----------|------------------------------|-------------------|
|          | NOTUSED                      | FOR MARS          |
| )0416-W  | M SCR PH W/FS M4×16          | 1                 |
| )0420-W  | M SCR PH W/FS M4 $\times$ 20 | 2                 |
| 00420-0B | M SCR TH BLK M4 $\times$ 20  | 2                 |
| 00430-0B | TMP PRF SCR TH BLK M4×30     |                   |
| 03113-F  | W SCR RH W/F 3.1×13          | . 2               |
| 03513-F  | W SCR RH W/F 3.5×13          | 6                 |
| 03525    | W SCR RH 3. 5×25             | $\overline{\chi}$ |
| 0630-SB  | HEX BOLT BLK W/S M6×30       | .8                |
| )0830-S  | HEX BLT W/S M8×30            | 9                 |
| 0630-0C  | CRG BLT CRM M6×30            | 10                |
| 0650-0C  | CRG BLT CRM M6×50            | 11                |
| 01600    | HEX NUT M16                  | 8.8               |
| 00600    | FLG NUT M6                   | 12                |
| 00600    | FLT WSHR M6                  |                   |
| 00800    | FLT WSHR M8                  |                   |
| 00001    | FLT WSHR 5.5-20×1.6          |                   |
| 00530-0C | CRG BLT CRM M5×30            |                   |
| 80000    | SCR NAIL THH STNLS 1.5×16    |                   |
| 00500    | FLG NUT M5                   |                   |
|          |                              |                   |

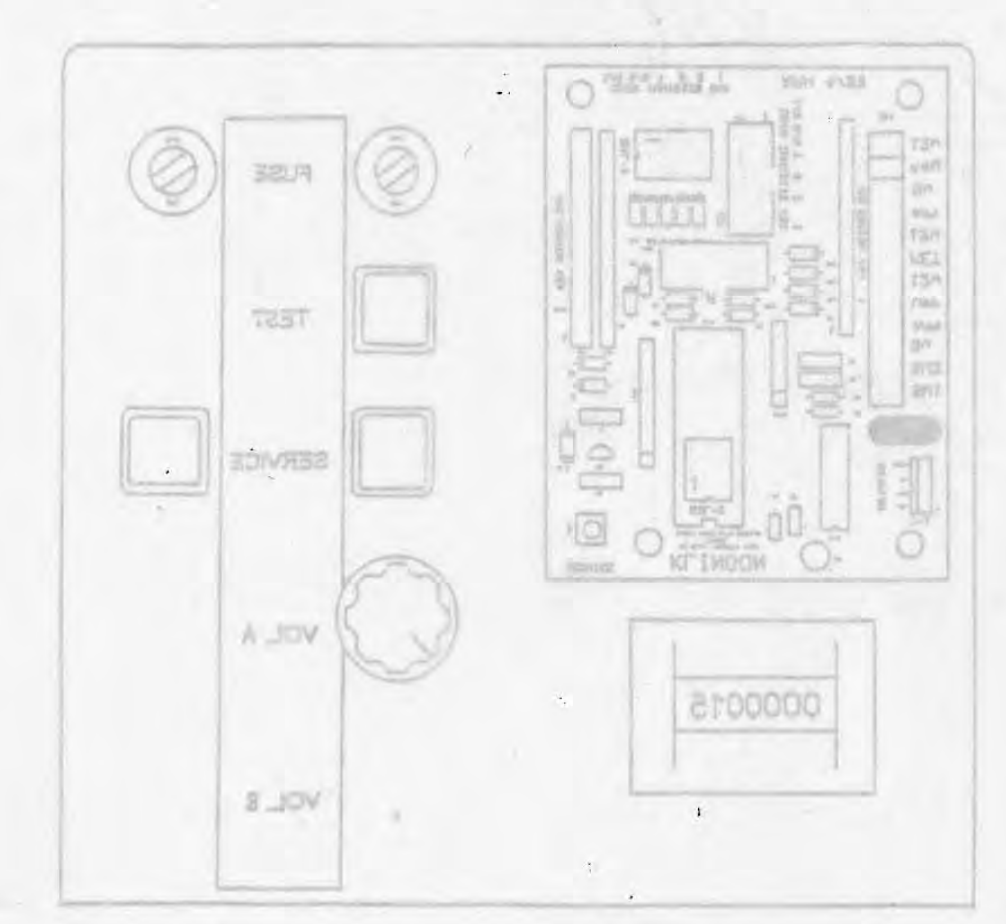

- 57 -

-55-

(D-2/3)

2

HERS RS HERS RS

IERS RS IERS RS

ERS S

ERS S 10-17

5

# METER UNIT (AIN-1020).

This unit is included on the VTS Bracket on machines built in the UK See ⑤.

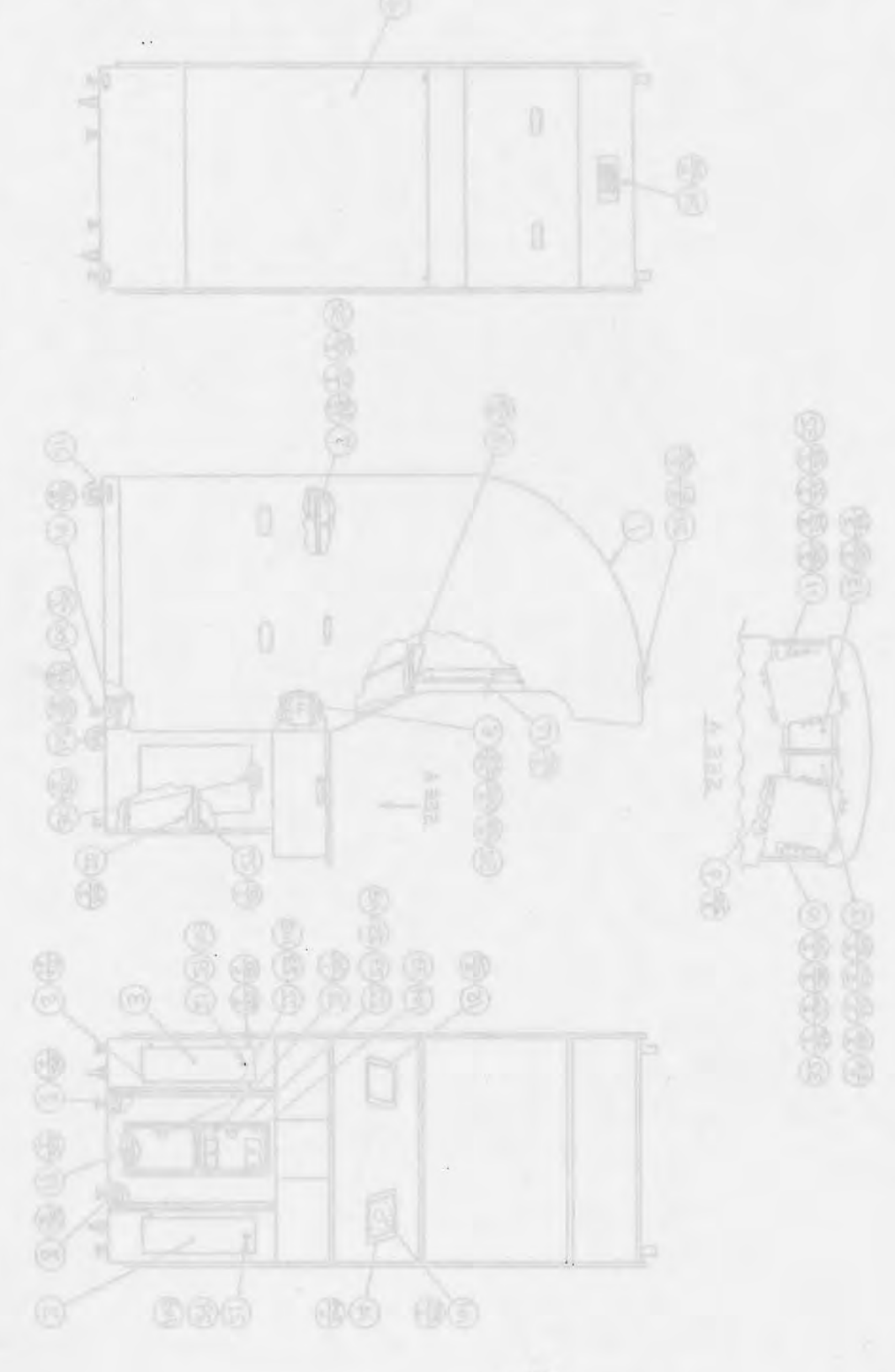

- 56 -

-53-

#### VTS ASSY

ASSY SUB-CABINET (AIN-1001)

QTY

(ES-G

34,5

**E** 

2,513

2.5

|         | DESCRIPTION                               | ITEM NO. PART NO.                    |     |
|---------|-------------------------------------------|--------------------------------------|-----|
| ITEM No | PART No. 24 W LES SOL M                   | DESCRIPTION                          | C   |
| 1       | DLM/MP-1029                               | VTS Panel Bracket Type B             | 1   |
| 2       | M SCR PH W/ES M4 × 20 -IG                 | VTS Label Type B                     | 1   |
| 3       | M2067D 12V                                | Impulse Counter, Panel               | 1   |
| 4       | F207                                      | Control Knob, 15mm                   | 1   |
| 5       | E0611 PS                                  | Push Button                          | 3   |
| 6       | F0755I                                    | Potentiometer, 5k LIN                | 1   |
| 7       | F357 25 X 2 .C HR RD2 W                   | Fuse Holder, 20mm (Type FX0377       | ) 2 |
| 8       | E1031 PS                                  | Fuse, 2A 20mm Anti-surge             | 2   |
| 10      | CB-005 CM MORD TUR DRD                    | Klingon Credit Board                 | 1   |
| 11      | CE15631                                   | Wire Harness, VTS                    | 1   |
| 12      | CE15646                                   | Wire Harness, Volume SW              | 1   |
|         | AM RHRW TJF<br>RM RHRW TJFI               | 216 060-F00600<br>217 060-F00800     |     |
|         | FLT WEIR 5.5-20×1.6<br>CERT BLT CEM M5×30 | 218 069-000001<br>219 031-000536-002 |     |
|         | SCR WAIL THH STMLS 1.5×16<br>FLG NUT MS   | 220 079-00006<br>221 050-700500      |     |

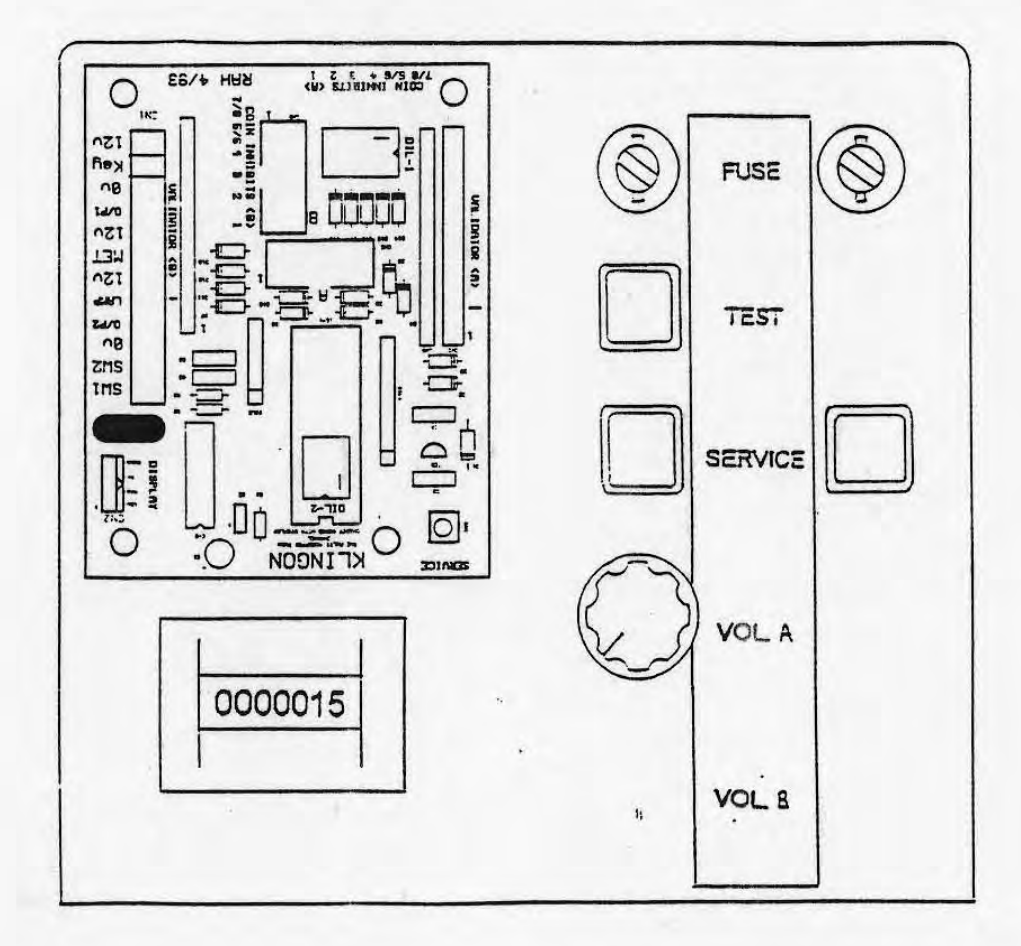

- 57 --55-

(D-3/

ERS.

### **O** AC UNIT ASSY

(B) FL UNIT

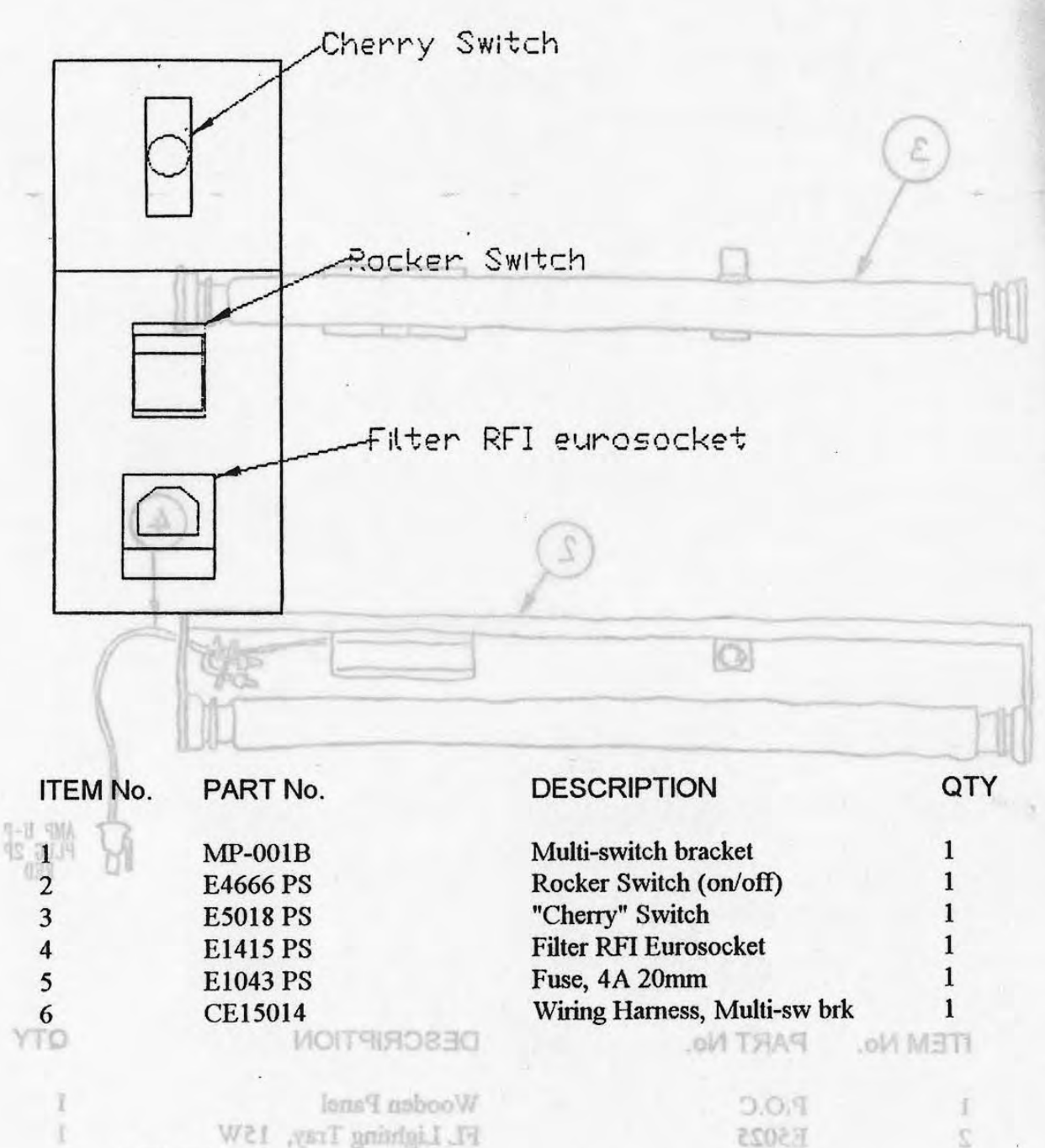

FL Lighting Tray, 15W 1 Flourescent Tube, 15W 18" White 1 FL interface 1

- 58 -

E3017

CE15629

8

h.

D AC UNIT ASSY

1

8 FL UNIT

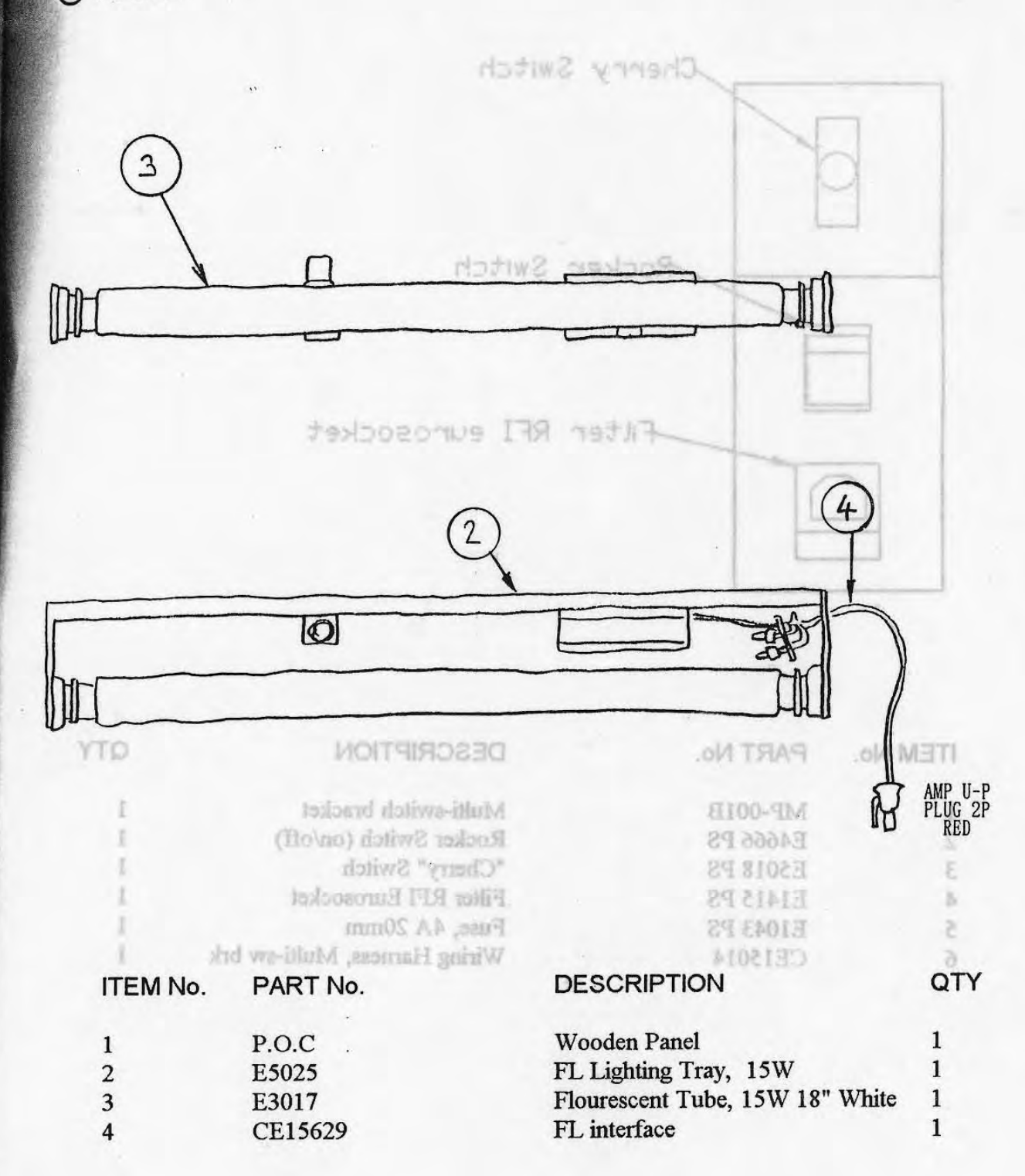

# (9) ASSY MONITOR 29 (AIN-1025)

Not applicable to UK built machines

a

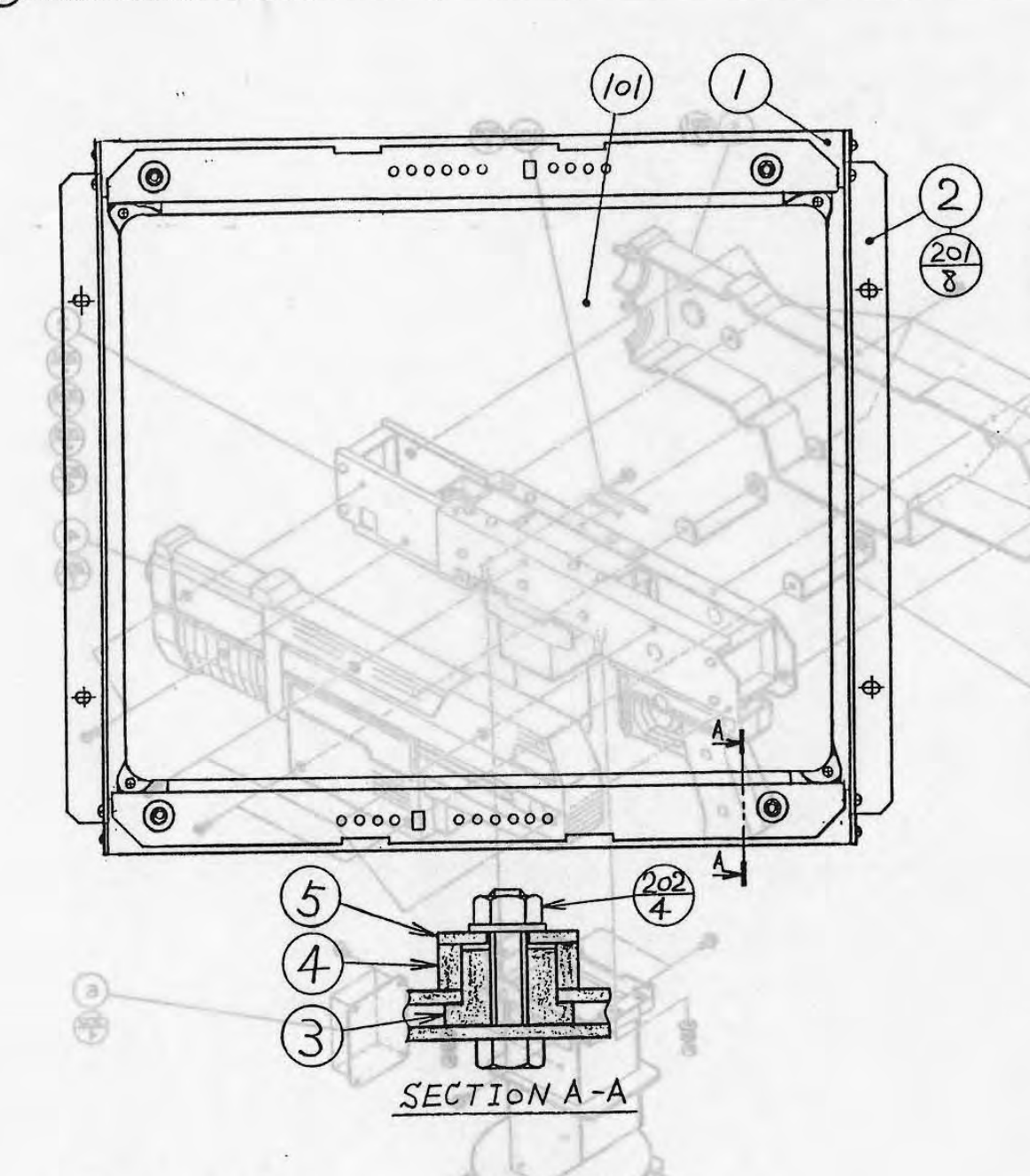

| ITEM NO. | PART NO.       | DESCRIPTION                    |
|----------|----------------|--------------------------------|
| 1        | AIN-1026       | MONITOR BRKT A                 |
| 2        | AIN-1027       | MONITOR BRKT B                 |
| 3        | 280-5112       | BUSH FOR TV                    |
| 4        | 280-5113       | COLLAR FOR TV                  |
| 5        | 280-5114       | SPACER 6.4-25×2                |
| 101      | 200-5242-15-03 | ASSY CLR DSPL 29 TYPE 15K 100V |
| 201      | 000-P00512-W   | M SCR PH W/FS M5×12            |
| 202      | 050-F00600     | FLG NUT M6                     |

## 1 ASSY CONTROLLER (AIN-2000)

3)?? -B) -B)-B)-B)-B)-D) 0 C C 5 6 -000 000 110

(1)

(D-1/2)

11

## 1 ASSY CONTROLLER (AIN-2000)

900

000

0

088088

0

-18

(D-2/2) WECHA (AIN-2100)

0.01

0000

A 332

(B)

(81)

1

0000

08888008

00

| ITEM NO. | PART NO.      | DESCRIPTION              |
|----------|---------------|--------------------------|
|          | *)            | () BB() (BB())           |
| 1        | AIN-2100      | ASSY MECHA               |
| 2 😡      | AIN-2200      | CONTROL UNIT             |
| 3        | AIN-2001      | COVER LEFT               |
| 4 (1)    | AIN-2002      | COVER RIGHT              |
| 5 6      | AIN-2003      | COVER BRACKET            |
| 6 0      | AIN-2004      | SHAFT COVER A            |
| 101      | 280-5207      | HARNESS LUG CC-1005      |
| 201      | 008-T00512-OB | TMP PRF SCR TH BLK M5×12 |
| 202      | 008-T00408-OB | TMP PRF SCR TH BLK M4×8  |
| 203      | 050-H00600    | HEX NUT M6               |
| 204      | 060-F00600    | FLT WSHR M6              |
| 205      | 060-500600    | SPR WSHR M6              |
| 206      | 090-0012      | SCREW LOCK               |
| 207      | 000-P00412-W  | M SCR PH W/FS M4×12      |
| 208      | 010-P00308-F  | S-TITE SCR PH W/F M3×8   |
| 208      | 010-P00308-F  | S-TITE SCR PH W/F M3×8   |

14

.

## (1) ASSY MECHA (AIN-2100)

### 10005-MAN RELIORTHOD YZ (D-1/3)

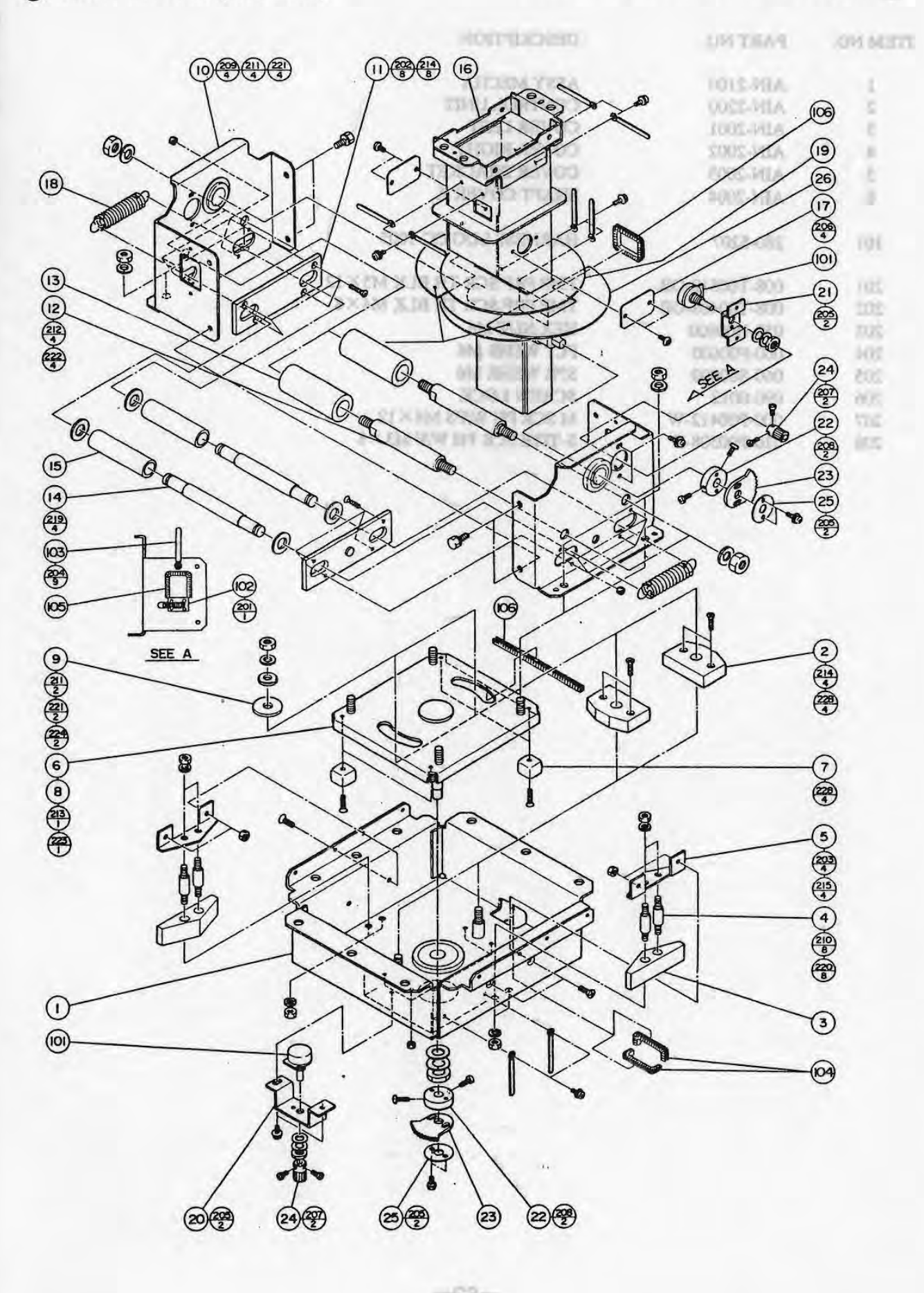

-63-

## (1) ASSY MECHA (AIN-2100)

IDOIS-MIA) AHOBM YEE/(D-2/3)

| ITEM NO. | PART NO.      | DESCRIPTION                | PART NO.       | .099 MEET |
|----------|---------------|----------------------------|----------------|-----------|
| 1        | AIN-2101      | MECHA BASE                 | 060-500600     | 220       |
| 2        | AIN-2102      | SPACER BLOCK A             | 060-500800     | 221       |
| 3        | AIN-2103      | STOPPER                    | 060-S01000     | 222       |
| 4        | AIN-2104      | STOPPER STAY               | 080-301400     | 223       |
| 5        | AIN-2105      | STOPPER BRACKET            | 099-000022-011 | 224       |
| 6        | AIN-2106      | SWING BASE                 | 090-0002       | 225       |
| 7        | AIN-2107      | SPACER BLOCK B             | 090-0012       | 226       |
| 8        | AIN-2108      | RING                       | E100-(WR)      | 227       |
| 9        | AIN-2109      | RING SPACER                | 0204/0098-8000 | 728       |
| 10       | AIN-2110      | SWING BRACKET              |                |           |
| 11       | AIN-2111      | SLIDE PLATE                | CE 13380.      | 10£       |
| 12       | AIN-2112      | STAY OF BURNER             | CE15581        | 302       |
| 13       | AIN-2113      | RUBBER                     | CE153kt        | 303       |
| 14       | AIN-2114      | SLIDE SHAFT                | CEISSE         | 100       |
| 15       | AIN-2115      | BUMPER                     | CE15384        | 205       |
| 16       | AIN-2116      | CONTROLLER SHAFT           | CE13389        | 305       |
| 17       | AIN-2117      | SHAFT COVER B              | CE15590        | 307       |
| 18       | AIN-2118      | EXT SPRING                 |                |           |
| 19       | AIN-2119      | HOLE COVER A               |                |           |
| 20       | AIN-2120      | VR BRKT LOWER              |                |           |
| 21       | GLC-2107      | VR BRKT                    |                |           |
| 22       | GUN-2629      | GUIDE RING 140°            |                |           |
| 23       | 601-6005      | ADIUST GEAR                |                |           |
| 24       | 601-5410      | GEAR 15 d 6                |                |           |
| 25       | GI C-2122     | GEAR PLATE                 |                |           |
| 26       | AIN-2121      | HOLE COVER B               |                |           |
| 101      | 220 5120      | VOL CONT P SK OHM          |                |           |
| 101      | 220-5150      | VOL CONT B SK OHM          |                |           |
| 101      | 220-3373      | COPD CLAMP 4 15            |                |           |
| 102      | 200-3000      | HADNESS I LIG CC 1005      |                |           |
| 105      | 200-3207      | DUCU 2 2T                  |                |           |
| 104      | 001-3902-39   | BUSH 3.21<br>DUCH 2.2T     |                |           |
| 105      | 001-3902-90   | BUSH 3.21<br>BUSH 2.2T     |                |           |
| 100      | 001-5902-110  | SUMITURE E EXAMIN          |                |           |
| 107      | 310-3029-F20  | SUMITOBE F F20MM           |                |           |
| 201      | 000-F00308    | M SCR FH M3×8              |                |           |
| 202      | 000-F00416    | M SCR FH M4 $\times$ 16    |                |           |
| 203      | 000-F00512    | M SCR FH M5 $\times$ 12    |                |           |
| 204      | 000-P00408-W  | M SCR PH W/FS M4×8         |                |           |
| 205      | 000-P00412-W  | M SCR PH W/FS M4×12        |                |           |
| 206      | 008-T00408-OB | TMP PRF SCR TH BLK M4×8    |                |           |
| 207      | 028-P00308-F  | SET SCR PH FLAT P M3×8     |                |           |
| 208      | 028-P00416-P  | SET SCR PH CUP P M4×16     |                |           |
| 209      | 030-000612-S  | HEX BLT W/S $M6 \times 12$ |                |           |
| 210      | 050-H00600    | HEX NUT M6                 |                |           |
| 211      | 050-H00800    | HEX NUT M8                 |                |           |
| 212      | 050-H01000    | HEX NUT M10                |                |           |
| 213      | 050-H01400    | HEX NUT M14                |                |           |
| 214      | 050-U00400    | U NUT M4                   |                |           |
| 215      | 050-U00500    | U NUT M5                   |                |           |
| 219      | 060-F01200    | FLT WSHR M12               |                |           |

# (1) ASSY MECHA (AIN-2100)

(C.C.-D) ASSY MECHA (AIN-2100)

| ITEM NO. | PART NO.      | DESCRIPTION                | PART NO.       | ITEM NO. |
|----------|---------------|----------------------------|----------------|----------|
| 220      | 060-500600    | SPR WSHR M6                | inic inte      |          |
| 221      | 060-500800    | SPR WSHR M8                | COLEMAN        |          |
| 222      | 060-501000    | FI T WSHR MIO              | 2012-2012      | 2        |
| 223      | 060-501400    | SDD WSHD M14               | CD12-FILM      | 5        |
| 224      | 060.000022 OB | ELT WOUD DI V 0 5 25 V 1 6 | PULZ-PILA      |          |
| 224      | 009-00022-00  | CLUE CEMEDINE N. 2000DO    | COTZ-MITY      | 6        |
| 225      | 090-0002      | OLUE, CEMEDINE NO.3000RS   | A19-2100       | 0        |
| 220      | 090-0012      | SCREW LUCK                 | AIN-2107       | 1        |
| 227      | 090-0015      | GREASE                     | AIN-2108       | 8        |
| 220      | 000-F00420    | M SCR FH $M4 \times 20$    | A1N-2109       | 6        |
| 201      | OF 16500      | WIDE HADNE OF SHE          | ATM-2110       | 10       |
| 302      | CE 15580      | WIRE HARN L/R              | AIN-2111       | 11       |
| 302      | CE15581       | WIRE HARN UP/DN            | AIN+2112       | 12       |
| 303      | CE15582       | WIRE HANK EXT SHOT 1       | AIN-2113       | 13       |
| 304      | CE15583       | WIRE HARN EXT SHOT 2       | AIN-2114       | 14       |
| 305      | CE15584       | WIRE HARN EXT MOTOR        | AIN-2115       | 15       |
| 300      | CE15589       | WIRE HARN EARTH MECHA      | AIN-2116       | 16       |
| 307      | CE15590       | WIRE HARN EARTH SHAFT      | AIN-2117       | 17       |
|          |               | PERT SPREMO                | AIN-2118       | 18       |
|          |               | HOLE COVEN A               | AIN-2119       | 61       |
|          |               | VR BRET LOWER              | AIN-2120       | 20       |
|          |               | VR BRET                    | GLC-2107       | 21       |
|          |               | GURDE RING 140"            | OUN-2629       | 22       |
|          |               | ADJUST GEAR                | 601-6005       | 23       |
|          |               | GEAR 15 46                 | 601-5410       | 24       |
|          |               | GEAR PLATE                 | GLC-2122       | 25       |
|          |               | HOLE COVER B               | AIN-2121       | 26       |
|          |               | NILO NE R TROS IOU         | 0012.000       | 101      |
|          |               | MERO SER E TRADO LOV       | 0010-052       | 101      |
|          |               | SUL BLA DOGOD              | C105-UAA       | 101      |
|          |               |                            | 0000-005       | 201      |
|          |               | CONT-20 GOG ECONDIAN       | 1022-082       | 1001     |
|          |               | TAG NGUG                   | 8C-208C-100    | 201      |
|          |               | 15.6 116.0 0.              | 04-2046-100    | 001 -    |
|          |               | TALANCE TO LEGAL           | 011-2020-110   | 003      |
|          |               | NINO24 4 SECTINDS          | 07-4-6706-04.6 | 101      |
|          |               | M SCR FH M3×8              | 80E007-000     | 201      |
|          | *             | M SCR FH MAX 16            | 000-F00416     | 202      |
|          |               | M SGR FH M5×12             | 000-F00512     | 203      |
|          |               | M SCR PH W/PS M4×8         | 000-F00408-W   | 204      |
|          |               | M SCR PH W/PS MAX 12       | 000-P00412-W   | 205      |
|          |               | TMP PRF SCR TH BLK M4×8    | 608-T00408-OB  | 206      |
|          |               | SET SCR PH FLAT P M3×8     | 028-P00308-F   | 207      |
|          |               | SET SCR PH CUP P M4 × 16   | 028-P00416-P   | 208      |
|          |               | HEX BUT W/S M6×12          | 030-090612-S   | 209      |
|          |               | HEX NUT MG                 | 050-1300600    | 210      |
|          |               | BM TUM XRH                 | 0080065-020    | 211      |
|          |               | HEX NUT MIG                | 050-1301000    | 217      |
|          |               | ALM TITLE WITH             | 0051081020     | 515      |
|          |               | 2010 201114 14             | 001001000      | ALC      |
|          |               | EM TUR U                   | 0020011-020    | 210      |
|          |               | ET WERE MIZ                | 000108-000     | 210      |
|          |               | and highly have            | 00010-1-000    | 61.9     |

-65-

## (2) CONTROL UNIT (AIN-2200)

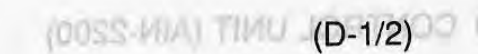

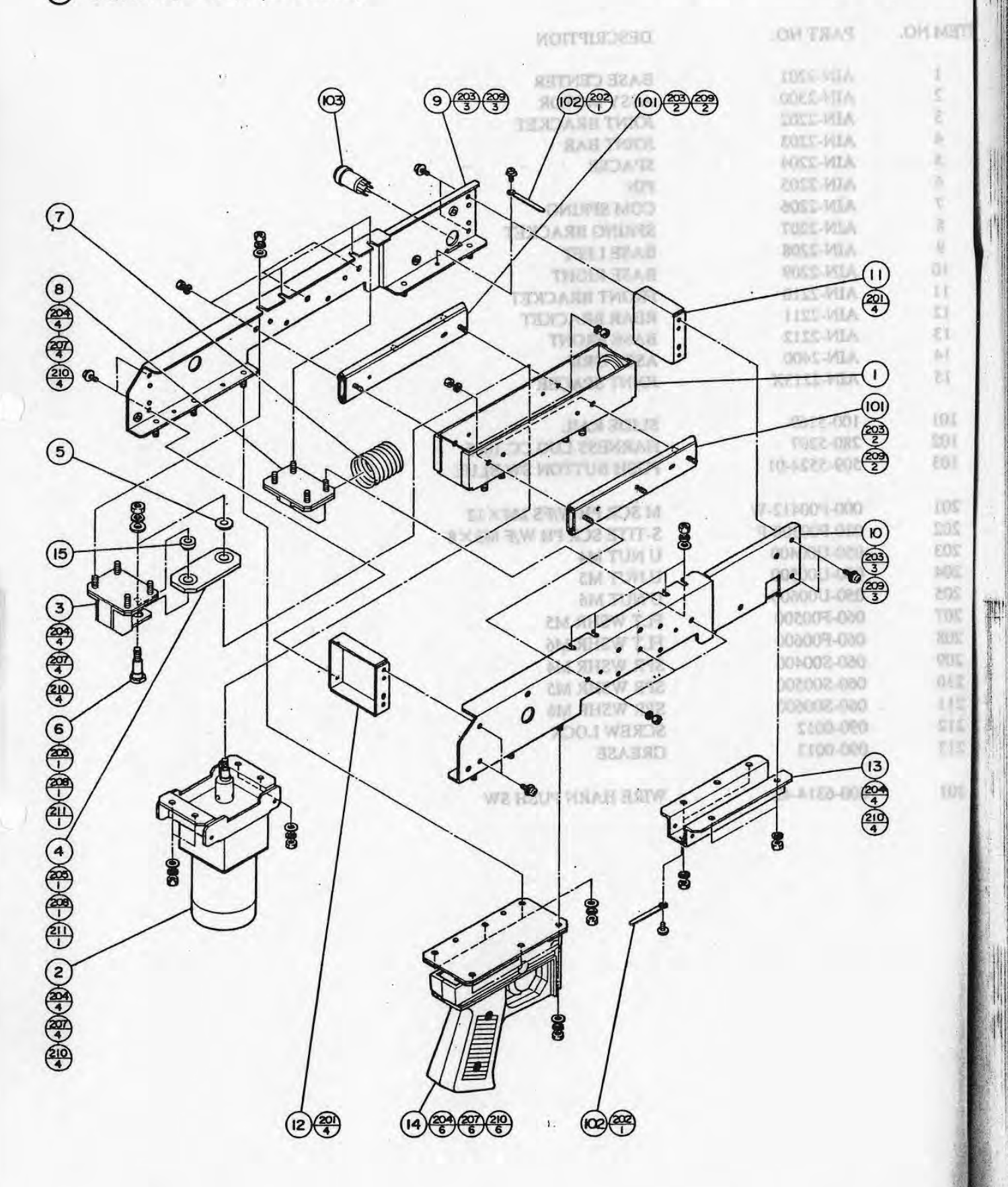

# 2 CONTROL UNIT (AIN-2200)

(0025-MA) UNIT (AIN-2200)

8880 8680 B

| ITEM NO. | PART NO.     | DESCRIPTION            |
|----------|--------------|------------------------|
| 1        | AIN-2201     | BASE CENTER            |
| 2        | AIN-2300     | ASSY MOTOR             |
| 3        | AIN-2202     | IOINT BRACKET          |
| 4        | AIN-2203     | JOINT BAR              |
| 5        | AIN-2204     | SPACER                 |
| 6        | AIN-2205     | PIN                    |
| 7        | AIN-2206     | COM SPRING             |
| 8        | AIN-2207     | SPRING BRACKET         |
| 9        | AIN-2208     | BASELEET               |
| 10       | AIN-2209     | BASE BIGHT             |
| 11       | AIN-2210     | FRONT BRACKET          |
| 12       | AIN-2211     | REAR BRACKET           |
| 13       | AIN-2212     | BASE FRONT             |
| 14       | AIN-2400     | ASSY GRIP              |
| 15       | AIN-2213X    | JOINT SPACER           |
|          | 60           |                        |
| 101      | 100-5169     | SLIDE RAIL             |
| 102      | 280-5207     | HARNESS LUG CC-1005    |
| 103      | 509-5524-01  | PUSH BUTTON SW BLUE    |
|          | 4            | V V VY VY X            |
| 201      | 000-P00412-W | M SCR PH W/FS M4×12    |
| 202      | 010-P00308-F | S-TITE SCR PH W/F M3×8 |
| 203      | 050-U00400   | UNUT M4                |
| 204      | 050-U00500   | U NUT M5               |
| 205      | 050-U00600   | U NUT M6               |
| 207      | 060-F00500   | FLT WSHR M5            |
| 208      | 060-F00600   | FLT WSHR M6            |
| 209      | 060-S00400   | SPR WSHR M4            |
| 210      | 060-S00500   | SPR WSHR M5            |
| 211      | 060-S00600   | SPR WSHR M6            |
| 212      | 090-0012     | SCREW LOCK             |
| 213      | 090-0013     | GREASE                 |
|          | (D)          | AND A AND SAL          |
| 301      | 600-6314-42  | WIRE HARN PUSH SW      |
|          | AR NO        |                        |
|          |              |                        |

0000

693

ASSY GRIP (AIN-2400)

## (3) ASSY MOTOR (AIN-2300)

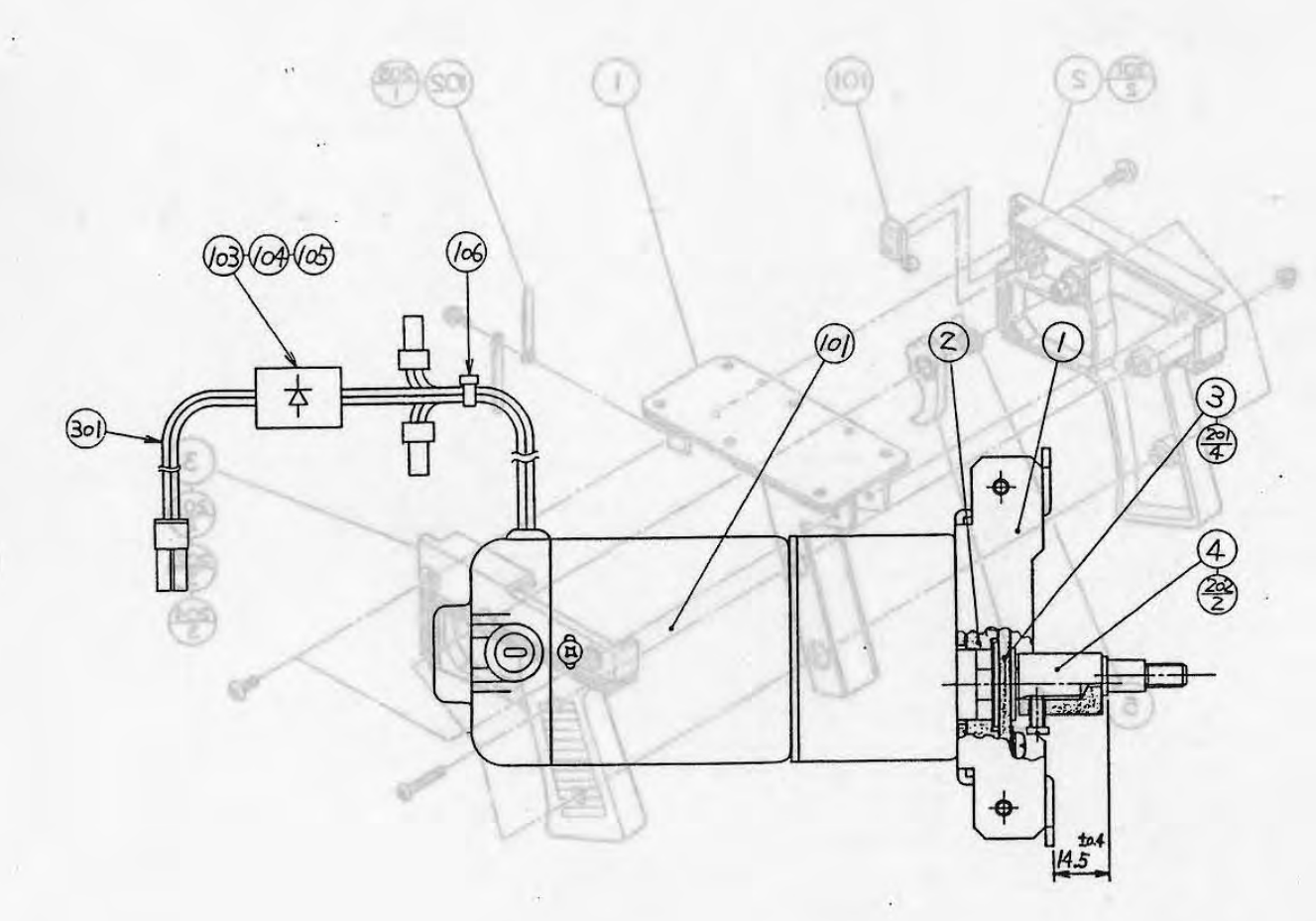

TTEM NO. PART NO. DESCRIPTION GRIP BASE AIN-2401 AIN-2402 DESCRIPTION PART NO. ITEM NO. AIN-2403 Ь AIN-2404 MOTOR BRACKET AIN-2301 1 2 AIN-2405 MOTOR SPACER AIN-2302 2 MOTOR PLATE AIN-2303 3 509-5080 CAM AIN-2304 4 280-5207 MOTOR DC24V 716rpm F D1088M 350-5276 101 **DIODE SIB01-02** 481-0027 103 THELKM AMP SPARK SUPPRESSOR CONN 211-5409 104 RPHBLEM CONTACT 211-5410 105 PH W/F M3X PLASTIC TIE BELT 100mm 601-0460 106 204 TPE3 BLK MS 090-0070 M SCR PH W/FS M4×20 000-P00420-W 201 SET SCR CH CUP P M4×8 028-C00408-P 202 600-6314 SCREW LOCK 090-0012 203 WIRE HARN MOTOR 301 600-6314-43

# (14) ASSY GRIP (AIN-2400)

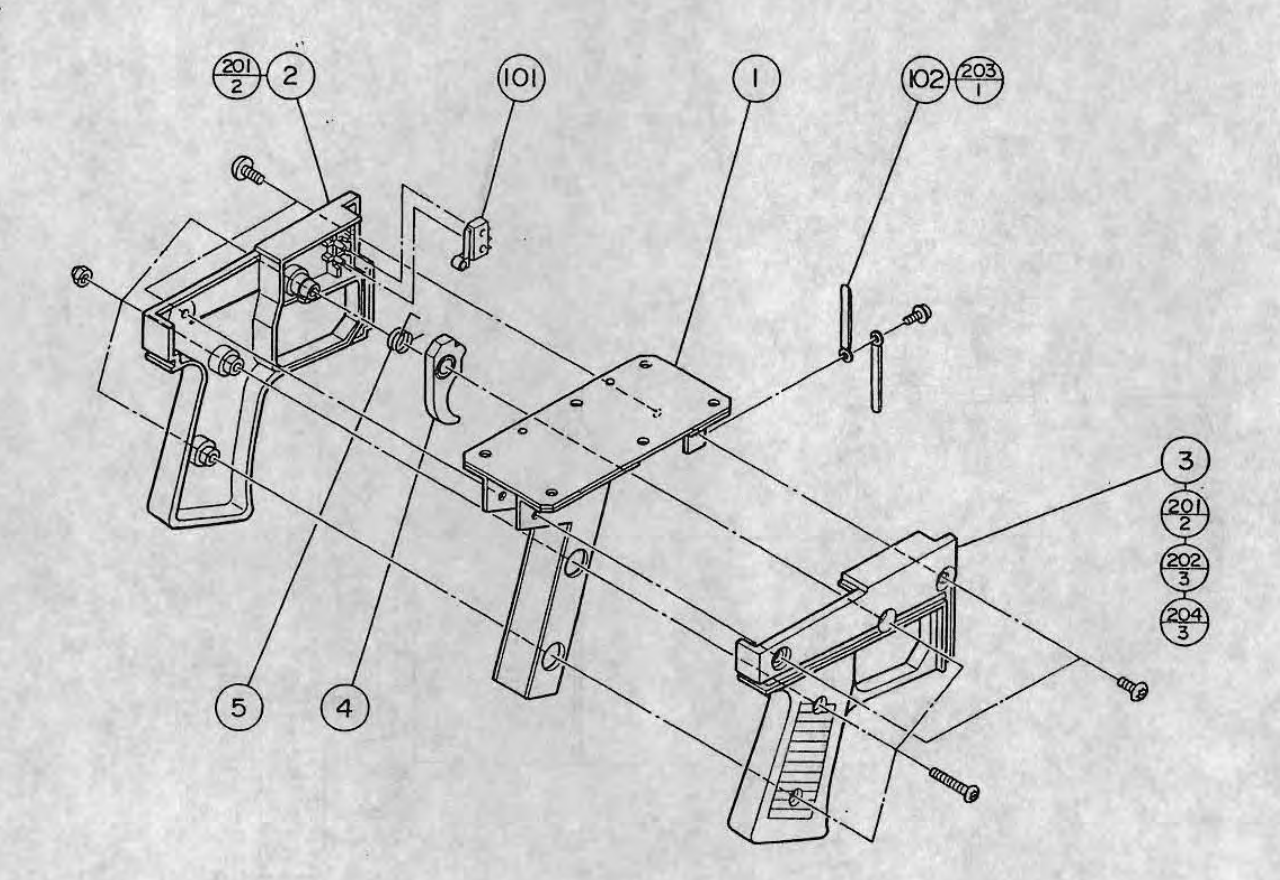

| ITEM NO. | PART NO.      | DESCRIPTION              |
|----------|---------------|--------------------------|
| 1        | AIN-2401      | GRIP BASE                |
| 2        | AIN-2402      | GRIPLEET                 |
| 3        | AIN-2403      | GRIPRIGHT                |
| 4        | AIN-2404      | LEVER                    |
| 5        | AIN-2405      | TORSION SPRING           |
| 101      | 509-5080      | SW MICRO TYPE            |
| 102      | 280-5207      | HARNESS LUG CC-1005      |
| 103      | 310-5029-D10  | SUMITUBE F D10MM         |
| 201      | 008-T00512-OB | TMP PRESCE THERE MSX 12  |
| 202      | AIN-2406      | TMP PRESCR PH BLK M5×12  |
| 203      | 010-P00308-F  | S-TITE SCR PH W/E M3×25  |
| 204      | 050-C00500-3B | CAP NITT TYPE? DI V M5   |
| 205      | 090-0070      | GREASE 248 (SOLVEST 248) |
| 301      | 600-6314-41   | WIRE HARN MICRO SW       |

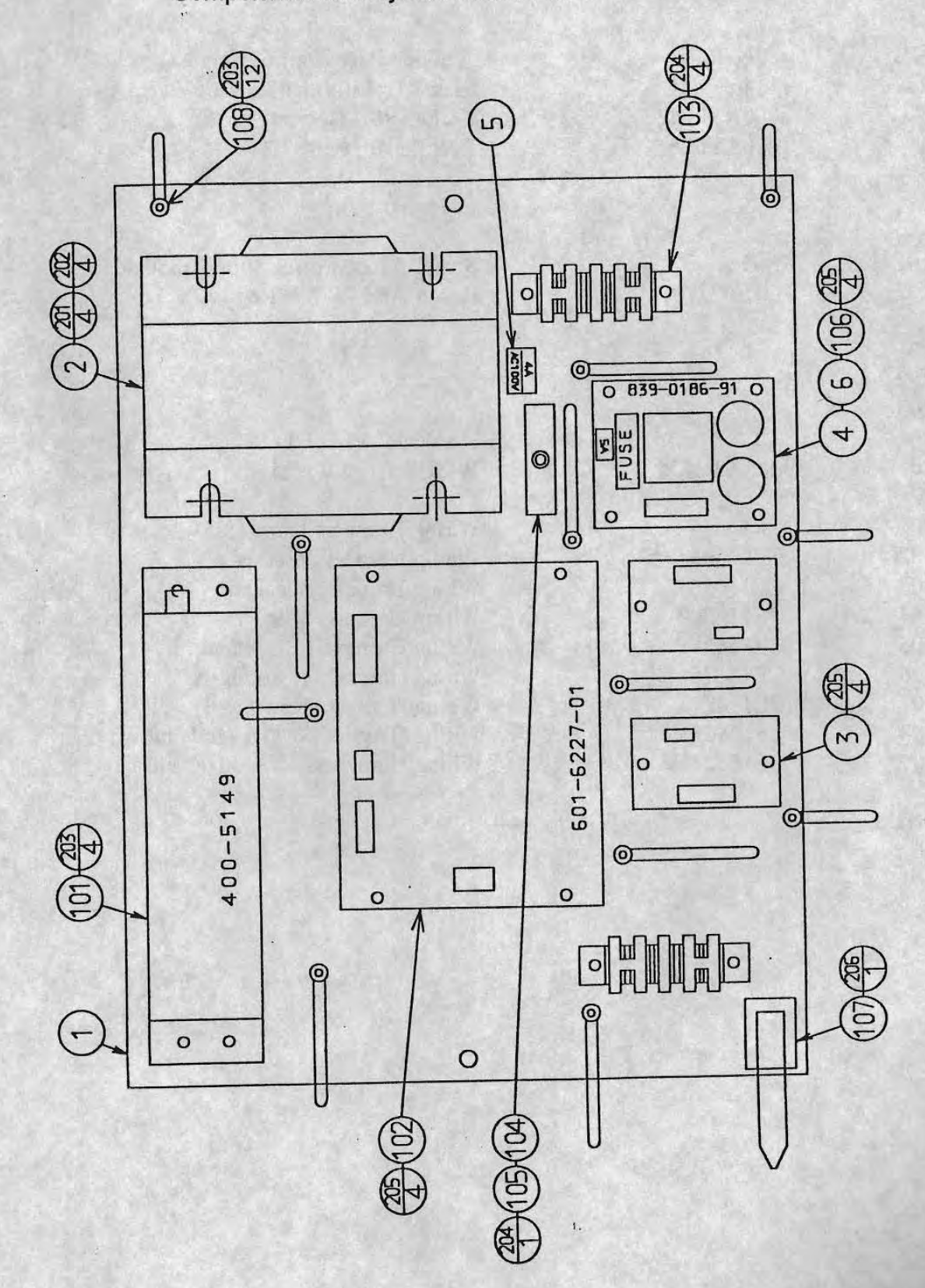

Components and layout will differ on UK machines

-70-

### (15) ASSY PWR SPLY (AIN-4000)

ITEM No. PART No. DESCRIPTION 1 AIN-4001 Wooden Base (Part of Cabinet) 2 1146 Mains Transformer 2 x 18.5V @ 5A 3 000AY004 2A DC SSR Board (2 ccts) 4 Rectifier Board DC 24V 000AY005 5 6 101 E0507 Switch Mode Power Supply module 102 601-6227-01 Power Amp W/SW Regu 12V 5A 201 202 203 204 No.8 x 1/2" FLG HD SCR 205 005-R02725 W SCR RH 2.7 x 25 301 CE15634 Wiring Harness, Trans 18.5V 302 CE15635 Wiring Harness, Rect. BD 303 CE15636 Wiring Harness, Speaker Wiring Harness, SSR BD 304 CE15620 305 Wiring Harness, PSU Mains int. CE15628 Wiring Harness, Trans int. A 306 CE15626 307 Wiring Harness, Trans int. B CE15627 308 Wiring Harness, Switch Mode int. CE15625 309 CE15624 Wiring Harness, Low Voltage int.

#### (D-2/2)

11

1;

### 18. WIRE COLOR CODE TABLE

THE WIRE COLOR CODE is as follows :

|   | And Constraints and a second |
|---|------------------------------|
| A | DTMU                         |
| 4 | PINK                         |
|   | 1 1 1 1 1 1                  |
|   |                              |

- B SKY BLUE
- C BROWN.
- D PURPLE
- E LIGHT GREEN

Wires other than those of any of the above 5 single colors will be displayed by 2 alphanumeric characters.

| 1 | RED    |
|---|--------|
| 2 | BLUE   |
| 3 | YELLOW |
| 4 | GREEN  |
| 5 | WHITE  |
| 7 | ORANGE |
| 8 | BLACK  |
| 9 | GRAY   |

If the right-hand side numeral of the code is 0, then the wire will be of a single color shown by the left-hand side numeral (see the above).

Note 1 : If the right-hand side alphnumeric is not 0, that particular wire has a spiral color code. The left-hand side character shows the base color and the right-hand side one, the spiral color.

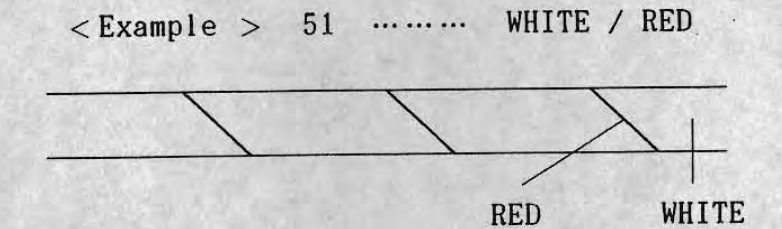

Note 1 : The character following the wire color code indicates the size of the wire.

K : A W G 18, U L 1015

L : A W G 20, U L 1007

None: A W G 22, U L 1007

Wire colours may differ on UK machines

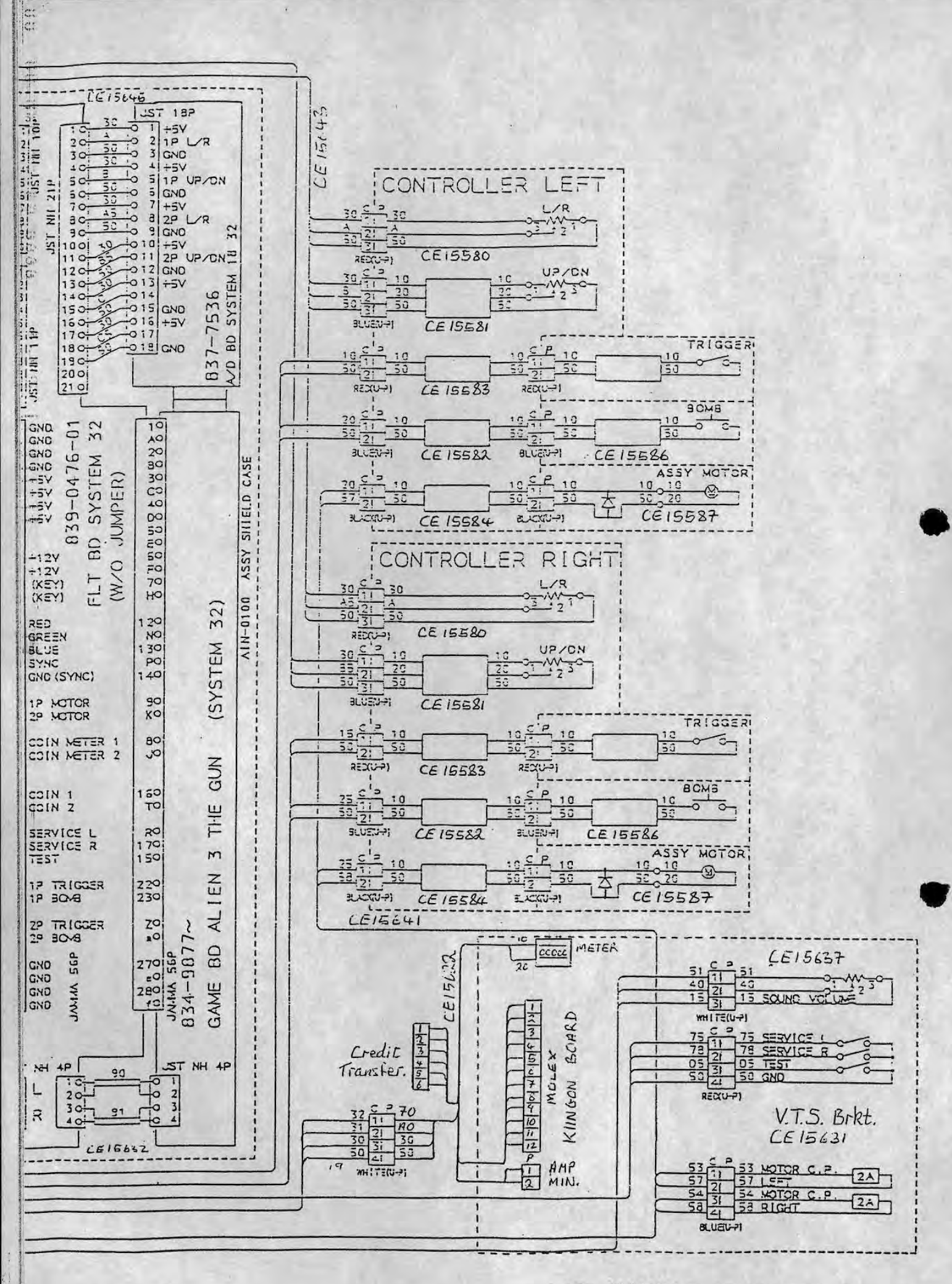

19. WIRING DIAGRAM

-73-

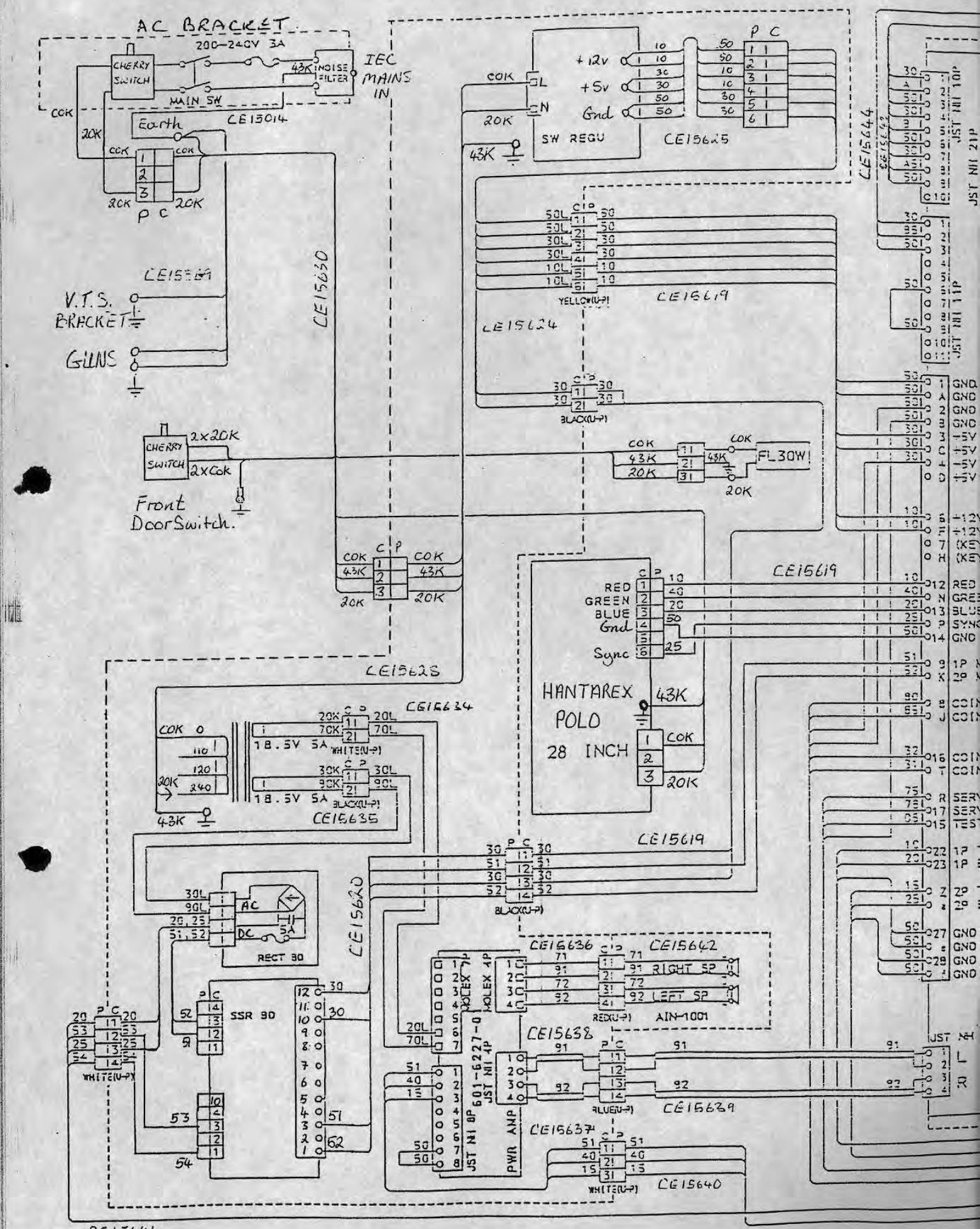

CE15641